# cisco.

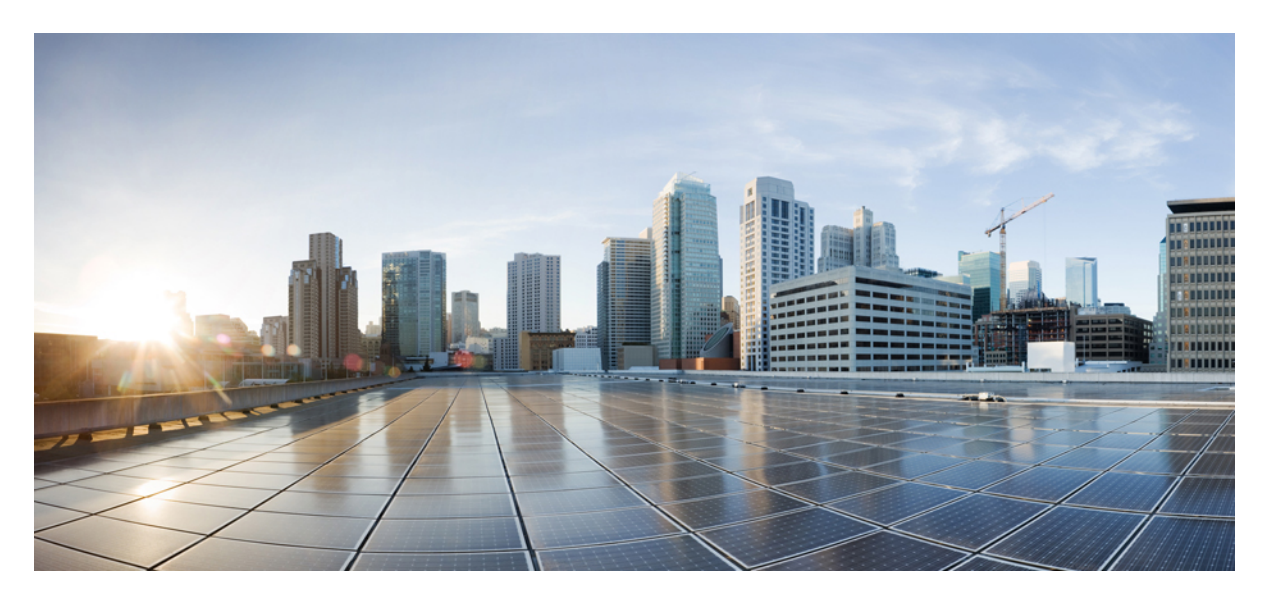

### Cisco UCS E シリーズ M6 サーバーリリース 4.11.x CLI 設定ガイ ド

初版: 2023 年 8 月 7 日

### シスコシステムズ合同会社

〒107-6227 東京都港区赤坂9-7-1 ミッドタウン・タワー http://www.cisco.com/jp お問い合わせ先:シスココンタクトセンター 0120-092-255 (フリーコール、携帯・PHS含む) 電話受付時間:平日 10:00~12:00、13:00~17:00 http://www.cisco.com/jp/go/contactcenter/ 【注意】シスコ製品をご使用になる前に、安全上の注意(www.cisco.com/jp/go/safety\_warning/)をご確認ください。本書は、米国シスコ発行ド キュメントの参考和訳です。リンク情報につきましては、日本語版掲載時点で、英語版にアップデートがあり、リンク先のページが移動/変更され ている場合がありますことをご了承ください。あくまでも参考和訳となりますので、正式な内容については米国サイトのドキュメントを参照くだ さい。また、契約等の記述については、弊社販売パートナー、または、弊社担当者にご確認ください。

THE SPECIFICATIONS AND INFORMATION REGARDING THE PRODUCTS IN THIS MANUAL ARE SUBJECT TO CHANGE WITHOUT NOTICE. ALL STATEMENTS, INFORMATION, AND RECOMMENDATIONS IN THIS MANUAL ARE BELIEVED TO BE ACCURATE BUT ARE PRESENTED WITHOUT WARRANTY OF ANY KIND, EXPRESS OR IMPLIED. USERS MUST TAKE FULL RESPONSIBILITY FOR THEIR APPLICATION OF ANY PRODUCTS.

THE SOFTWARE LICENSE AND LIMITED WARRANTY FOR THE ACCOMPANYING PRODUCT ARE SET FORTH IN THE INFORMATION PACKET THAT SHIPPED WITH THE PRODUCT AND ARE INCORPORATED HEREIN BY THIS REFERENCE. IF YOU ARE UNABLE TO LOCATE THE SOFTWARE LICENSE OR LIMITED WARRANTY, CONTACT YOUR CISCO REPRESENTATIVE FOR A COPY.

The Cisco implementation of TCP header compression is an adaptation of a program developed by the University of California, Berkeley (UCB) as part of UCB's public domain version of the UNIX operating system. All rights reserved. Copyright © 1981, Regents of the University of California.

NOTWITHSTANDING ANY OTHER WARRANTY HEREIN, ALL DOCUMENT FILES AND SOFTWARE OF THESE SUPPLIERS ARE PROVIDED "AS IS" WITH ALL FAULTS. CISCO AND THE ABOVE-NAMED SUPPLIERS DISCLAIM ALL WARRANTIES, EXPRESSED OR IMPLIED, INCLUDING, WITHOUT LIMITATION, THOSE OF MERCHANTABILITY, FITNESS FOR A PARTICULAR PURPOSE AND NONINFRINGEMENT OR ARISING FROM A COURSE OF DEALING, USAGE, OR TRADE PRACTICE.

IN NO EVENT SHALL CISCO OR ITS SUPPLIERS BE LIABLE FOR ANY INDIRECT, SPECIAL, CONSEQUENTIAL, OR INCIDENTAL DAMAGES, INCLUDING, WITHOUT LIMITATION, LOST PROFITS OR LOSS OR DAMAGE TO DATA ARISING OUT OF THE USE OR INABILITY TO USE THIS MANUAL, EVEN IF CISCO OR ITS SUPPLIERS HAVE BEEN ADVISED OF THE POSSIBILITY OF SUCH DAMAGES.

Any Internet Protocol (IP) addresses and phone numbers used in this document are not intended to be actual addresses and phone numbers. Any examples, command display output, network topology diagrams, and other figures included in the document are shown for illustrative purposes only. Any use of actual IP addresses or phone numbers in illustrative content is unintentional and coincidental.

All printed copies and duplicate soft copies of this document are considered uncontrolled. See the current online version for the latest version.

Cisco has more than 200 offices worldwide. Addresses and phone numbers are listed on the Cisco website at www.cisco.com/go/offices.

Cisco and the Cisco logo are trademarks or registered trademarks of Cisco and/or its affiliates in the U.S. and other countries. To view a list of Cisco trademarks, go to this URL: https://www.cisco.com/c/en/us/about/legal/trademarks.html. Third-party trademarks mentioned are the property of their respective owners. The use of the word partner does not imply a partnership relationship between Cisco and any other company. (1721R)

© 2023 Cisco Systems, Inc. All rights reserved.

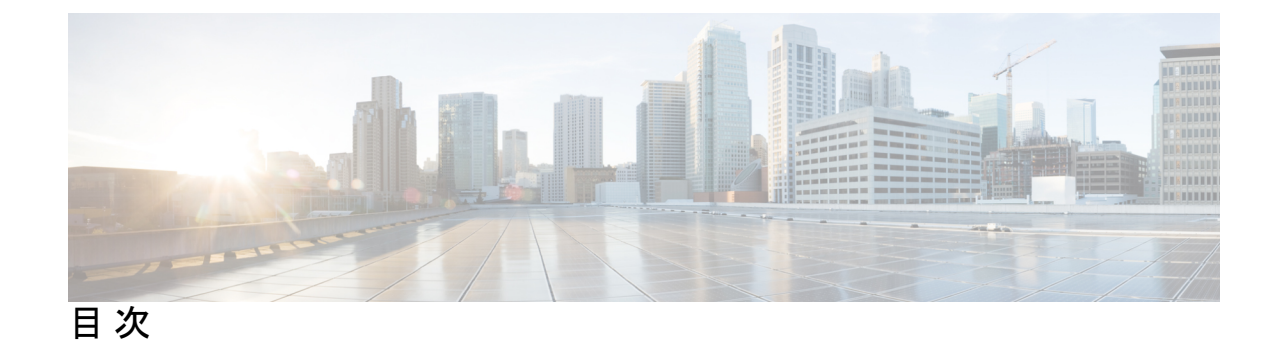

はじめに:

新機能および変更された機能に関する情報 ix
 対象読者 ix
 マニュアルの構成 x
 表記法 xi
 関連資料 xii
 マニュアルの入手方法およびテクニカル サポート xiii

第1章

#### 概要 1

Cisco UCS E シリーズ M6 サーバーの概要 1 サーバー ソフトウェア 1 CIMC の概要 2 CIMC CLI 3 コマンドモード 4 コマンドモード表 4 コマンドの完了または終了 6 コマンド履歴 6 保留コマンドのコミット、廃棄、および表示 6 コマンド出力形式 7 CLI に関するオンラインヘルプ 8

第2章 サーバーのオペレーティングシステムまたはハイパーバイザのインストール 9 オペレーティングシステムまたはハイパーバイザのインストール方法 9 KVM コンソール 10 KVM コンソールを使用したオペレーティングシステムまたはハイパーバイザのインストール 10
PXE インストール サーバー 10
PXE インストール サーバーを使用したオペレーティング システムまたはハイパーバイザのインストール 11
ホストイメージマッピング 11
ホストイメージのマッピング 12
ホストイメージのマッピング 14
ホストイメージのマッピング解除 14
ホストイメージの削除 14
MGF (TE1) インターフェイスによる ESX ネットワーク接続の設定 15

第3章

#### サーバの管理 19

サーバーのブート順の設定 19 サーバーのリセット 21 サーバーのシャットダウン 21 Cisco IOS CLI 設定変更のロック 22 Cisco IOS CLI 設定変更のロック解除 23 サーバーの電源管理 25 サーバーの電源投入 25 サーバーの電源オフ 26 サーバー電源の再投入 26 電力復元ポリシーの設定 27 サーバーの前面パネルの電源ボタンのロック 28 サーバーの前面パネルにある電源ボタンのロック解除 30 ブート順の設定 31 UEFI マップと UEFIOS を使用したサーバーのブート順の設定 31 BIOSの設定 33 BIOS ステータスの表示 33 サーバー管理 BIOS の設定 33 BIOS CMOS のクリア 34 BIOS パスワードの設定 35

BIOS パスワードのクリア 35
BIOS デフォルトの復元 36
サーバー BIOS 設定 36

第4章 サーバのプロパティの表示 43

サーバーのプロパティの表示 43 実際のブート順の表示 44 CIMC 情報の表示 44 CPU のプロパティの表示 45 メモリのプロパティの表示 45 ハード ドライブのプレゼンスの表示 47 インターフェイスの MAC アドレスの表示 48 CIMC ネットワーク接続の状態の表示 49

- 第5章 サーバのセンサーの表示 51温度センサーの表示 51
  - 電圧センサーの表示 52
  - LED センサーの表示 53

第6章

リモートプレゼンスの管理 55
仮想 KVM の管理 55
KVM コンソール 55
仮想 KVM の設定 56
仮想 KVM のイネーブル化 57
仮想 KVM のディセーブル化 57
Serial over LAN の管理 58
Serial over LAN 58
Serial Over LAN に関するガイドラインおよび制約事項 58
Serial over LAN の設定 59
Serial Over LAN の起動 60

第 7 章 ユーザ アカウントの管理 61

ローカル ユーザーの設定 61

LDAP サーバ (Active Directory) 62

LDAP サーバの設定 63

CIMC での LDAP の設定 64

- CIMC での LDAP グループの設定 66
- TACACS+サーバー 68

TACACS+の動作 68

- TACACS+ サーバーの設定 69
- ユーザーセッションの表示 70
- ユーザー セッションの終了 71

第8章 ネットワーク関連の設定 73

CIMC NIC の設定 73 CIMC NIC 73 CIMC NIC の設定 74
共通プロパティの設定 76
IPv4 の設定 76
IPv6 の設定 79
サーバー VLAN の設定 81
ネットワーク セキュリティの設定 82
ネットワーク セキュリティの設定 82
ネットワーク セキュリティ 82
ネットワーク セキュリティの設定 82
IPS フィルタリングの設定 83
NTP 設定の構成 85
NTP 設定の構成 85
NTP 設定の構成 85

第9章

コミュニケーション サービスの設定 87

HTTPの設定 87

SSHの設定 88
Redfish のイネーブル化 89
XML API の設定 90
CIMC の XML API 90
XML API のイネーブル化 90
IPMI の設定 91
IPMI over LAN 91
IPMI over LAN の設定 91
SNMP の設定 93
SNMP 93
SNMP プロパティの設定 93
SNMP トラップ設定の指定 95
テスト SNMP トラップ メッセージの送信 96
SNMPv3 ユーザーの設定 97

第10章 証明書の管理 99

- サーバ証明書の管理 99 証明書署名要求の生成 99 自己署名証明書の作成 101 サーバー証明書のアップロード 104
- 第 11 章
   プラットフォーム イベント フィルタの設定 107
   プラットフォーム イベント フィルタ 107
   プラットフォーム イベント アラートのイネーブル化 107
   プラットフォーム イベント アラートのディセーブル化 108
   プラットフォーム イベント フィルタの設定 109
   プラットフォーム イベント トラップの解釈 110
- 第 12章 ファームウェア管理 115 CIMC ファームウェアの概要 115 ファームウェアのアップグレードのオプション 116

vii

シスコからのソフトウェアの取得 116 リモートサーバーからの CIMC ファームウェアのインストール 117 インストールした CIMC ファームウェアのアクティブ化 119 パスワードの保存形式の変更 120 TFTP サーバーからの BIOS ファームウェアのインストール 121 UCS E シリーズ M6 サーバーアクセス問題のトラブルシューティング 122 破損した CIMC ファームウェア イメージからの回復 122 破損ファイル システムの回復 124 Recovery Shell コマンド 126 パスワードの復旧 127

第 13 章 障害およびログの表示 131

障害 131

障害サマリーの表示 131

システムイベントログ 132

システムイベントログの表示 132

システムイベントログのクリア 133

Cisco IMC Log 133

CIMC ログの表示 133

第 14 章 サーバ ユーティリティ 135

リモートサーバーへのテクニカルサポートデータのエクスポート 135 CIMC の再起動 137 CIMC の出荷時デフォルトへのリセット 138 CIMC 設定のエクスポートとインポート 139 CIMC 設定のエクスポートとインポート 139 CIMC 設定のエクスポート 139 CIMC 設定のインポート 140

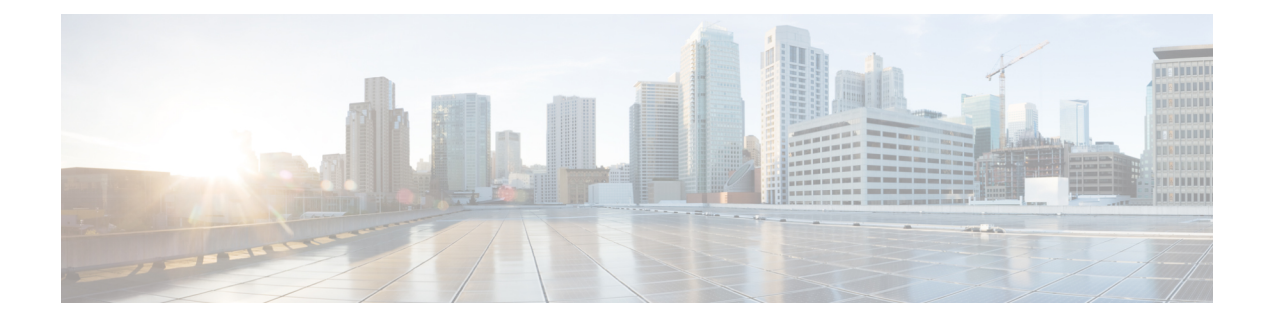

# 新機能および変更された機能に関する情報

次の表は、この最新リリースに関するガイドでの主な変更点の概要を示したものです。

| 表 1 : Cisco Integrated Management Controller Softw |
|----------------------------------------------------|
|----------------------------------------------------|

| 機能                                               | 説明                                                                                          | 参照先                                                                   |
|--------------------------------------------------|---------------------------------------------------------------------------------------------|-----------------------------------------------------------------------|
| UCS E シリーズ M6 サーバー<br>(UCS-E1100D-M6) のサポー<br>ト。 | UCS-E1100D-M6 サーバーを<br>Cisco Catalyst 8300 エッジプ<br>ラットフォームにインストー<br>ルするためのサポートが追加<br>されました。 | Release Notes for Cisco UCS<br>E-Series M6 Servers, Release<br>4.11.1 |

- 対象読者 (ix ページ)
- •マニュアルの構成 (x ページ)
- 表記法 (xi ページ)
- 関連資料 (xii ページ)
- •マニュアルの入手方法およびテクニカル サポート (xiii ページ)

# 対象読者

このガイドは、次の1つ以上に責任を持つ、専門知識を備えたデータセンター管理者を主な対象にしています。

- サーバ管理
- •ストレージ管理
- ネットワーク管理
- •ネットワークセキュリティ

# マニュアルの構成

このマニュアルの構成は、次のとおりです。

| 章      | タイトル                                 | 説明                                                                              |
|--------|--------------------------------------|---------------------------------------------------------------------------------|
| 第1章    | 概要                                   | Cisco UCS E シリーズ M6 サーバーと CIMC の概要について説明します。                                    |
| 第2章    | サーバーのオペ<br>レーティングシス<br>テムのインストー<br>ル | サーバー上のオペレーティング システム (OS) の設定<br>方法を説明します。                                       |
| 第3章    | サーバーの管理                              | サーバーのブートデバイスの順序、サーバーの電源、電<br>力使用ポリシー、および BIOS の設定方法について説明<br>します。               |
| 第4章    | サーバーのプロパ<br>ティの表示                    | サーバーの CPU、メモリ、電源、ストレージ、PCI アダ<br>プタおよび LOM のプロパティの表示方法について説明<br>します。            |
| 第5章    | サーバーのセン<br>サーの表示                     | 温度、電圧、ストレージのセンサーの表示方法について<br>説明します。                                             |
| 第6章    | リモートプレゼン<br>スの管理                     | 仮想 KVM、仮想メディア、および Serial over LAN 接続の設定方法を説明します。                                |
| 第7章    | ユーザーアカウン<br>トの管理                     | ユーザーアカウントの追加または変更方法、Active<br>Directoryによるユーザー認証の設定方法、ユーザーセッ<br>ションの管理方法を説明します。 |
| 第8章    | ネットワーク関連<br>の設定                      | ネットワーク インターフェイス、ネットワーク設定、<br>ネットワーク セキュリティ、NAM、および NTP の設定<br>方法を説明します。         |
| 第9章    | コミュニケーショ<br>ンサービスの設定                 | HTTP、SSH、Redfish、IPMI、および SNMP によるサー<br>バー管理コミュニケーションの設定方法を説明します。               |
| 第10章   | 証明書の管理                               | サーバー証明書を生成、アップロード、および管理する<br>方法を説明します。                                          |
| 第 11 章 | プラットフォーム<br>イベントフィルタ<br>の設定          | プラットフォームイベントフィルタを設定および管理<br>する方法を説明します。                                         |
| 第 12 章 | ファームウェア管<br>理                        | ファームウェアイメージを取得、インストール、および<br>アクティブにする方法を説明します。                                  |

| 章      | タイトル            | 説明                                                                                                    |
|--------|-----------------|----------------------------------------------------------------------------------------------------|
| 第 13 章 | 障害およびログの<br>表示  | 障害情報の表示方法、CIMC ログとシステムイベントロ<br>グメッセージの表示、エクスポート、およびクリア方法<br>を説明します。                                    |
| 第 14 章 | サーバーユーティ<br>リティ | サポートデータのエクスポート方法、サーバー設定のエ<br>クスポート方法とインポート方法、サーバー設定を出荷<br>時デフォルトにリセットする方法、管理インターフェイ<br>スのリブート方法を説明します。 |

# 表記法

I

| テキストのタイプ    | 説明                                                                       |
|-------------|--------------------------------------------------------------------------|
| GUI 要素      | タブの見出し、領域名、フィールド ラベルなどの GUI 要素は、イタ<br>リック体(italic)で示しています。               |
|             | ウィンドウ、ダイアログボックス、ウィザードのタイトルなどのメイ<br>ンタイトルは、ボールド体 ( <b>bold</b> ) で示しています。 |
| ユーザー入力      | 表示どおりにユーザーが入力するテキストやユーザーが押すキーは、<br>このフォント(例:this font)で示しています。           |
| マニュアルのタイトル  | マニュアルのタイトルは、イタリック体( <i>italic</i> )で示しています。                              |
| システム出力      | システムが表示するターミナル セッションおよび情報は、courier<br>フォントで示しています。                       |
| CLIコマンド     | CLI コマンドのキーワードは、this fontで示しています。                                        |
|             | CLI コマンドの引数は、このフォント(例: this font)で示しています。                                |
| []          | 角カッコの中の要素は、省略可能です。                                                       |
| {x   y   z} | どれか1つを選択しなければならない必須キーワードは、波カッコで<br>囲み、縦棒で区切って示しています。                     |
| [x   y   z] | どれか1つを選択できる省略可能なキーワードは、角カッコで囲み、<br>縦棒で区切って示しています。                        |
| string      | 引用符を付けない一組の文字。stringの前後には引用符を使用しません。引用符を使用すると、その引用符も含めて string とみなされます。  |
| <>          | パスワードのように出力されない文字は、山カッコで囲んで示してい<br>ます。                                   |

|                                        | テキストのタイプ                        | 説明                                                                                                    |  |
|----------------------------------------|---------------------------------|----------------------------------------------------------------------------------------------------|--|
|                                        | []                              | システム プロンプトに対するデフォルトの応答は、角カッコで囲ん<br>で示しています。                                                                       |  |
|                                        | !、#                             | コードの先頭に感嘆符(!)またはポンド記号(#)がある場合には、<br>コメント行であることを示します。                                                              |  |
|                                        | <b></b>                         |                                                                                                    |  |
| (注)                                    | 「注釈」です。往                        | と立つ情報や、このマニュアル以外の参照資料などを紹介しています。                                                                                  |  |
| <u></u>                                | <u> </u>                        |                                                                                                    |  |
| ヒン                                     | ト 「問題解決に役立<br>ワンポイントア 〕         | Zつ情報」です。ヒントには、トラブルシューティングや操作方法ではなく、<br>ベバイスと同様に知っておくと役立つ情報が記述される場合もあります。                                          |  |
|                                        | <u>\</u>                        |                                                                                                    |  |
| <b>注意</b> 「要注意」の意味 <sup></sup><br>います。 |                                 | まです。機器の損傷またはデータ損失を予防するための注意事項が記述されて                                                                               |  |
| Q                                      | $\mathbf{b}$                    |                                                                                                    |  |
| <b>ワンポイントアドバイ</b> 「時間の節約に役立<br>スます。    |                                 | と立つ操作」です。ここに紹介している方法で作業を行うと、時間を短縮でき                                                                               |  |
|                                        |                                 |                                                                                                    |  |
| 藝音                                     | 告 安全上の重要な注                      | 主意事項                                                                                                    |  |
|                                        | この警告マークに<br>す。機器の取り<br>留意してください | は「危険」の意味です。人身事故を予防するための注意事項が記述されていま<br>るい作業を行うときは、電気回路の危険性に注意し、一般的な事故防止対策に<br>い。各警告の最後に記載されているステートメント番号を基に、装置に付属の |  |

SAVE THESE INSTRUCTIONS

安全についての警告を参照してください。

# 関連資料

『Documentation Guide for Cisco UCS E-Series Servers and the Cisco UCS E-Series Network Compute Engine』にはすべての製品ドキュメントへのリンクが示されています。

# マニュアルの入手方法およびテクニカル サポート

マニュアルの入手方法、テクニカルサポート、その他の有用な情報について、毎月更新される 『What's New in Cisco Product Documentation』を参照してください。シスコの新規および改訂版 の技術マニュアルの一覧も示されています。

『更新情報』は RSS フィードとして購読できます。また、リーダー アプリケーションを使用 してコンテンツがデスクトップに直接配信されるように設定することもできます。RSS フィー ドは無料のサービスです。シスコは現在、RSS バージョン 2.0 をサポートしています。

I

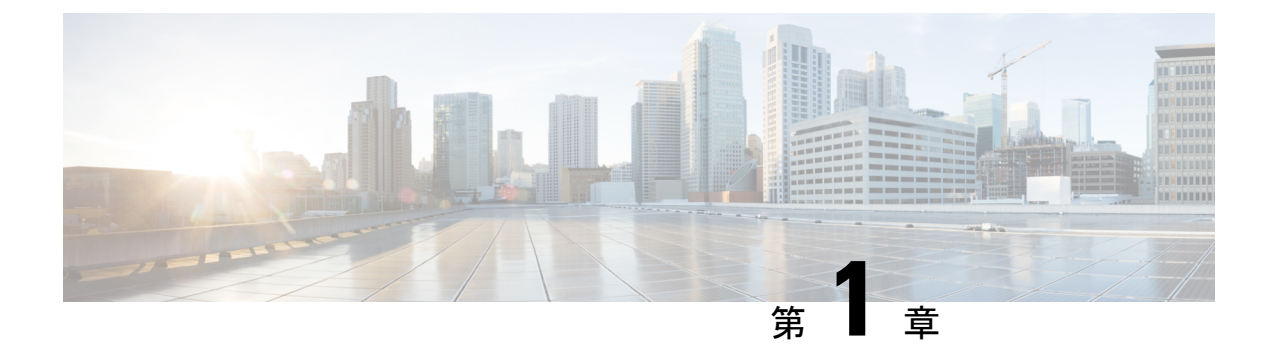

### 概要

- Cisco UCS E シリーズ M6 サーバーの概要 (1ページ)
- サーバーソフトウェア (1ページ)
- CIMC の概要 (2ページ)
- CIMC CLI (3 ページ)

# Cisco UCS E シリーズ M6 サーバーの概要

Cisco UCS E シリーズ M6 サーバーは、Cisco Catalyst 8300 シリーズ エッジ プラットフォーム 内に収容される、サイズ、重量、電力効率の高いブレードサーバーです。これらのサーバー は、Linux などのオペレーティングシステム上のベアメタルとして、または VMware vSphere Hypervisor などのハイパーバイザー上の仮想マシンとして展開されるブランチオフィスアプリ ケーションに汎用コンピューティング プラットフォームを提供します。

UCSEシリーズ M6サーバーは、汎用コンピューティング用の強力なIntel IceLake-Dプロセッサを使用して専用に構築されています。ダブル幅のフォームファクタで提供され、2つのSM スロットに収まります。

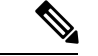

(注) Eシリーズ M6 サーバー、およびルータごとにインストールできるサーバーの最大数については、『Hardware Requirements Guide for Cisco UCS E-Series M6 Servers』の「Hardware Requirements」の項を参照してください。.

# サーバー ソフトウェア

UCSEシリーズ M6 サーバーには、次の3つの主要なソフトウェアシステムが必要です。

- ・CIMC ファームウェア
- BIOS ファームウェア

•オペレーティング システムまたはハイパーバイザ

#### CIMCファームウェア

Cisco Integrated Management Controller (CIMC) は、E シリーズ M6 サーバーのマザーボードに 組み込まれた個別の管理モジュールです。専用のプロセッサが(メインサーバー CPU から独 立して)CIMC ファームウェアを実行します。システムには、現行バージョンの CIMC ファー ムウェアが付属しています。CIMC ファームウェアは更新可能ですが、初期インストールは必 要ありません。

CIMC は E シリーズ M6 サーバー用の管理サービスです。Web ベースの GUI または SSH ベー スの CLI を使用して、サーバーにアクセスし、サーバーを設定、管理、モニターできます。

#### BIOS ファームウェア

BIOS は、システム内のハードウェアを初期化し、ブート可能なデバイスを検出し、それらを 指定された順序でブートします。オペレーティングシステムを起動したり、オペレーティング システムが使用するハードウェアを設定したりします。使いやすい BIOS 管理機能により、 ハードウェアを操作したり、使用したりできます。さらに、BIOS には、システムを設定し、 ファームウェアを管理するためのオプションが用意されています。

システムには、現行バージョンのBIOSファームウェアが付属しています。BIOSファームウェ アを更新できますが、初期インストールは必要ありません。

#### オペレーティング システムまたはハイパーバイザ

メインサーバー CPU は Linux などのオペレーティングシステム上で、またはハイパーバイザ 上で動作します。オペレーティングシステムまたはハイパーバイザがプレインストールされた E シリーズ M6 サーバーを購入することも、独自のプラットフォームをインストールすること もできます。

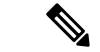

 (注) Eシリーズ M6 サーバーで使用可能なプラットフォームの詳細については、『Release Notes for Cisco UCS E-Series M6 Servers』の「Software Requirements」の項を参照してください。

### **CIMC**の概要

Cisco Integrated Management Controller (CIMC) は、E シリーズ M6 サーバー用の管理サービス です。CIMC はサーバー内で動作します。Web ベースの GUI または SSH ベースの CLI を使用 して、サーバーにアクセスし、サーバーを設定、管理、モニターできます。

CIMC を使用すると次のサーバー管理タスクを実行できます。

- ・サーバーの電源のオン、電源のオフ、電源再投入、リセット、およびシャットダウンします。
- サーバーのブート順を設定します。

- ・サーバーのプロパティ、ルータ情報、およびシャーシのステータスを表示します。
- リモートプレゼンスを管理します。
- ローカルユーザーアカウントを作成して管理し、Active Directory によるリモートユーザーの認証をイネーブルにする
- •NIC プロパティ、IPv4、VLAN、ネットワークセキュリティなど、ネットワーク関連の設 定を行います。
- •HTTP、SSH、IPMI over LAN、SNMP、Redfish などの通信サービスを設定します。
- •証明書を管理します。
- プラットフォームイベントフィルタを設定します。
- ・電源、ファン、温度、電圧、電流、LED、ストレージセンサーを監視します。
- CIMC ファームウェアを更新します。
- •BIOS ファームウェアを更新します。
- 内部リポジトリからホストイメージをインストールします。
- ・障害、アラーム、およびサーバーのステータスをモニターします。
- ・タイムゾーンを設定しローカルタイムを表示します。
- サーバー障害の発生時にテクニカルサポートデータを収集します。

ほとんどのタスクは、GUIインターフェイスとCLIインターフェイスのいずれでも実行できま す。また、一方のインターフェイスで実行されたタスクの結果は、もう一方のインターフェイ スにも表示されます。ただし、以下のことは実行できません。

- CIMC GUI を使用して CIMC CLI を呼び出します。
- CIMC CLI で呼び出したコマンドを CIMC GUI に表示します。
- CIMC GUI から CIMC CLI 出力を生成します。

### **CIMC CLI**

CIMC CLI は、E シリーズ M6 サーバー用のコマンドライン管理インターフェイスです。CIMC CLI は、次の方法で起動できます。

- ・シリアル ポートを使用する。
- •SSHを介してネットワーク上で。
- •ルータから。次のコマンドを使用します。
  - hw-module subslot *slot/subslot* session imc: Cisco Catalyst 8300 Edge シリーズ プラット フォームにインストールされた E シリーズ M6 サーバーに使用します。

CLI ユーザには、admin、user(コントロールはできるが設定はできない)、および read-only のいずれかのロールが与えられます。

### コマンドモード

CLIのコマンドモードは階層構造になっており、EXECモードがこの階層の最高レベルとなり ます。高いレベルのモードは、低いレベルのモードに分岐します。scope コマンドを使用する と、高いレベルのモードから1つ低いレベルのモードに移動し、exit コマンドを使用すると、 モード階層内の1つ高いレベルに移動します。top コマンドを実行すると、EXECモードに戻 ります。

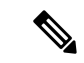

(注) ほとんどのコマンドモードは、管理対象オブジェクトに関連付けられています。scope コマン ドを実行すると、管理対象オブジェクトは作成されず、管理対象オブジェクトがすでに存在す るモードにアクセスできるだけです。

各モードには、そのモードで入力できるコマンドのセットが含まれています。各モードで使用 できるほとんどのコマンドは、関連付けられた管理対象オブジェクトに関係しています。割り 当てられているロールによっては、あるモードで使用できるコマンドのサブセットにしかアク セスできない場合があります。アクセスできないコマンドは非表示になります。

各モードのCLIプロンプトには、モード階層における現在のモードまでのフルパスが表示され ます。これにより、コマンドモード階層での現在位置がわかりやすくなります。また、階層内 を移動する必要がある場合には、非常に便利な機能です。

#### コマンド モード表

次の表に、最初の4レベルのコマンドモード、各モードへのアクセスに使用するコマンド、および各モードに関連付けられている CLI プロンプトを示します。

| モード名        | アクセスするコマンド                           | モード プロンプト      |
|-------------|--------------------------------------|----------------|
| EXEC        | 任意のモードから <b>top</b> コマ<br>ンド         | #              |
| bios        | EXEC モードから scope bios<br>コマンド        | /bios #        |
| certificate | EXEC モードから scope<br>certificate コマンド | /certificate # |
| chassis     | EXEC モードから scope<br>chassis コマンド     | /chassis #     |
| cimc        | EXECモードから scope cimc<br>コマンド         | /cimc #        |

| モード名               | アクセスするコマンド                                              | モード プロンプト            |
|--------------------|---------------------------------------------------------|----------------------|
| fault              | EXECモードから scope fault<br>コマンド                           | /fault #             |
| host-image-mapping | EXEC モードからの scope<br>host-image-mapping コマン<br>ド        | /host-image-mapping# |
| http               | EXEC モードから scope http<br>コマンド                           | /http #              |
| ipmi               | EXECモードから scope ipmi<br>コマンド                            | /ipmi #              |
| k∨m                | EXECモードから scope kvm<br>コマンド                             | /kvm #               |
| ldap               | EXECモードから scope ldap<br>コマンド                            | /ldap #              |
| sel                | EXEC モードから scope sel<br>コマンド                            | /sel #               |
| sensor             | EXEC モードから scope<br>sensor コマンド                         | /sensor #            |
| snmp               | EXEC モードから scope<br>snmp コマンド                           | /snmp #              |
| sol                | EXEC モードから scope sol<br>コマンド                            | /sol #               |
| ssh                | EXEC モードから scope ssh<br>コマンド                            | /ssh #               |
| tacacs+            | EXEC モードからの scope<br>tacacs+ コマンド                       | /tacacs              |
| user               | EXECモードから <b>scope user</b><br><i>user-number</i> コマンド  | /user #              |
| user-policy        | EXEC モードからの scope<br>user-policy policy-number コ<br>マンド | /user-policy #       |
| user-session       | EXEC モードから scope<br>user-session session-number<br>コマンド | /user-session #      |

I

| モード名   | アクセスするコマンド                      | モード プロンプト |
|--------|---------------------------------|-----------|
| vmedia | EXEC モードから scope<br>vmedia コマンド | /vmedia # |

### コマンドの完了または終了

任意のモードでTabキーを使用すると、コマンドを実行できます。コマンド名の一部を入力してTabを押すと、コマンド全体が表示されるか、または別のキーワードを選択するか引数値を入力する必要があるところまで表示されます。

スコープ内にある場合、exit コマンドで1レベル上位に移動できます。たとえばスコープが /chassis/dimm-summary のときに exit を入力した場合、スコープは1レベル上位の /chassis ま で移動します。

### コマンド履歴

CLIでは、現在のセッションで使用したすべてのコマンドが保存されます。上矢印キーまたは 下矢印キーを使用すると、これまでに使用したコマンドを1つずつ表示できます。上矢印キー を押すと履歴内の直前のコマンドが、下矢印キーを押すと履歴内の次のコマンドが表示されま す。履歴の最後に到達すると、下矢印キーを押しても次のコマンドが表示されなくなります。

履歴内のすべてのコマンドは、履歴を1つずつ表示し、目的のコマンドを再度呼び出し、Enter を押すだけでもう一度実行することができます。このコマンドは手動で入力したように表示さ れます。また、コマンドを再度呼び出した後、実行する前にコマンドを変更することもできま す。

### 保留コマンドのコミット、廃棄、および表示

CLI でコンフィギュレーション コマンドを入力する場合、commit コマンドを入力するまで、 そのコマンドは適用されません。コミットされるまで、コンフィギュレーションコマンドは保 留状態となり、discard コマンドを入力して廃棄できます。保留中のコマンドについては、アス タリスク(\*)がコマンドプロンプトの前に表示されます。この例に示すように、commit コマ ンドを入力するとそのアスタリスクは消えます。

```
Server# scope kvm
Server /kvm # set enabled yes
Server /kvm *# commit
Server /kvm #
```

複数のコマンドモードで保留中の変更を積み重ね、commit コマンド1つでまとめて適用でき ます。任意のコマンドモードで show configuration pending コマンドを入力して、保留中のコマ ンドを表示できます。

```
\triangle
```

注意 同じスコープの中で行った変更をコミットするには、commit コマンドを使用しなければなり ません。commit コマンドを使用して、別のスコープで行った変更の送信を試みると、エラー が返されます。これらの変更は再実行し、再コミットする必要があります。

### コマンド出力形式

ほとんどの CLI show コマンドでは、オプションの detail キーワードを指定でき、出力情報は 表ではなくリスト形式で表示されます。

出力情報を detail コマンドで表示する方法に応じて、次のコマンドのいずれかを使用します。

• set cli output default:見やすいデフォルト形式。コマンド出力は、コンパクトなリストで 表示されます。

次に、デフォルト形式のコマンド出力例を示します。

```
Server /chassis # set cli output default
Server /chassis # show hdd detail
Name HDD_01_STATUS:
    Status : present
Name HDD_02_STATUS:
    Status : present
Name HDD_03_STATUS:
    Status : present
Server /chassis #
```

- 501101 / 0H45515 #
- set cli output yaml: スクリプトによって簡単に解析できる YAML 形式。コマンド出力は、 定義された文字列で区切られた YAML Ain't Markup Language (YAML) データ シリアル化 言語で表示されます。

次に、YAML 形式のコマンド出力例を示します。

··· Server /chassis #

YAML の詳細については、http://www.yaml.org/about.html を参照してください。

### CLI に関するオンラインヘルプ

いつでも?文字を入力して、コマンド構文の現在の状態で使用可能なオプションを表示するこ とができます。プロンプトに何も入力せずに「?」を入力すると、現在のモードで使用できる コマンドがすべて表示されます。コマンドの一部を入力して「?」を入力すると、その時点の コマンド構文内の位置で使用可能なキーワードと引数がすべて表示されます。

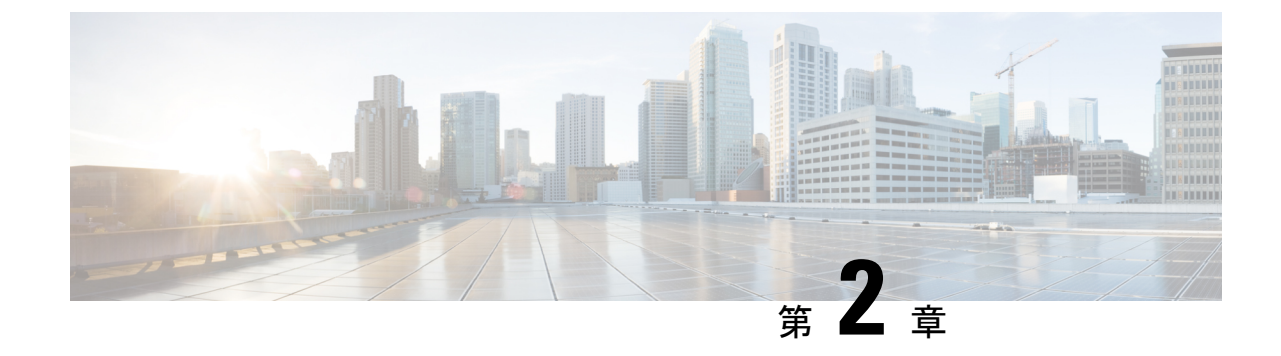

# サーバーのオペレーティング システムまたはハイパーバイザのインストール

- •オペレーティングシステムまたはハイパーバイザのインストール方法 (9ページ)
- KVM コンソール (10 ページ)
- PXE インストール サーバー (10 ページ)
- •ホストイメージマッピング (11ページ)
- MGF(TE1) インターフェイスによる ESX ネットワーク接続の設定(15ページ)

# オペレーティングシステムまたはハイパーバイザのイン ストール方法

UCSEシリーズ M6 サーバーは、複数のオペレーティングシステムとハイパーバイザをサポートします。インストールされるプラットフォームに関係なく、次のいずれかのツールを使用してサーバーにインストールできます。

- ・KVM コンソール
- PXE インストール サーバー
- •ホストイメージマッピング

注意 仮想ドライブをマップするには1種類だけを使用する必要があります。たとえば、KVM コン ソールまたは Host Image Mapping のいずれかを使用します。組み合わせて使用すると、サー バーが未定義の状態になります。

### KVMコンソール

KVMコンソールはCIMCからアクセス可能なインターフェイスであり、サーバーへのキーボード、ビデオ、マウスの直接接続をエミュレートします。KVMコンソールを使用すると、リモートの場所からサーバーに接続できます。サーバーに物理的に接続された CD/DVD ドライブを使用する代わりに、KVMコンソールは仮想メディアを使用します。これは、仮想 CD/DVD ドライブにマップされる実際のディスクドライブまたはディスクイメージファイルです。次のいずれでも仮想ドライブにマップできます。

- ・お使いのコンピュータ上の CD/DVD
- ・コンピュータ上のディスクイメージファイル(ISO または IMG ファイル)
- •コンピュータ上の USB フラッシュ ドライブ

KVM コンソールを使用して、サーバーにオペレーティング システムまたはハイパーバイザを インストールし、次の作業を行うことができます。

- ・起動中にF2を押して、BIOSセットアップメニューにアクセスします。
- ・起動中にF8を押して、CIMC 設定ユーティリティにアクセスします。

### KVMコンソールを使用したオペレーティングシステムまたはハイパー バイザのインストール

KVM コンソールは GUI を介してのみ動作するため、CLI を使用してオペレーティング システ ムまたはハイパーバイザをインストールすることはできません。KVM コンソールを使用して プラットフォームをインストールするには、『GUI Configuration Guide for Cisco UCS E-Series Servers and the Cisco UCS E-Series Network Compute Engine』の『Installing an Operating System or Hypervisor Using the KVM Console』 セクションの説明に従ってください。.

## PXE インストール サーバー

Preboot Execution Environment (PXE) インストールサーバーを使用すると、クライアントはリ モートの場所からオペレーティングシステムまたはハイパーバイザをブートおよびインストー ルできます。この方法を使用するには、PXE環境が設定されていて、VLAN(通常は専用のプ ロビジョニング VLAN) で使用できるようになっている必要があります。さらに、サーバーが ネットワークからブートするように設定されている必要があります。サーバーは、ブートする と、PXE 要求をネットワーク経由で送信します。PXE インストールサーバーは、この要求に 応答確認し、サーバーにオペレーティングシステムまたはハイパーバイザをインストールする イベントのシーケンスを開始します。

PXE サーバーは、インストールディスク、ディスクイメージ、またはスクリプトを使用して、 オペレーティングシステムまたはハイパーバイザをインストールできます。また、独自のディ PXE インストール サーバーを使用したオペレーティング システムまたはハイパーバイザのインストール

スクイメージを使用して、プラットフォーム、追加コンポーネント、またはアプリケーション をインストールすることもできます。

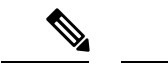

(注) PXEインストールは、多数のサーバーにプラットフォームをインストールする場合に効率のよい方法です。ただし、この方法を使用するには PXE 環境をセットアップする必要があることを考えると、他のインストール方法を使用する方が簡単な場合があります。

### PXEインストールサーバーを使用したオペレーティングシステムまた はハイパーバイザのインストール

#### 始める前に

VLAN 経由でサーバーに到達できることを確認します。

ステップ1 ブート順を [PXE] に設定します。

ブート順の設定の詳細については、「UEFIマップとUEFIOSを使用したサーバーのブート順の設定」の項 を参照してください。

- **ステップ2** サーバーをリブートします。
  - 注意 共有 LOM インターフェイスを使用して CIMC にアクセスしている場合は、サーバーのリブー ト プロセス中に CIMC GUI を使用しないでください。CIMC GUI を使用すると、イーサネット ポートに設定されていた IP アドレスがブート エージェントによってオーバーライドされるた め、PXE のインストール中に GUI の接続が解除されます。

VLAN で PXE インストール サーバを使用できる場合は、サーバが再起動するとインストール プロセスが 開始します。通常、PXE インストールは自動化されており、追加のユーザ入力を必要としません。残りの インストールプロセスについては、インストールしているオペレーティングシステムまたはハイパーバイ ザのインストレーション ガイドを参照してください。

#### 次のタスク

インストールが完了したら、LAN のブート順を元の設定にリセットします。

# ホスト イメージ マッピング

ホストイメージマッピング機能を使用すると、ホストイメージのダウンロード、マッピング、 マッピング解除、または削除を行うことができます。Linux や VMware などのホストイメージ をリモート FTP または HTTP サーバーから CIMC 内部リポジトリにダウンロードし、そのイ メージを E シリーズ M6 サーバーの USB コントローラの仮想ドライブにマッピングします。 イメージをマップした後は、イメージをマウントした仮想ドライブが最初のブートデバイスに なるようにブート順序を設定してから、サーバーをリブートします。ホストイメージのファイ ル拡張子は必ず.iso になります。

### ホストイメージのマッピング

#### 始める前に

- admin 権限を持つユーザーとして CIMC にログインします。
- ・適切なサードパーティからホストイメージファイルを取得します。

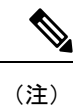

アップデートがすでに処理中であるときにイメージアップデートを開始すると、どちらのアッ プデートも失敗します。

#### 手順

|       | コマンドまたはアクション                                                                                                    | 目的                                                                                                    |
|-------|----------------------------------------------------------------------------------------------------|----------------------------------------------------------------------------------------------------|
| ステップ1 | Server# scope host-image-mapping                                                                                                    | remote install コマンド モードを開始します。                                                                                                    |
| ステップ2 | Server /host-image-mapping # download-image {ftp   ftps<br>  http   https   scp} server-ip-address path / filename<br>[username username password password] | 指定したリモートサーバーからCIMC内部リポジト<br>リにイメージをダウンロードします。ホストイメー<br>ジのファイル拡張子は必ず .iso になります。リモー<br>トサーバーには、FTP、FTPS、SCP、HTTP、または<br>HTTPSサーバーを使用できます。リモートサーバー<br>でユーザー認証が必要な場合は、リモートサーバー<br>のユーザー名とパスワードを追加する必要がありま<br>す。<br>(注) イメージファイルがサイズ制限を超え<br>ると、エラーメッセージが表示されま<br>す。 |
|       |                                                                                                    | (注) HTTP サーバーはユーザー認証をサポー<br>トしていません。FTP だけがユーザー認<br>証をサポートしています。                                                                                                    |
| ステップ3 | (オプション) Server /host-image-mapping # show detail                                                                                                    | イメージダウンロードのステータスを表示します。                                                                                                    |
| ステップ4 | Server /host-image-mapping # map-image image_name.iso                                                                                                    | USB コントローラの仮想ドライブにイメージをマウ<br>ントします。仮想ドライブには、次のいずれかを使<br>用できます。                                                                                                    |

|       | コマンドまたはアクション                                     | 目的                            |
|-------|--------------------------------------------------|-------------------------------|
|       |                                                  | ・HDD : ハード ディスク ドライブ          |
|       |                                                  | • CDROM : ブート可能 CD-ROM        |
| ステップ5 | (オプション) Server /host-image-mapping # show detail | ホストイメージマッピングのステータスを表示し<br>ます。 |

#### 例

次の例は、ホストイメージをマッピングする方法を示しています。

Server /host-image-mapping # download-image http 10.126.254.155 /download/image\_name.iso
Username:
Password:
Image download has started.
Please check the status using "show detail".
Current Mapped Image: None
Host Image Status: "Downloading ..Please wait: 8.1%"

Server /host-image-mapping **# show detail** Current Mapped Image: None Host Image Status: Image Downloaded and Processed Successfully Server /host-image-mapping **#** map-image Please check the status using "show detail".

Server /host-image-mapping # show detail Current Mapped Image: image\_name.iso Host Image Status: Image mapped successfully, set HDD as the Boot device. Server /host-image-mapping #

#### 次のタスク

- イメージがインストールされている仮想ドライブが最初にブートされるデバイスになるように、ブート順を設定します。「UEFIマップと UEFIOS を使用したサーバーのブート順の設定」を参照してください。
- サーバーをリブートします。イメージにアンサーファイルが含まれている場合は、オペレーティングシステムのインストールは自動化され、イメージがインストールされます。 それ以外の場合は、インストールウィザードが表示されます。ウィザードの手順に従って、イメージをインストールします。
- オペレーティングシステムまたはハイパーバイザをインストールした後にディスクドラ イブが表示されない場合は、ドライバをインストールする必要があります。詳細について は「CIMC ファームウェアの概要」を参照してください。
- 4. インストールが完了したら、仮想メディアのブート順を元の設定にリセットします。

### ホストイメージのマッピング解除

#### 始める前に

admin 権限を持つユーザーとして CIMC にログインします。

#### 手順

|               | コマンドまたはアクション                                    | 目的                                       |
|---------------|-------------------------------------------------|------------------------------------------|
| ステップ1         | Server# scope host-image-mapping                | remote install コマンド モードを開始します。           |
| ステップ <b>2</b> | Server /host-image-mapping # <b>unmap-image</b> | USB コントローラの仮想ドライブからイメージをマ<br>ウント解除します。   |
| ステップ3         | Server /host-image-mapping # show detail        | (任意)ホストのイメージのマッピング解除に関す<br>るステータスを表示します。 |

#### 例

次に、ホストイメージのマップを解除する例を示します。

```
Server /host-image-mapping # unmap-image
Please check the status using "show detail".
Server /host-image-mapping # show detail
Current Mapped Image: None
Host Image Status: Unmap Successful!!
Server /host-image-mapping #
```

### ホストイメージの削除

#### 始める前に

admin 権限を持つユーザーとして CIMC にログインします。

#### 手順

|       | コマンドまたはアクション                              | 目的                        |
|-------|-------------------------------------------|---------------------------|
| ステップ1 | Server# scope host-image-mapping          | リモートのインストール モードを開始します。    |
| ステップ2 | Server /host-image-mapping # delete-image | CIMC 内部リポジトリからイメージを削除します。 |

#### 例

次に、ホストのイメージを削除する例を示します。

Server# scope host-image-mapping Server /host-image-mapping # delete-image

# MGF(TE1)インターフェイスによるESXネットワーク接 続の設定

E シリーズ M6 サーバーでは、MGF (TE1) インターフェイスはバックプレーンを介してイーサ ネット スイッチ モジュールに内部接続します。この項では、UCS E シリーズ ホストと外部 ネットワーク間の通信リンクの設定方法について説明します。

MGF (TE1) インターフェイスを介して ESX ネットワーク接続を設定できるシナリオは2つあ ります。

- •L2 ネットワーキング:ホストと VM が同じサブネット内にある
- •L3 ネットワーキング:ホストと VM が異なるネットワークにある
- •L3 ネットワーキング:ホストと VM が同じネットワーク内にある

#### L2 ネットワーキング:ホストと VM が同じサブネット内にある

このシナリオでは、UCSEシリーズ M6 サーバーは VLAN 100 および 200 で VMS をホストしています。トラフィックはルータに入り、UCSE2/1/GE1 インターフェイスを通過し、EHWIC モジュールによって物理ホストに切り替わります。

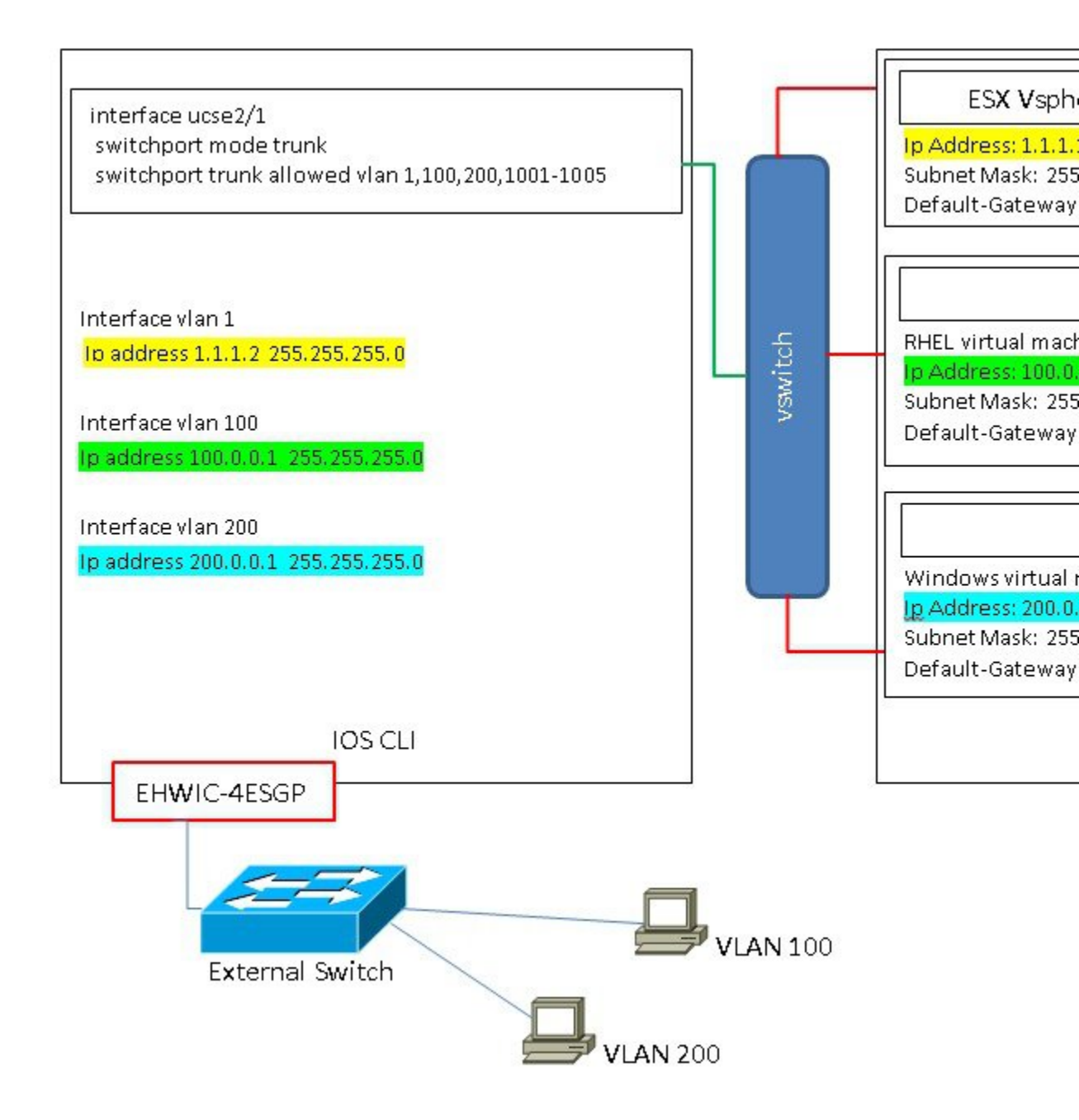

#### L3 ネットワーキング:ホストと VM が異なるネットワークにある

このシナリオでは、VMはUCSE1/0/1経由でルータにトラフィックを送信することにより、異なるサブネット内のホストと通信します。ルータ上では、トラフィックはVLANインターフェイスに到達し、Catalyst 8300 シリーズェッジプラットフォームによってルーティングされるL3を取得します。

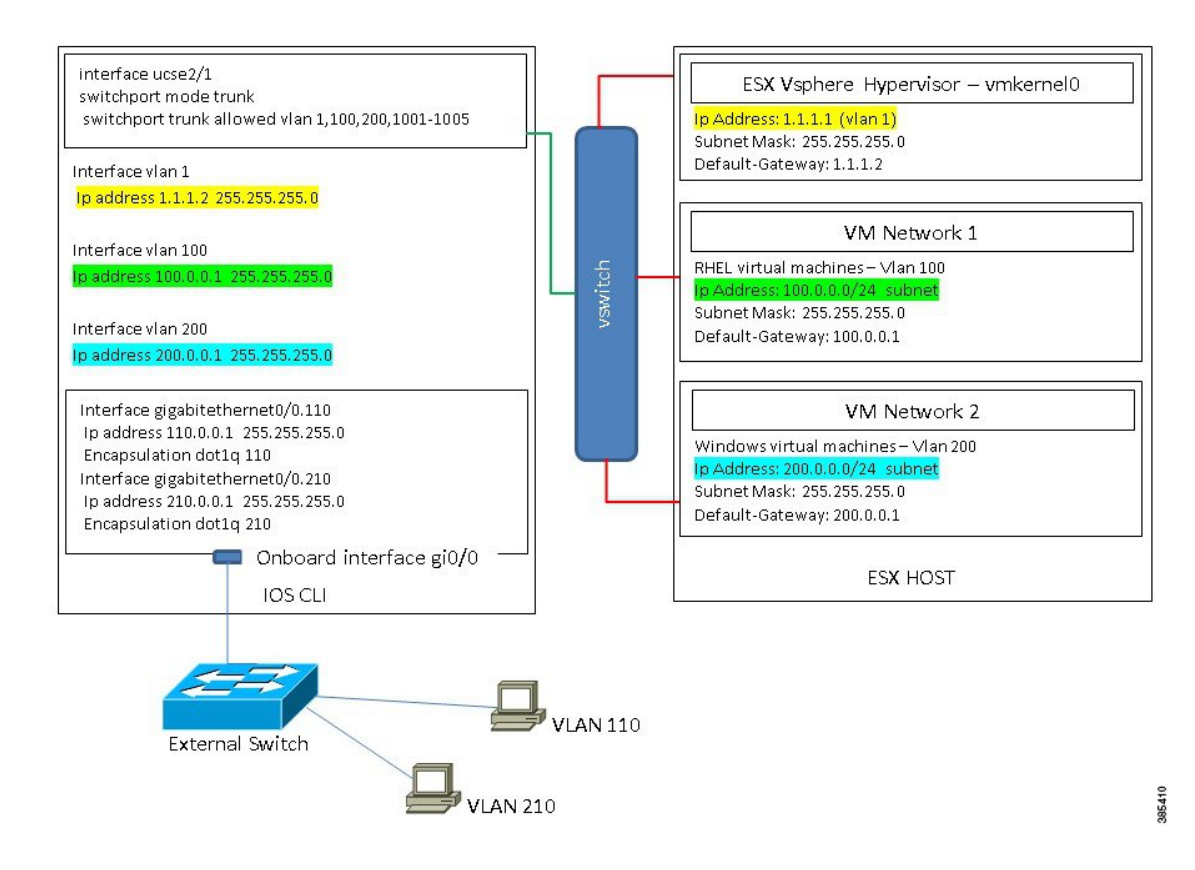

#### L3 ネットワーキング:ホストと VM が同じネットワーク内にある

このシナリオでは、物理ホストはVMと同じサブネット内にあります。次の設定により物理ホストをオンボードL3インターフェイスに接続し、VMと物理ホスト間の通信を有効にできます。

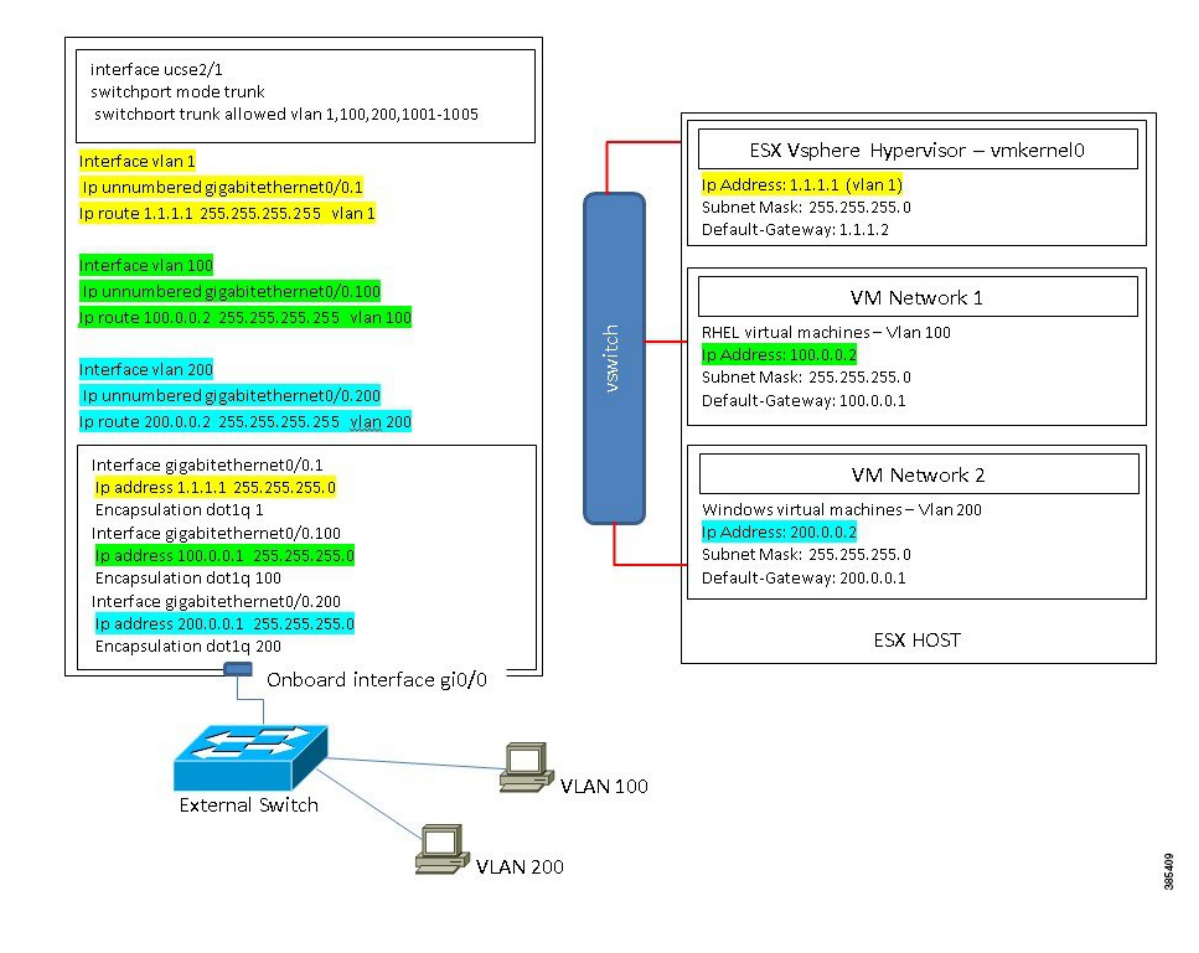

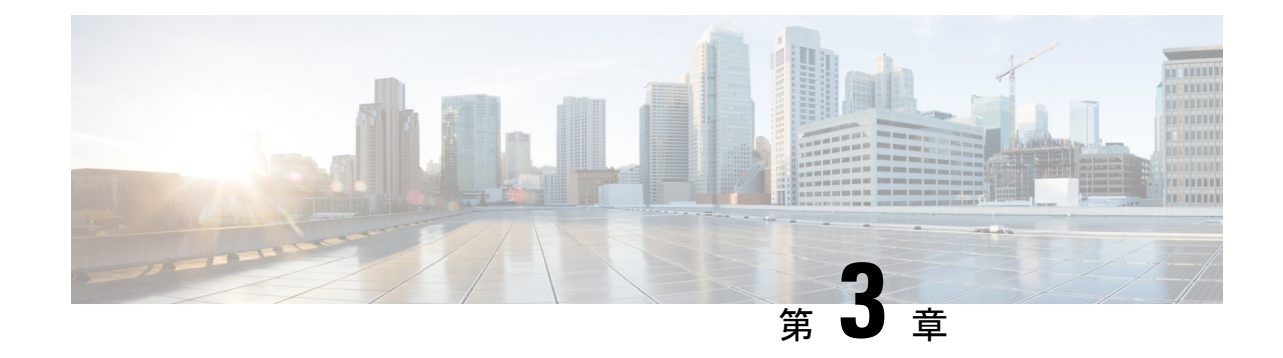

# サーバの管理

- ・サーバーのブート順の設定 (19ページ)
- サーバーのリセット (21ページ)
- サーバーのシャットダウン (21ページ)
- Cisco IOS CLI 設定変更のロック (22 ページ)
- Cisco IOS CLI 設定変更のロック解除 (23 ページ)
- サーバーの電源管理 (25ページ)
- •ブート順の設定 (31ページ)
- •BIOS の設定 (33 ページ)

# サーバーのブート順の設定

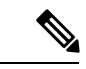

(注) ホストが BIOS 電源投入時自己診断テスト (POST) を実行している間は、ブート順を変更しないでください。

#### 始める前に

このタスクを実行するには、user または admin 権限を持つユーザとしてログインする必要があります。

#### 手順

|       | コマンドまたはアクション                                                                          | 目的      |                              |
|-------|---------------------------------------------------------------------------------------|---------|------------------------------|
| ステップ1 | Server# scope bios                                                                    | BIOSコマン | ンドモードを開始します。                 |
| ステップ2 | Server /bios # <b>set boot-order</b> <i>device1</i> , <i>device2</i> , <i>device3</i> | ブートディ   | ベイス オプションと順序を指定します。          |
|       |                                                                                       | (注)     | オプションでは、大文字と小文字は区別<br>されません。 |

|           | コマンドまたはアクション                   | 目的                         |
|-----------|--------------------------------|----------------------------|
|           |                                | 次の1つ以上を選択できます。             |
|           |                                | • uefimap                  |
|           |                                | • uefios                   |
|           |                                | • uefipxeTE0/TE1/TE3/TE4   |
|           |                                | • uefipxeGE2               |
|           | Server /bios # commit          | しコンギカションなシステレの乳字にっこ、ししナ    |
| ~ / 9 / 3 |                                | 「トノンリクションをシヘノムの設定にコミツトします。 |
| ステップ4     | (任意)Server /bios # show detail | サーバーのブート順を表示します。           |

次回の BIOS ブートでは、新しいブート順が使用されます。

#### 例

次に、ブート順を設定し、トランザクションをコミットする例を示します。 server /bios # set boot-order uefimap, uefios To manage boot-order: - Reboot server to have your boot-order settings take place - Do not disable boot options via BIOS screens - If a specified device type is not seen by the BIOS, it will be removed from the boot order configured on the BMC - Your boot order sequence will be applied subject to the previous rule. The configured list will be appended by the additional device types seen by the BIOS - Legacy Boot Order configuration will disable all the active Boot Devices which will hide them from BIOS server /bios \*# commit Changes to BIOS set-up parameters will require a reboot. Do you want to reboot the system?[y|N]y A system reboot has been initiated.

server /bios # show detail
BIOS:
BIOS Version: UCSEDM6\_1.08
BIOS Flash: 1
Backup BIOS Version: UCSEDM6\_1.08
Backup BIOS Flash: 0
BIOS Post Complete: 0
Boot Order: UEFIMAP,UEFIOS
FW Update Status: Done, OK
Password: \*\*\*\*\*\*
server /bios #

# サーバーのリセット

#### 始める前に

このタスクを実行するには、user または admin 権限でログインする必要があります。

手順

|       | コマンドまたはアクション                       | 目的          |                                                       |
|-------|------------------------------------|-------------|-------------------------------------------------------|
| ステップ1 | Server# scope chassis              | シャーショ       | コマンドモードを開始します。                                        |
| ステップ2 | Server /chassis # power hard-reset | 確認プロン<br>す。 | パプトの後に、サーバーがリセットされま                                   |
|       |                                    | (注)         | サーバーの電源の再投入は、x86 サー<br>バーの電源をオフにしてからオンにする<br>ことと同じです。 |
|       |                                    | (注)         | 電源のハードリセットは、サーバーの実<br>際のリセット ボタンを押す動作と同じ<br>です。       |

#### 例

次に、サーバをリセットする例を示します。

```
Server# scope chassis
Server /chassis # power hard-reset
This operation will change the server's power state. Continue?[y|N]y
```

# サーバーのシャットダウン

#### 始める前に

このタスクを実行するには、user または admin 権限でログインする必要があります。

手順

|       | コマンドまたはアクション          | 目的                   |
|-------|-----------------------|----------------------|
| ステップ1 | Server# scope chassis | シャーシ コマンド モードを開始します。 |

|       | コマンドまたはアクション                     | 目的                              |
|-------|----------------------------------|---------------------------------|
| ステップ2 | Server /chassis # power shutdown | 確認プロンプトの後で、サーバーをシャットダウン<br>します。 |

#### 例

次に、サーバーをシャットダウンする例を示します。

```
Server# scope chassis
Server /chassis # power shutdown
```

This operation will change the server's power state. Do you want to continue?[y|N]y

# Cisco IOS CLI 設定変更のロック

Cisco IOS CLI を使用して設定変更が行われないようにするには、この手順を実行します。

#### 始める前に

このタスクを実行するには、user または admin 権限を持つユーザーとしてログインする必要があります。

#### 手順

|       | コマンドまたはアクション                             | 目的                                                                                     |
|-------|------------------------------------------|----------------------------------------------------------------------------------------|
| ステップ1 | Server# scope chassis                    | シャーシ コマンド モードを開始します。                                                                   |
| ステップ2 | Server /chassis # show detail            | (任意)サーバーのプロパティを表示します。IOS<br>ロックアウトの現在のステータス(ロックまたは<br>ロック解除されているかどうか)を決定することが<br>できます。 |
| ステップ3 | Server /chassis # set ios-lockout locked | 設定変更が Cisco IOS CLI を使用して行われないようにします。                                                  |
| ステップ4 | Server /chassis* # commit                | 変更をコミットします。                                                                            |
| ステップ5 | Server /chassis # show detail            | (任意)サーバーのプロパティを表示します。IOS<br>ロックアウトの現在のステータス(ロックまたは<br>ロック解除されているかどうか)を決定することが<br>できます。 |
次に、設定変更が Cisco IOS CLI を使用して行われないようにする例を示します。

Server /chassis # show detail Chassis: Power: off IOS Lockout: unlocked Power Button: unlocked Reset Button: unlocked Serial Number: FOC26285Q4B Product Name: UCS E1100D M6 PID: UCS-E1100D-M6 UUID: 1CD1E026-089C-0000-E822-D9826168E8F8 Description: Asset Tag: Unknown FPGA Version: 3.4.2 Uptime: 22 hours, 54 minutes SBFPGA Version: 1.0.2 MCU Version: 240.10 AIKIDO Version: 2711-270 Last Reboot Reason: Flash Reset Server /chassis # set ios-lockout locked Server /chassis \*# commit Server / chassis # show detail Chassis: Power: off IOS Lockout: locked Power Button: unlocked Reset Button: unlocked Serial Number: FOC26285Q4B Product Name: UCS E1100D M6 PID : UCS-E1100D-M6 UUID: 1CD1E026-089C-0000-E822-D9826168E8F8 Description: Asset Tag: Unknown FPGA Version: 3.4.2 Uptime: 22 hours, 54 minutes SBFPGA Version: 1.0.2 MCU Version: 240.10 AIKIDO Version: 2711-270 Last Reboot Reason: Flash Reset

# **Cisco IOS CLI** 設定変更のロック解除

この手順を使用して、Cisco IOS CLI を使用した設定変更を許可します。

#### 始める前に

このタスクを実行するには、user または admin 権限を持つユーザーとしてログインする必要があります。

| エ  | 山古   |
|----|------|
| ÷. | 川貝 - |

|       | コマンドまたはアクション                               | 目的                                                                                     |
|-------|--------------------------------------------|----------------------------------------------------------------------------------------|
| ステップ1 | Server# scope chassis                      | シャーシ コマンド モードを開始します。                                                                   |
| ステップ2 | Server /chassis # show detail              | (任意)サーバーのプロパティを表示します。IOS<br>ロックアウトの現在のステータス(ロックまたは<br>ロック解除されているかどうか)を決定することが<br>できます。 |
| ステップ3 | Server /chassis # set ios-lockout unlocked | Cisco IOS CLI を使用した設定変更を許可します。                                                         |
| ステップ4 | Server /chassis* # commit                  | 変更をコミットします。                                                                            |
| ステップ5 | Server /chassis # show detail              | (任意)サーバーのプロパティを表示します。IOS<br>ロックアウトの現在のステータス(ロックまたは<br>ロック解除されているかどうか)を決定することが<br>できます。 |

次に、Cisco IOS CLI を使用した設定変更を許可する例を示します。

```
Server /chassis # show detail
Chassis:
   Power: off
   IOS Lockout: locked
   Power Button: unlocked
   Reset Button: unlocked
   Serial Number: FOC26285Q4B
    Product Name: UCS E1100D M6
   PID : UCS-E1100D-M6
   UUID: 1CD1E026-089C-0000-E822-D9826168E8F8
   Description:
   Asset Tag: Unknown
    FPGA Version: 3.4.2
   Uptime: 22 hours, 54 minutes
   SBFPGA Version: 1.0.2
   MCU Version: 240.10
   AIKIDO Version: 2711-270
   Last Reboot Reason: Flash Reset
Server /chassis # set ios-lockout unlocked
Server / chassis *# commit
Server /chassis # show detail
Chassis:
    Power: off
    IOS Lockout: unlocked
    Power Button: unlocked
   Reset Button: unlocked
   Serial Number: FOC26285Q4B
   Product Name: UCS E1100D M6
   PID : UCS-E1100D-M6
   UUID: 1CD1E026-089C-0000-E822-D9826168E8F8
    Description:
   Asset Tag: Unknown
   FPGA Version: 3.4.2
```

Uptime: 22 hours, 54 minutes SBFPGA Version: 1.0.2 MCU Version: 240.10 AIKIDO Version: 2711-270 Last Reboot Reason: Flash Reset Server /chassis #

# サーバーの電源管理

# サーバーの電源投入

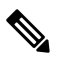

(注) サーバーの電源がCIMC経由以外の何らかの方法でオフにされた場合、サーバーは電源をオン にしてもすぐにはアクティブになりません。この場合、CIMCが初期化を完了するまで、サー バーはスタンバイモードに入ります。

### 始める前に

このタスクを実行するには、user または admin 権限を持つユーザーとしてログインする必要が あります。

手順

|               | コマンドまたはアクション               | 目的                                  |
|---------------|----------------------------|-------------------------------------|
| ステップ1         | Server# scope chassis      | シャーシ コマンド モードを開始します。                |
| ステップ <b>2</b> | Server /chassis # power on | 確認のプロンプトが表示されたら、サーバーの電源<br>をオンにします。 |

### 例

次に、サーバーの電源をオンにする例を示します。

Server /chassis #

## サーバーの電源オフ

### 始める前に

このタスクを実行するには、user または admin 権限を持つユーザーとしてログインする必要があります。

#### 手順

|       | コマンドまたはアクション                | 目的                   |
|-------|-----------------------------|----------------------|
| ステップ1 | Server# scope chassis       | シャーシ コマンド モードを開始します。 |
| ステップ2 | Server /chassis # power off | サーバーの電源をオフにします。      |

### 例

次に、サーバーの電源をオフにする例を示します。

Server /chassis #

# サーバー電源の再投入

#### 始める前に

このタスクを実行するには、user または admin 権限でログインする必要があります。

手順

|       | コマンドまたはアクション                  | 目的                                  |
|-------|-------------------------------|-------------------------------------|
| ステップ1 | Server# scope chassis         | シャーシ コマンド モードを開始します。                |
| ステップ2 | Server /chassis # power cycle | 確認のプロンプトが表示されたら、サーバーの電源<br>を再投入します。 |

| コマンドまたはアクション | 目的  |                                                                            |
|--------------|-----|----------------------------------------------------------------------------|
|              | (注) | <ul> <li>サーバーの電源の再投入は、x86</li> <li>サーバーの電源をオフにしてからオンにすることと同じです。</li> </ul> |
|              |     | • 電源のハードリセットは、サーバー<br>の実際のリセット ボタンを押す動<br>作と同じです。                          |

次に、サーバ電源を再投入する例を示します。

Server# scope chassis Server /chassis # power cycle

This operation will change the server's power state. Continue?[y|N]y

## 電力復元ポリシーの設定

電力復元ポリシーによって、シャーシの電力供給が失われた後、サーバーに電力を復元する方 法が決定されます。

### 始める前に

このタスクを実行するには、user または admin 権限を持つユーザーとしてログインする必要があります。

| 丰 | 順   |
|---|-----|
|   | 100 |

|               | コマンドまたはアクション                                                                                  | 目的                                                                 |
|---------------|-----------------------------------------------------------------------------------------------|--------------------------------------------------------------------|
| ステップ1         | Server# scope cimc                                                                            | CIMC コマンド モードを開始します。                                               |
| ステップ <b>2</b> | Server /cimc #scope power-restore-policy                                                      | 電力復元ポリシー コマンドを入力します。                                               |
| ステップ <b>3</b> | Server /cimc/power-restore-policy # set policy {power-off<br>  power-on   restore-last-state} | シャーシの電源が復旧した場合に実行するアクショ<br>ンを指定します。次のいずれかを選択します。                   |
|               |                                                                                               | <ul> <li>power-off:サーバーの電源は、手動で投入されるまでオフのままになります。</li> </ul>       |
|               |                                                                                               | <ul> <li>power-on:サーバーの電源は、シャーシの電源<br/>が回復したときにオンになります。</li> </ul> |

|       | コマンドまたはアクション                              | 目的                                                                                                    |
|-------|-------------------------------------------|----------------------------------------------------------------------------------------------------|
|       |                                           | <ul> <li>restore-last-state:サーバーを電源損失前と同じ<br/>電源状態(オフまたはオン)に復元します。こ<br/>れがデフォルトのアクションになります。</li> </ul> |
| ステップ4 | Server /cimc/power-restore-policy# commit | トランザクションをシステムの設定にコミットしま<br>す。                                                                          |

次の例では、電力復元ポリシーを power-on に設定して、トランザクションをコミット します。

```
Server# scope CIMC
Server /CIMC # scope power-restore-policy
Server /CIMC/power-restore-policy # set policy power-on
Server /CIMC/power-restore-policy *# commit
Server /CIMC/power-restore-policy # show detail
Power Restore Policy:
        Power Restore Policy: power-on
```

```
Server /CIMC/power-restore-policy #
```

## サーバーの前面パネルの電源ボタンのロック

物理サーバーの前面パネルにある物理電源ボタンをディセーブルにするには、この手順を使用 します。電源ボタンがディセーブルになると、前面パネルの電源ボタンを使用してサーバーの 電源をオンまたはオフにすることはできません。

### 始める前に

このタスクを実行するには、user または admin 権限を持つユーザーとしてログインする必要があります。

#### 手順

|       | コマンドまたはアクション                              | 目的                                                                                    |
|-------|-------------------------------------------|---------------------------------------------------------------------------------------|
| ステップ1 | Server# scope chassis                     | シャーシ コマンド モードを開始します。                                                                  |
| ステップ2 | Server /chassis # show detail             | (任意) サーバーのプロパティが表示されます。電<br>源ボタンの現在のステータス (ロックまたはロック<br>解除されているかどうか)を決定することができま<br>す。 |
| ステップ3 | Server /chassis # set power-button locked | 電源ボタンをディセーブルにします。前面パネルの<br>電源ボタンを使用して、サーバーの電源をオンまた<br>はオフにすることはできません。                 |

|       | コマンドまたはアクション                  | 目的                                                                                    |
|-------|-------------------------------|---------------------------------------------------------------------------------------|
| ステップ4 | Server /chassis* # commit     | 変更をコミットします。                                                                           |
| ステップ5 | Server /chassis # show detail | (任意) サーバーのプロパティが表示されます。電<br>源ボタンの現在のステータス (ロックまたはロック<br>解除されているかどうか)を決定することができま<br>す。 |

次に、物理サーバーの前面パネルにあるサーバーの物理的な電源ボタンをディセーブ ルにする例を示します。

```
Server# scope chassis
Server /chassis # show detail
Chassis:
    Power: off
    IOS Lockout: unlocked
    Power Button: unlocked
    Reset Button: unlocked
    Serial Number: FOC26285PBW
    Product Name: UCS E1100D M6
    PID : UCS-E1100D-M6
   UUID: 1CD1E026-05DC-0000-88E4-3E11AF0AA302
    Description:
    Asset Tag: Unknown
   FPGA Version: 3.4.2
   Uptime: 4 hours, 22 minutes
    SBFPGA Version: 1.0.2
   MCU Version: 240.9
    AIKIDO Version: 271e-270
    Last Reboot Reason: Flash Reset
Server /chassis # set power-button locked
Server /chassis *# commit
Server /chassis # show detail
Chassis:
    Power: off
    IOS Lockout: unlocked
   Power Button: locked
   Reset Button: unlocked
    Serial Number: FOC26285PBW
    Product Name: UCS E1100D M6
   PID : UCS-E1100D-M6
   UUID: 1CD1E026-05DC-0000-88E4-3E11AF0AA302
    Description:
   Asset Tag: Unknown
    FPGA Version: 3.4.2
    Uptime: 4 hours, 22 minutes
    SBFPGA Version: 1.0.2
   MCU Version: 240.9
   AIKIDO Version: 271e-270
    Last Reboot Reason: Flash Reset
Server /chassis #
```

## サーバーの前面パネルにある電源ボタンのロック解除

物理サーバーの前面パネルにある実際の電源ボタンを有効にするには、この手順を使用しま す。電源ボタンが有効になっていると、前面パネルの電源ボタンを使用してサーバーの電源を オンまたはオフにすることができます。

### 始める前に

このタスクを実行するには、user または admin 権限を持つユーザーとしてログインする必要があります。

| - |    |
|---|----|
| - | шА |
|   | ᄪᄇ |
|   |    |

|       | コマンドまたはアクション                                | 目的                                                                                     |
|-------|---------------------------------------------|----------------------------------------------------------------------------------------|
| ステップ1 | Server# scope chassis                       | シャーシ コマンド モードを開始します。                                                                   |
| ステップ2 | Server /chassis # show detail               | (任意) サーバーのプロパティが表示されます。電<br>源ボタンの現在のステータス (ロックまたはロック<br>解除されているかどうか)を決定することができま<br>す。  |
| ステップ3 | Server /chassis # set power-button unlocked | 電源ボタンをイネーブルにします。サーバーの電源<br>をオンまたはオフにするには、前面パネルの電源ボ<br>タンを使用できます。                       |
| ステップ4 | Server /chassis* # commit                   | 変更をコミットします。                                                                            |
| ステップ5 | Server /chassis # show detail               | (任意) サーバーのプロパティが表示されます。電<br>源ボタンの現在のステータス (ロックまたはロック<br>解除されているかどうか) を決定することができま<br>す。 |

### 例

次に、物理サーバーの前面パネルにあるサーバーの物理的な電源ボタンを有効にする 例を示します。

```
server /chassis # set power-button unlocked
server /chassis *# commit
server /chassis # show detail
Chassis:
    Power: off
    IOS Lockout: unlocked
    Power Button: unlocked
    Reset Button: unlocked
    Serial Number: FOC26285PBW
    Product Name: UCS E1100D M6
    PID : UCS-E1100D-M6
    UUID: 1CD1E026-05DC-0000-88E4-3E11AF0AA302
    Description:
```

Asset Tag: Unknown FPGA Version: 3.4.2 Uptime: 4 hours, 22 minutes SBFPGA Version: 1.0.2 MCU Version: 240.9 AIKIDO Version: 271e-270 Last Reboot Reason: Flash Reset server /chassis #

# ブート順の設定

# UEFI マップと UEFIOS を使用したサーバーのブート順の設定

## (注) ホストが BIOS 電源投入時自己診断テスト (POST) を実行している間は、ブート順を変更しな いでください。

### 始める前に

このタスクを実行するには、user または admin 権限を持つユーザーとしてログインする必要があります。

手順

|       | コマンドまたはアクション                                                                                                    | 目的                                                                                                    |
|-------|----------------------------------------------------------------------------------------------------|----------------------------------------------------------------------------------------------------|
| ステップ1 | Server# scope bios                                                                                                | BIOS コマンドモードを開始します。                                                                                                    |
| ステップ2 | Server /bios # set boot-order {uefimap, uefios,<br>uefipxeTE0, uefipxeTE1, uefipxeTE3, uefipxeTE4,<br>uefipxeGE2} | Server/bios # set boot-order uefimap,uefios ブートデバイスオプションと順序を指定します。 (注) オプションでは、大文字と小文字は区別<br>されません。 次の1つ以上を選択できます。 <ul> <li>uefimap : UEFI 仮想マップブートオプション</li> <li>uefios : UEFI オペレーティングシステム</li> <li>uefipxe : PXE ブート</li> <li>TE0</li> <li>TE1</li> <li>TE3</li> <li>TE4</li> </ul> |

|               | コマンドまたはアクション                    | 目的                            |
|---------------|---------------------------------|-------------------------------|
|               |                                 | • GE2                         |
| ステップ <b>3</b> | Server /bios # commit           | トランザクションをシステムの設定にコミットしま<br>す。 |
| ステップ4         | (任意) Server /bios # show detail | サーバーのブート順を表示します。              |

新しいブート順は、次回の BIOS ブート時に使用されます。

#### 例

次に、ブート順を設定し、トランザクションをコミットする例を示します。

server /bios # set boot-order uefimap, uefios To manage boot-order: - Reboot server to have your boot-order settings take place - Do not disable boot options via BIOS screens - If a specified device type is not seen by the BIOS, it will be removed from the boot order configured on the BMC - Your boot order sequence will be applied subject to the previous rule. The configured list will be appended by the additional device types seen by the BIOS - Legacy Boot Order configuration will disable all the active Boot Devices which will hide them from BIOS server /bios \*# commit Changes to BIOS set-up parameters will require a reboot. Do you want to reboot the system?[y|N]y A system reboot has been initiated. server /bios # show detail BIOS: BIOS Version: UCSEDM6 1.08 BIOS Flash: 1 Backup BIOS Version: UCSEDM6 1.08 Backup BIOS Flash: 0 BIOS Post Complete: 0 Boot Order: UEFIMAP, UEFIOS

```
Password: ******
server /bios #
```

FW Update Status: Done, OK

UEFI セキュアブートを有効にすると、UEFI オプション(uefimap および uefios)のみ を使用できますさらに、UEFI セキュアブートを設定します。これにより、平均ブート 時間が約 45 ~ 50 秒短縮されます。

# BIOS の設定

## BIOS ステータスの表示

手順

|       | コマンドまたはアクション               | 目的                   |
|-------|----------------------------|----------------------|
| ステップ1 | Server # scope bios        | BIOS コマンド モードを開始します。 |
| ステップ2 | Server /bios # show detail | BIOS ステータスの詳細を表示します。 |

BIOS ステータス情報には、次のフィールドが含まれます。

| 名前                          | 説明                                      |
|-----------------------------|-----------------------------------------|
| BIOS Version                | 実行中の BIOS のバージョン文字列。                    |
| Boot Order                  | サーバーが使用を試行する、ブート可能なター<br>ゲット タイプの順序。    |
| FW Update/Recovery Status   | 保留中のファームウェア アップデートまたは<br>回復アクションのステータス。 |
| FW Update/Recovery Progress | 直近のファームウェア アップデートまたは回<br>復アクションの完了率。    |

### 例

次に、BIOS ステータスを表示する例を示します。

```
SERVER /bios # show detail
BIOS:
BIOS Version: UCSEDM6_1.08
BIOS Flash: 1
Backup BIOS Version: UCSEDM6_1.08
Backup BIOS Flash: 0
BIOS Post Complete: 0
Boot Order: (none)
FW Update Status: Done, OK
Password: *****
```

# サーバー管理 BIOS の設定

## 始める前に

このタスクを実行するには、admin 権限を持つユーザとしてログインする必要があります。

| - | 비포  |  |
|---|-----|--|
| + |     |  |
|   | 705 |  |

|               | コマンドまたはアクション                            | 目的                                                                                                    |
|---------------|-----------------------------------------|----------------------------------------------------------------------------------------------------|
| ステップ1         | Server # scope bios                     | BIOS コマンドモードを開始します。                                                                                       |
| ステップ <b>2</b> | Server /bios # scope server-management  | サーバー管理 BIOS 設定コマンド モードを開始しま<br>す。                                                                         |
| ステップ3         | BIOS 設定を設定します。                          | CLIコマンド、説明、および各BIOS設定のオプショ<br>ンに関する情報については、セクション「サーバー<br>管理 BIOS 設定 (38 ページ)」を参照してくださ<br>い。               |
| ステップ4         | Server /bios/server-management # commit | トランザクションをシステムの設定にコミットしま<br>す。<br>変更内容は次のサーバーのリブート時に適用されま<br>す。サーバーの電源が投入されている場合、すぐに<br>リブートするかどうかを質問されます。 |

次に、ボーレートを 9.6k に設定する例を示します。 SERVER /bios # SERVER /bios # scope server-management SERVER /bios/server-management # set BaudRate <VALUE> 115.2k\* | 19.2k | 38.4k | 57.6k | 9.6k SERVER /bios/server-management # set BaudRate 9.6k SERVER /bios/server-management \*# commit Your changes will be reflected in BIOS on next boot. SERVER /bios/server-management #

## BIOS CMOS のクリア

非常に珍しいケースですが、サーバーのトラブルシューティング時に、サーバーのBIOS CMOS メモリのクリアが必要になることがあります。この手順は、通常のサーバーメンテナンスには 含まれません。

#### 手順

|               | コマンドまたはアクション              | 目的                                  |
|---------------|---------------------------|-------------------------------------|
| ステップ1         | Server# scope bios        | BIOS コマンド モードを開始します。                |
| ステップ <b>2</b> | Server /bios # clear-cmos | 確認を求めるプロンプトの後に、CMOSメモリがク<br>リアされます。 |

次に、BIOS CMOS メモリをクリアする例を示します。

Server# scope bios Server /bios # clear-cmos

This operation will clear the BIOS CMOS. Note: Server should be in powered off state to clear CMOS. Continue?[y|N] y

## BIOS パスワードの設定

手順

|       | コマンドまたはアクション              | 目的                |
|-------|---------------------------|-------------------|
| ステップ1 | Server/bios# set password | BIOS パスワードを設定します。 |

### 例

次に、BIOS パスワードを設定する例を示します。

Server/bios# **set password** Warning:

Strong Password Policy is enabled!

For CIMC protection your password must meet the following requirements: The password must have a minimum of 8 and a maximum of 20 characters. The password must not contain the User's Name. The password must contain characters from three of the following four categories. English uppercase characters (A through Z) English lowercase characters (a through z) Base 10 digits (0 through 9) Non-alphabetic characters (!, @, #, \$, %, ^, &, \*, -, , +, =)

## BIOS パスワードのクリア

#### 手順

|       | コマンドまたはアクション                       | 目的                                                                                                    |
|-------|------------------------------------|----------------------------------------------------------------------------------------------------|
| ステップ1 | Server# scope bios                 | BIOS コマンド モードを開始します。                                                                                      |
| ステップ2 | Server /bios # clear-bios-password | BIOS パスワードをクリアします。パスワードのク<br>リア処理を有効にするには、サーバーをリブートす<br>る必要があります。サーバーがリブートすると、新<br>しいパスワードを作成するように求められます。 |

次に、BIOS パスワードをクリアする例を示します。

Server# scope bios Server /bios # clear-bios-password

This operation will clear the BIOS Password. Note: Server should be rebooted to clear BIOS password. Continue?[y|N]y

## BIOS デフォルトの復元

### 始める前に

このタスクを実行するには、admin 権限を持つユーザーとしてログインする必要があります。

#### 手順

|               | コマンドまたはアクション                      | 目的                                            |
|---------------|-----------------------------------|-----------------------------------------------|
| ステップ1         | Server # scope bios               | BIOS コマンドモードを開始します。                           |
| ステップ <b>2</b> | Server /bios # bios-setup-default | BIOS のデフォルト設定を復元します。このコマン<br>ドでは、リブートが開始されます。 |

### 例

次の例は、BIOS デフォルト設定を復元します。

Server# scope bios Server /bios # bios-setup-default

This operation will reset the BIOS set-up tokens to factory defaults. All your configuration will be lost. Changes to BIOS set-up parameters will initiate a reboot. Continue?[y|N]y

## サーバー BIOS 設定

次の各表に、表示および設定が可能なサーバー BIOS 設定を示します。

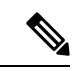

(注) お使いのサーバーでの BIOS 設定のサポート状況を確認することを推奨します。搭載されているハードウェアによっては、一部の設定がサポートされていない場合があります。

| 名前                    | 説明                                                                                                    |
|-----------------------|----------------------------------------------------------------------------------------------------|
| Package C State Limit | アイドル時にサーバ コンポーネントが使用で<br>きる電力量。次のいずれかになります。                                                                                                    |
|                       | <ul> <li>・サーバーは、すべてのサーバーコンポー<br/>ネントに全電力を常時提供します。この<br/>オプションでは、最高レベルのパフォー<br/>マンスが維持され、最大量の電力が必要<br/>となります。</li> </ul>                                                          |
|                       | <ul> <li>システムレベルの調整が進行中であるため、消費電力が高くなります。調整が完<br/>了するまで、パフォーマンス上の問題が<br/>発生する可能性があります。</li> </ul>                                                                                |
|                       | <ul> <li>CPU がアイドル状態の場合、システムは<br/>C3オプションを使用した場合よりも消費<br/>電力をさらに削減します。このオプションでは、節約される電力が C0 または C2<br/>よりも多くなりますが、サーバーがフル<br/>パワーに戻るまで、パフォーマンス上の<br/>問題が発生する可能性があります。</li> </ul> |
|                       | <ul> <li>CPU がアイドル状態の場合、サーバーは<br/>コンポーネントに最小限の電力を供給し<br/>ます。このオプションでは、節約される<br/>電力量が最大になりますが、サーバーが<br/>ハイパフォーマンスモードに戻るのに要<br/>する時間も最も長くなります。</li> </ul>                          |
|                       | ・サーバは、使用可能な任意の C 状態に入ります。                                                                                                    |
|                       | <ul> <li>(注) このオプションは [CPU C ス<br/>テート (CPU C State)]が有<br/>効の場合にのみ使用されま<br/>す。</li> </ul>                                                                                       |

## 詳細:プロセッサ **BIOS** 設定

詳細:USB BIOS 設定

| 名前        | 説明                                         |
|-----------|--------------------------------------------|
| USB ポート 0 | USB ポート 0(KVM コネクタ)のステータ<br>ス。次のいずれかになります。 |
|           | •[無効(Disabled)]: USB ポート 0 は無効<br>です。      |
|           | •[有効(Enabled)]: USB ポート 0 は有効<br>です。       |
| USB ポート 1 | USB ポート1(物理ポート)のステータス。<br>次のいずれかになります。     |
|           | •[無効(Disabled)]: USB ポート1 は無効<br>です。       |
|           | •[有効(Enabled)]: USB ポート1 は有効<br>です。        |

### サーバー管理 BIOS 設定

| 名前      | 説明                                                                                     |
|---------|----------------------------------------------------------------------------------------|
| FRB2 有効 | POST中にシステムがハングした場合に、シス<br>テムを回復するために CIMC によって FRB2<br>タイマーが使用されるかどうか。次のいずれ<br>かになります。 |
|         | • [Disabled] : FRB2 タイマーは使用されま<br>せん。                                                  |
|         | •[Enabled]: POST 中に FRB2 タイマーが開<br>始され、必要に応じてシステムの回復に<br>使用されます。                       |

I

| 名前                  | 説明                                                                                                    |  |
|---------------------|----------------------------------------------------------------------------------------------------|--|
| Console Redirection | POST および BIOS のブート中に、シリアル<br>ポートをコンソール リダイレクションに使用<br>できるようにします。BIOS のブートが完了<br>し、オペレーティング システムがサーバを担<br>当すると、コンソール リダイレクションは関<br>連がなくなり、無効になります。次のいずれ<br>かになります。                                                                                                    |  |
|                     | • [Disabled]: POST 中にコンソール リダイ<br>レクションは実行されません。                                                                                                    |  |
|                     | <ul> <li>「有効(Enabled)]: POST 中にシリアル<br/>ポートAをコンソールリダイレクション<br/>用にイネーブルにします。[シリアルポー<br/>トA(Serial Port A)]オプションを選択す<br/>る場合は、[詳細(Advanced)]メニュー<br/>の[Serial Port A]もイネーブルにする必要<br/>があります。</li> <li>(注) このオプションを有効にする<br/>場合は、POST 中に表示され<br/>る Quiet Boot のロゴ画面を無<br/>効にします。</li> </ul> |  |
| Flow Control        | フロー制御にハンドシェイク プロトコルを使<br>用するかどうか。送信要求/クリアツーセンド<br>(RTS/CTS)は、隠れ端末の問題によって生<br>じる可能性のあるフレーム衝突を減らすのに<br>役立ちます。次のいずれかになります。                                                                                                    |  |
|                     | • [None]:フロー制御は使用されません。                                                                                                    |  |
|                     | • [RTS-CTS] : RTS/CTS がフロー制御に使<br>用されます。                                                                                                    |  |
|                     | (注) この設定は、リモートターミナル<br>アプリケーション上の設定と一致<br>している必要があります。                                                                                                    |  |

| 名前            |                                                                                                   |  |
|---------------|---------------------------------------------------------------------------------------------------|--|
| ボーレート         | シリアルポートの伝送速度として使用される<br>ボーレート。[Console Redirection]を無効にす<br>る場合は、このオプションを使用できません。<br>次のいずれかになります。 |  |
|               | • [9.6k]: 9600ボーレートが使用されます。                                                                       |  |
|               | •[19.2k]: 19200 ボー レートが使用されま<br>す。                                                                |  |
|               | •[38.4k]: 38400 ボー レートが使用されま<br>す。                                                                |  |
|               | •[57.6k]: 57600 ボー レートが使用されま<br>す。                                                                |  |
|               | •[115.2k]:115200 ボー レートが使用され<br>ます。                                                               |  |
|               | (注) この設定は、リモートターミナル<br>アプリケーション上の設定と一致<br>している必要があります。                                            |  |
| Terminal Type | コンソール リダイレクションに使用される文<br>字フォーマットのタイプ。次のいずれかにな<br>ります。                                             |  |
|               | • [PC-ANSI]: PC-ANSI 端末フォントが使用<br>されます。                                                           |  |
|               | •[VT100]:サポートされている VT100 ビ<br>デオ端末とその文字セットが使用されま<br>す。                                            |  |
|               | • [VT100-PLUS] : サポートされている<br>VT100-plus ビデオ端末とその文字セット<br>が使用されます。                                |  |
|               | <ul> <li>[VT-UTF8]: UTF-8 文字セットのビデオ端</li> <li>末が使用されます。</li> </ul>                                |  |
|               | (注) この設定は、リモートターミナル<br>アプリケーション上の設定と一致<br>している必要があります。                                            |  |

| 名前                            | 説明                                                                                                    |
|-------------------------------|----------------------------------------------------------------------------------------------------|
| OS Boot Watchdog Timer        | BIOS が指定されたタイムアウト値でウォッチ<br>ドッグ タイマーをプログラムするかどうか。<br>タイマーが切れる前にオペレーティング シス<br>テムのブートを完了しない場合、CIMC はシ<br>ステムをリセットし、エラーがログに記録さ<br>れます。次のいずれかになります。 |
|                               | • [Disabled]:サーバーのブートにかかる時<br>間をトラッキングするためにウォッチドッ<br>グタイマーは使用されません。                                                                             |
|                               | • [Enabled]: サーバーのブートにかかる時<br>間をウォッチドッグ タイマーでトラッキ<br>ングします。指定された時間内にサーバー<br>が起動しない場合                                                            |
| OS Boot Watchdog Timer Policy | ウォッチドッグ タイマーが切れたときにシス<br>テムで実行されるアクション。次のいずれか<br>になります。                                                                                         |
|                               | • [Do Nothing]: OS のブート中にウォッチ<br>ドッグ タイマーが切れたときに、サー<br>バーの電源状態は変化しません。                                                                          |
|                               | • [Power Down]: OS のブート中にウォッチ<br>ドッグ タイマーが切れた場合、サーバー<br>の電源はオフになります。                                                                            |
|                               | • [Reset]: OS のブート中にウォッチドッグ<br>タイマーが切れた場合、サーバーはリセッ<br>トされます。                                                                                    |
|                               | <ul><li>(注) このオプションは [OS Boot<br/>Watchdog Timer] を有効にする場合<br/>にのみ適用されます。</li></ul>                                                             |

次に、BIOS サーバー管理設定の例を示します。

server /bios/server-management # set

BaudRateBaud rateBootOrderRulesBoot Order RulescliCLI optionsConsoleRedirConsole redirectionFlowCtrlFlow ControlFRB-2FRB 2 TimerOSBootWatchdogTimerOS Watchdog TimerOSBootWatchdogTimerPolicyOS Watchdog Timer PolicyOSBootWatchdogTimerTimeoutOS Watchdog Timer Timeout

TerminalType Terminal type server /bios/server-management **# show detail** Set-up parameters: Baud rate: 115.2k Boot Order Rules: CIMC-config Console redirection: Disabled FRB 2 Timer: Enabled Flow Control: None OS Watchdog Timer: Disabled OS Watchdog Timer Policy: Reset OS Watchdog Timer Timeout: 10 minutes Terminal type: PC-ANSI

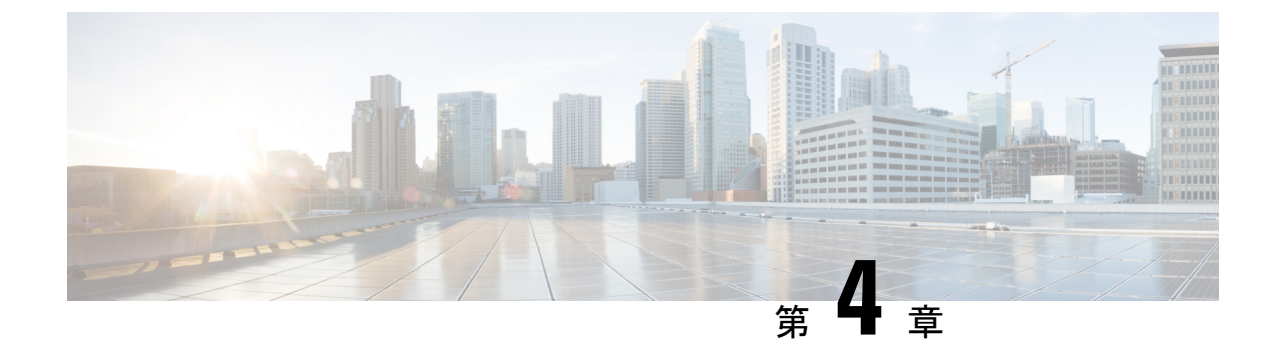

# サーバのプロパティの表示

- ・サーバーのプロパティの表示 (43ページ)
- •実際のブート順の表示 (44 ページ)
- CIMC 情報の表示 (44 ページ)
- CPU のプロパティの表示 (45 ページ)
- •メモリのプロパティの表示 (46ページ)
- ハードドライブのプレゼンスの表示(47ページ)
- •インターフェイスの MAC アドレスの表示 (48 ページ)
- CIMC ネットワーク接続の状態の表示 (49ページ)

# サーバーのプロパティの表示

### 始める前に

サーバーの電源をオンにする必要があります。そうしないと、プロパティが表示されません。

#### 手順

|       | コマンドまたはアクション                  | 目的                   |  |
|-------|-------------------------------|----------------------|--|
| ステップ1 | Server# scope chassis         | シャーシ コマンド モードを開始します。 |  |
| ステップ2 | Server /chassis # show detail | サーバーのプロパティを表示します。    |  |

#### 例

次に、サーバーのプロパティを表示する例を示します。

SERVER# scope chassis SERVER /chassis # show detail Power: on IOS Lockout: unlocked Power Button: unlocked Reset Button: unlocked Serial Number: FOC26285PD2 Product Name: UCS E1100D M6 PID : UCS-E1100D-M6 UUID: 1CD1E026-05D1-0000-2C68-107B2C231D4A Description: Asset Tag: Unknown FPGA Version: 2.0.2 Uptime: 3 hours, 15 minutes SBFPGA Version: 22.11.8 MCU Version: 240.10 AIKIDO Version: 2711-270 Last Reboot Reason: Flash Reset SERVER /chassis #

# 実際のブート順の表示

手順

|       | コマンドまたはアクション                          | 目的                   |  |
|-------|---------------------------------------|----------------------|--|
| ステップ1 | Server# scope bios                    | BIOS コマンドモードを開始します。  |  |
| ステップ2 | Server /bios # show actual-boot-order | BIOS ステータスの詳細を表示します。 |  |

### 例

次の例は、実際のブート順序を表示します。

Server# scope bios Server /bios # show actual-boot-order Boot Order Type Boot Device \_\_\_\_\_ 1 UEFI Image Map UEFI Image Map 2 Internal EFI Shell Internal EFI Shell 3 UEFI PXE TE3 IPv4 UEFI PXE TE3 IPv4 4 UEFI PXE TE4 IPv4 UEFI PXE TE4 IPv4 5 UEFI PXE GE2 IPv4 UEFI PXE GE2 IPv4 UEFI PXE TEO IPv4 UEFI PXE TEO IPv4 6 UEFI PXE TE1 IPv4 UEFI PXE TE1 IPv4 7

# **CIMC** 情報の表示

始める前に

CIMC ファームウェアをサーバーにインストールします。

| 手順 |
|----|
|----|

|               | コマンドまたはアクション                 | 目的                                          |  |
|---------------|------------------------------|---------------------------------------------|--|
| ステップ1         | Server# scope cimc           | CIMC コマンド モードを開始します。                        |  |
| ステップ <b>2</b> | Server /cimc # show [detail] | CIMC ファームウェア、現在時刻およびブートロー<br>ダ バージョンを表示します。 |  |

次に、CIMC に関する情報の例を示します。

```
server /cimc # show detail
Cisco IMC:
    Firmware Version: 4.11(0)73
    Current Time: Fri Mar 10 12:22:46 2023
    Boot-loader Version: 4.11(0)73
    Local Time: Fri Mar 10 17:52:46 2023 IST +0530 (NTP)
    Timezone: Asia/Kolkata
    Reset Reason: graceful-rebootE1100D-F0C26071VZY /cimc #
```

# **CPU**のプロパティの表示

### 始める前に

サーバーの電源をオンにする必要があります。そうしないと、プロパティが表示されません。

手順

|       | コマンドまたはアクション                        | 目的                   |  |
|-------|-------------------------------------|----------------------|--|
| ステップ1 | Server# scope chassis               | シャーシ コマンド モードを開始します。 |  |
| ステップ2 | Server /chassis # show cpu [detail] | CPU のプロパティを表示します。    |  |

### 例

次に、CPU のプロパティを表示する例を示します。

server /chassis #

# メモリのプロパティの表示

### 始める前に

サーバーの電源をオンにする必要があります。そうしないと、プロパティが表示されません。

手順

|       | コマンドまたはアクション                         | 目的                   |  |
|-------|--------------------------------------|----------------------|--|
| ステップ1 | Server# scope chassis                | シャーシ コマンド モードを開始します。 |  |
| ステップ2 | Server /chassis # show dimm [detail] | メモリのプロパティを表示します。     |  |

### 例

次に、メモリのプロパティを表示する例を示します。

| Server# scope chassis<br>Server /chassis # show dimm |               |                     |              |  |
|------------------------------------------------------|---------------|---------------------|--------------|--|
| Name                                                 | Capacity      | Channel Speed (MHz) | Channel Type |  |
| CPU0 DIMM A1                                         | Not Installed | Unknown             | Unknown      |  |
| CPU0 DIMM A2                                         | Not Installed | Unknown             | Unknown      |  |
| CPU0 DIMM B1                                         | 32768 MB      | 2400                | DDR4         |  |
| CPU0_DIMM_B2                                         | 32768 MB      | 2400                | DDR4         |  |
| Server /chassis #                                    |               |                     |              |  |

次に、メモリのプロパティに関する詳細情報を表示する例を示します。

Server# scope chassis Server /chassis # show dimm detail

Name CPU0\_DIMM\_A1: Capacity: Not Installed Channel Speed (MHz): NA Channel Type: NA Memory Type Detail: NA Bank Locator: NA Visibility: NA Operability: NA Manufacturer: NA Part Number: NA Serial Number: NA Asset Tag: NA Data Width: NA

Name CPU0\_DIMM\_A2: Capacity: Not Installed Channel Speed (MHz): NA Channel Type: NA Memory Type Detail: NA Bank Locator: NA Visibility: NA Operability: NA Manufacturer: NA

Part Number: NA Serial Number: NA Asset Tag: NA Data Width: NA Name CPU0 DIMM B1: Capacity: 32768 MB Channel Speed (MHz): 2400 Channel Type: DDR4 Memory Type Detail: Synchronous Registered (Buffered) Bank Locator: NODE 0 Visibility: Yes Operability: Operable Manufacturer: Hynix Part Number: HMAA4GR8AMR4N-UH Serial Number: 32657137 Asset Tag: CPU0 DIMM B1 AssetTag Data Width: 64 bits Name CPU0 DIMM B2: Capacity: 32768 MB

Channel Speed (MHz): 2400 Channel Type: DDR4 Memory Type Detail: Synchronous Registered (Buffered) Bank Locator: NODE 0 Visibility: Yes Operability: Operable Manufacturer: Hynix Part Number: HMAA4GR8AMR4N-UH Serial Number: 32657031 Asset Tag: CPU0\_DIMM\_B2\_AssetTag Data Width: 64 bits

# ハード ドライブのプレゼンスの表示

#### 始める前に

サーバーの電源をオンにする必要があります。そうしないと、プロパティが表示されません。

手順

|       | コマンドまたはアクション               | 目的                   |
|-------|----------------------------|----------------------|
| ステップ1 | Server# scope chassis      | シャーシ コマンド モードを開始します。 |
| ステップ2 | Server /chassis # show hdd | ハード ドライブを表示します。      |

#### 例

次に、電源のプロパティを表示する例を示します。

Server# scope chassis Server /chassis # show hdd Name Status

| HDD1 | STATUS | present |
|------|--------|---------|
| HDD2 | STATUS | present |
| HDD3 | STATUS | present |
| HDD4 | STATUS | present |

次に、ハードディスクの存在と詳細を表示する例を示します。

```
server /chassis/hdd # show detail
Name HDD1_STATUS:
Status : present
Name HDD2_STATUS:
Status : present
Name HDD3_STATUS:
Status : present
Name HDD4_STATUS:
Status : present
```

# インターフェイスの MAC アドレスの表示

システムで定義されたインターフェイスの名前、各ホストインターフェイスに割り当てられた MAC アドレスを表示できます。

#### 手順

|               | コマンドまたはアクション                                                      | 目的                                                                 |
|---------------|-------------------------------------------------------------------|--------------------------------------------------------------------|
| ステップ1         | Server# scope cimc                                                | CIMC コマンド モードを開始します。                                               |
| ステップ <b>2</b> | Server /cimc # scope network                                      | ネットワーク コマンド モードを開始します。                                             |
| ステップ3         | Server /cimc/network # <b>show lom-mac-list</b> [ <b>detail</b> ] | システムで定義されたインターフェイスの名前、各<br>ホストインターフェイスに割り当てられた MAC ア<br>ドレスを表示します。 |

### 例

次に、システムで定義されたインターフェイスの名前、各ホストインターフェイスに 割り当てられた MAC アドレスを表示する例を示します。

| Server# scope cimc                       |                   |  |  |  |  |  |
|------------------------------------------|-------------------|--|--|--|--|--|
| Server /cimc # scope network             |                   |  |  |  |  |  |
| Server /cimc/network # show lom-mac-list |                   |  |  |  |  |  |
| Interface MAC Address                    |                   |  |  |  |  |  |
|                                          |                   |  |  |  |  |  |
| Console                                  | 1C:D1:E0:26:03:12 |  |  |  |  |  |
| TE1                                      | 1C:D1:E0:26:03:13 |  |  |  |  |  |
| GE2                                      | 1C:D1:E0:26:03:16 |  |  |  |  |  |
| TE3                                      | 1C:D1:E0:26:03:14 |  |  |  |  |  |
| TE4                                      | 1C:D1:E0:26:03:15 |  |  |  |  |  |
| Server /cimc/network #                   |                   |  |  |  |  |  |

# CIMC ネットワーク接続の状態の表示

### 始める前に

CIMC ネットワーク接続のステータスを表示するには、管理者権限を持つユーザーとしてログ インする必要があります。

### 手順

|       | コマンドまたはアクション                                    | 目的                                                                                       |
|-------|-------------------------------------------------|------------------------------------------------------------------------------------------|
| ステップ1 | Server# scope cimc                              | CIMC コマンド モードを開始します。                                                                     |
| ステップ2 | Server /cimc # scope network                    | CIMC ネットワーク コマンドモードを開始します。                                                               |
| ステップ3 | Server /cimc/network # show link state [detail] | CIMC ネットワーク接続の状態が表示されます(リ<br>ンクが検出されたかどうか、つまり物理ケーブルが<br>ネットワークインターフェイスに接続されているか<br>どうか)。 |

### 例

### 次に、CIMC ネットワーク接続の状態を表示する例を示します。

| Server /cimc/network # show | v link-state detail |
|-----------------------------|---------------------|
| Interface                   | State               |
|                             |                     |
| Console                     | Link Detected       |
| TE1                         | No Link Detected    |
| GE2                         | Link Detected       |
| TE3                         | No Link Detected    |
| TE4                         | No Link Detected    |
| Dedicated                   | No Link Detected    |
| Server /cimc/network #      |                     |

I

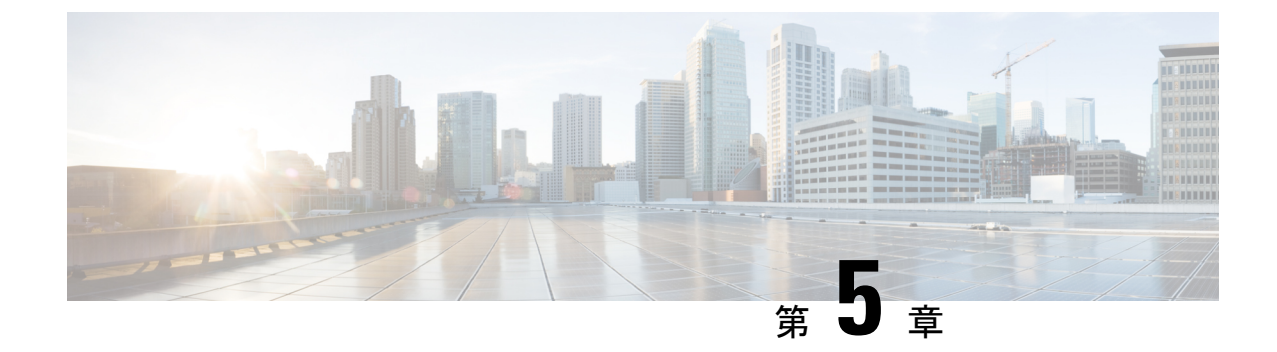

# サーバのセンサーの表示

- ・温度センサーの表示 (51ページ)
- ・電圧センサーの表示 (52ページ)
- LED センサーの表示 (53 ページ)

# 温度センサーの表示

### 手順

.

|       | コマンドまたはアクション                               | 目的                      |
|-------|--------------------------------------------|-------------------------|
| ステップ1 | Server# scope sensor                       | センサー コマンド モードを開始します。    |
| ステップ2 | Server /sensor # show temperature [detail] | サーバーの温度センサーの統計情報を表示します。 |

### 例

次に、温度センサーの統計情報を表示する例を示します。

| Server# scope s                           | ensor                          |                   |       |          |                  |     |
|-------------------------------------------|--------------------------------|-------------------|-------|----------|------------------|-----|
| Server /sensor<br>Name<br>Non-Pocovorable | # show tempera<br>Sensor Statu | ture<br>s Reading | Units | Critical | Min Critical Max |     |
|                                           | MIII NOII-Reco                 |                   |       |          |                  |     |
| TEMP_SENS_FRONT<br>70                     | Normal<br>.0                   | 23.0              | С     | N/A      | 60.0             | N/A |
| TEMP_SENS_REAR<br>85                      | Normal<br>.0                   | 29.0              | С     | N/A      | 75.0             | N/A |

Server /sensor #

# 電圧センサーの表示

手順

|       | コマンドまたはアクション                           | 目的                      |
|-------|----------------------------------------|-------------------------|
| ステップ1 | Server# scope sensor                   | センサー コマンド モードを開始します。    |
| ステップ2 | Server /sensor # show voltage [detail] | サーバーの電圧センサーの統計情報を表示します。 |

### 例

次に、電圧センサーの統計情報を表示する例を示します。

Server# scope sensor

Server /sensor # show voltage

Name Sensor Status Reading Units Critical Min Critical Max Non-Recoverable Min Non-Recoverable Max

| P12V      | Normal             | 1      | 12.803 | V   | 11.151 | 13.806 | 11.151 |
|-----------|--------------------|--------|--------|-----|--------|--------|--------|
| POV6_     | _3.806<br>_SB_BMC  | Normal | 0.601  | 1 V | 0.569  | 0.632  | 0.569  |
| P5V_S     | 0.632<br>SB        | Normal | 5.03   | 1 V | 4.493  | 5.499  | 4.493  |
| P2V5_     | 5.499<br>SB        | Normal | 2.51   | 6 V | 2.375  | 2.621  | 2.375  |
| P3V3_     | 2.621<br>SB        | Normal | 3.350  | 0 V | 2.970  | 3.634  | 2.970  |
| P0V86     | 3.634<br>5 SB C827 | Normal | 0.858  | 8 V | 0.819  | 0.905  | 0.819  |
| P2V5      | 0.905<br>SB ABC    | Normal | 2.492  | 2 V | 2.375  | 2.750  | 2.375  |
|           | 2.750<br>VCCIN     | Normal | 1.790  | 0 V | 1.615  | 2.071  | 1.615  |
| -<br>P1V8 | 2.071<br>SB        | Normal | 1.802  | 2 V | 1.622  | 1.981  | 1.622  |
| P1V1      | 1.981<br>SB BMC    | Normal | 1.10   | 0 V | 1.022  | 1.209  | 1.022  |
| P1V2      | 1.209              | Normal | 1 225  | 5 V | 1 076  | 1 318  | 1 076  |
| D1178     | 1.318              | Normal | 1 801  | 2 V | 1 622  | 1 0.91 | 1 622  |
| D1170     | 1.981              | Normal | 1 102  | 2 V | 1 120  | 1.901  | 1.120  |
| PIV2_     | 1.264              | Normal | 1.19.  | 3 V | 1.139  | 1.264  | 1.139  |
| P1V_F     | CIE4 1.100         | Normal | 0.998  | 8 V | 0.897  | 1.100  | 0.897  |
| P1V05     | 5_SB<br>1.162      | Normal | 1.061  | 1 V | 0.952  | 1.162  | 0.952  |
| P0V74     | SB_VNN 1.209       | Normal | 0.850  | 0 V | 0.608  | 1.209  | 0.608  |
| P1V8_     | SB_PHY<br>1.981    | Normal | 1.780  | 6 V | 1.622  | 1.981  | 1.622  |
| P1V_S     | 3B<br>1.053        | Normal | 0.991  | 1 V | 0.952  | 1.053  | 0.952  |
| POV6_     | DDR4_ABC<br>0.659  | Normal | 0.605  | 5 V | 0.538  | 0.659  | 0.538  |

| P3V3_SB_MCU    | Normal | 3.318 | V | 2.812 | 3.792 | 2.812 |
|----------------|--------|-------|---|-------|-------|-------|
| 3.7            | 92     |       |   |       |       |       |
| Server /sensor | #      |       |   |       |       |       |

# LED センサーの表示

### 始める前に

サーバーの電源をオンにする必要があります。そうしないと、情報が表示されません。

手順

|       | コマンドまたはアクション                        | 目的                       |
|-------|-------------------------------------|--------------------------|
| ステップ1 | Server# scope chassis               | シャーシ コマンド モードを開始します。     |
| ステップ2 | Server /chassis # show led [detail] | 外部LEDの名前、状態、および色が表示されます。 |

### 例

次に、外部の LED に関する情報を表示する例を示します。

| Server / chassis # show le | b4        |           |
|----------------------------|-----------|-----------|
| LED Name                   | LED State | LED Color |
| LED PWR BTN                | <br>ON    | GREEN     |
| LED HLTH STATUS            | ON        | GREEN     |
| LED SYS                    | ON        | GREEN     |
| LED BMC ACT                | ON        | GREEN     |
| OVERALL_DIMM_STATUS        | ON        | GREEN     |
| Server /chassis # show le  | ed detail |           |
| LEDs:                      |           |           |
| LED Name: LED_PWR_BTN      | 1         |           |
| LED State: ON              |           |           |
| LED Color: GREEN           |           |           |
| LEDs:                      |           |           |
| LED Name: LED_HLTH_STATUS  |           |           |
| LED State: ON              |           |           |
| LED Color: GREEN           |           |           |
| LEDs:                      |           |           |
| LED Name: LED_SYS          |           |           |
| LED State: ON              |           |           |
| LED Color: GREEN           |           |           |
| LEDs:                      |           |           |
| LED Name: LED_BMC_ACT      | ſ         |           |
| LED State: ON              |           |           |
| LED Color: GREEN           |           |           |
| LEDs:                      |           |           |
| LED Name: OVERALL DIM      | M STATUS  |           |

LED State: ON LED Color: GREEN

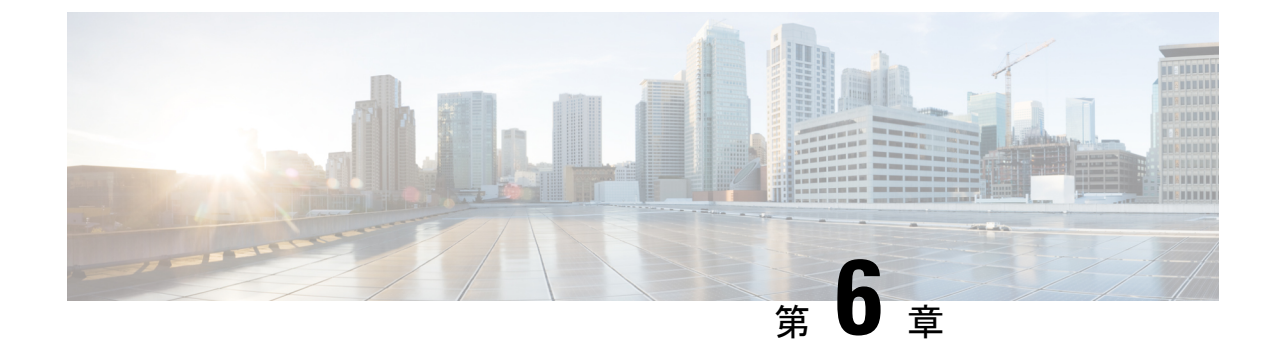

# リモート プレゼンスの管理

- 仮想 KVM の管理 (55 ページ)
- Serial over LAN の管理 (58 ページ)

# 仮想 KVM の管理

## KVMコンソール

KVM コンソールはCIMC からアクセス可能なインターフェイスであり、サーバーへのキーボード、ビデオ、マウスの直接接続をエミュレートします。KVM コンソールを使用すると、リモートの場所からサーバーに接続できます。サーバーに物理的に接続された CD/DVD ドライブを使用する代わりに、KVM コンソールは仮想メディアを使用します。これは、仮想 CD/DVD ドライブにマップされる実際のディスクドライブまたはディスクイメージファイルです。次のいずれでも仮想ドライブにマップできます。

- ・お使いのコンピュータ上の CD/DVD
- ・コンピュータ上のディスクイメージファイル (ISO または IMG ファイル)
- •コンピュータ上の USB フラッシュ ドライブ

KVM コンソールを使用して、サーバーにオペレーティングシステムまたはハイパーバイザを インストールし、次の作業を行うことができます。

- ・ブートアップ中にF2を押して、BIOS セットアップメニューにアクセスします。
- ・起動中に [F6] を押して、[BIOSブート(BIOS Boot)]メニューにアクセスします。
- ・ブートアップ中に F8 を押して、CIMC Configuration Utility にアクセスします。

# 仮想 KVM の設定

### 始める前に

仮想 KVM を設定するには、admin 権限を持つユーザーとしてログインする必要があります。

手順

|       | コマンドまたはアクション                             | 目的                                                                             |
|-------|------------------------------------------|--------------------------------------------------------------------------------|
| ステップ1 | Server# scope kvm                        | KVM コマンド モードを開始します。                                                            |
| ステップ2 | Server /kvm # set enabled {yes   no}     | 仮想 KVM をイネーブルまたはディセーブルにします。                                                    |
| ステップ3 | Server /kvm # set kvm-port port          | KVM通信に使用するポートを指定します。                                                           |
| ステップ4 | Server /kvm # set local-video {yes   no} | ローカルビデオが [yes] である場合、KVM セッショ<br>ンはサーバーに接続されているすべてのモニターに<br>も表示されます。           |
| ステップ5 | Server /kvm # set max-sessions sessions  | 許可されている KVM の同時セッションの最大数を<br>指定します。sessions 引数の値は、 $1 \sim 4$ の範囲の整<br>数になります。 |
| ステップ6 | Server /kvm # commit                     | トランザクションをシステムの設定にコミットしま<br>す。                                                  |
| ステップ1 | Server /kvm # show [detail]              | (任意)仮想 KVM の設定を表示します。                                                          |

### 例

次に、仮想 KVM を設定し、その設定を表示する例を示します。

| Server# scope kvm                  |  |  |  |
|------------------------------------|--|--|--|
| Server /kvm # set enabled yes      |  |  |  |
| Server /kvm *# set kvm-port 2068   |  |  |  |
| Server /kvm *# set max-sessions 4  |  |  |  |
| Server /kvm *# set local-video yes |  |  |  |
| Server /kvm *# commit              |  |  |  |
| Server /kvm # show detail          |  |  |  |
| KVM Settings:                      |  |  |  |
| Max Sessions: 4                    |  |  |  |
| Local Video: yes                   |  |  |  |
| Active Sessions: 0                 |  |  |  |
| Enabled: yes                       |  |  |  |
| KVM Port: 2068                     |  |  |  |
|                                    |  |  |  |

Server /kvm #

### 次のタスク

GUI から仮想 KVM を起動します。

## 仮想 KVM のイネーブル化

### 始める前に

仮想 KVM をイネーブルにするには、admin 権限を持つユーザーとしてログインする必要があります。

手順

|       | コマンドまたはアクション                  | 目的                            |
|-------|-------------------------------|-------------------------------|
| ステップ1 | Server# scope kvm             | KVM コマンド モードを開始します。           |
| ステップ2 | Server /kvm # set enabled yes | 仮想 KVM をイネーブルにします。            |
| ステップ3 | Server /kvm # commit          | トランザクションをシステムの設定にコミットしま<br>す。 |
| ステップ4 | Server /kvm # show [detail]   | (任意)仮想 KVM の設定を表示します。         |

## 例

次に、仮想 KVM をイネーブルにする例を示します。

Server /kvm #

# 仮想 KVM のディセーブル化

### 始める前に

仮想 KVM をディセーブルにするには、admin 権限を持つユーザーとしてログインする必要があります。

| _ | 1.17  |
|---|-------|
| - |       |
| _ | шы    |
|   | 71177 |

|       | コマンドまたはアクション                 | 目的                                                                                                    |  |
|-------|------------------------------|----------------------------------------------------------------------------------------------------|--|
| ステップ1 | Server# scope kvm            | KVM コマンド モードを開始します。                                                                                                    |  |
| ステップ2 | Server /kvm # set enabled no | <ul> <li>仮想 KVM をディセーブルにします。</li> <li>(注) 仮想 KVM をディセーブルにすると仮想<br/>メディア機能へのアクセスがディセーブ<br/>ルになりますが、仮想メディアがイネー<br/>ブルであれば仮想メディア デバイスは<br/>切断されません。</li> </ul> |  |
| ステップ3 | Server /kvm # commit         | トランザクションをシステムの設定にコミットしま<br>す。                                                                                                    |  |
| ステップ4 | Server /kvm # show [detail]  | (任意)仮想 KVM の設定を表示します。                                                                                                    |  |

次に、仮想 KVM をディセーブルにする例を示します。

#### Server /kvm #

# Serial over LAN の管理

## **Serial over LAN**

Serial over LAN (SoL) は、IP を介した SSH セッションを利用して、管理対象システムのシリ アルポートの入力と出力をリダイレクトできるようにするメカニズムです。SoL は、CIMC 経 由でホスト コンソールに到達するための手段となります。

## Serial Over LAN に関するガイドラインおよび制約事項

SoL にリダイレクトするには、サーバー コンソールに次の設定が含まれている必要があります。

•シリアルポートAへのコンソールリダイレクション
- フロー制御なし
- •ボーレートを SoL と同様に設定
- VT-100 terminal type
- ・レガシー OS リダイレクションをディセーブル

SoL セッションは、ブートメッセージなどの行指向の情報や、BIOS 設定メニューなどの文字 指向の画面メニューを表示します。サーバーで Windows などのビットマップ指向表示のオペ レーティングシステムやアプリケーションが起動されると、SoL セッションによる表示はなく なります。サーバーで Linux などのコマンドライン指向のオペレーティング システム (OS) が起動された場合、SoL セッションで適切に表示するために OS の追加設定が必要になること があります。

SoL セッションでは、ファンクション キー F2 を除くキーストロークはコンソールに送信され ます。F2 をコンソールに送信するには、Escape キーを押してから 2 を押します。

### Serial over LAN の設定

#### 始める前に

SoL を設定するには、admin 権限を持つユーザーとしてログインする必要があります。

|               | コマンドまたはアクション                                                           | 目的                                                                                         |
|---------------|------------------------------------------------------------------------|--------------------------------------------------------------------------------------------|
| ステップ1         | Server # scope sol                                                     | SoL コマンド モードを開始します。                                                                        |
| ステップ <b>2</b> | Server /sol # set enabled {yes   no}                                   | サーバーで SoL をイネーブルまたはディセーブルに<br>します。                                                         |
| ステップ <b>3</b> | Server /sol # set baud-rate {9600   19200   38400   57600<br>  115200} | システムが SoL 通信に使用するシリアル ボー レー<br>トを設定します。                                                    |
|               |                                                                        | <ul> <li>(注) このボーレートは、サーバーのシリア</li> <li>ルコンソールで設定したボーレートと</li> <li>一致する必要があります。</li> </ul> |
| ステップ4         | Server /sol # commit                                                   | トランザクションをシステムの設定にコミットしま<br>す。                                                              |
| ステップ5         | Server /sol # show [detail]                                            | (任意)SoLの設定を表示します。                                                                          |

手順

#### 例

次に、SoL を設定する例を示します。

| Server# scope sol |                                     |          |              |  |
|-------------------|-------------------------------------|----------|--------------|--|
| Server /sol       | Server /sol # set enabled yes       |          |              |  |
| Server /sol       | Server /sol *# set baud-rate 115200 |          |              |  |
| Server /sol       | *# commit                           |          |              |  |
| Server /sol       | # show                              |          |              |  |
| Enabled           | Baud Rate(bps)                      | Com Port | SOL SSH Port |  |
|                   |                                     |          |              |  |
| yes               | 115200                              | com0     | 2400         |  |
|                   |                                     |          |              |  |

Server /sol #

### Serial Over LAN の起動

手順

|       | コマンドまたはアクション         | 目的                       |
|-------|----------------------|--------------------------|
| ステップ1 | Server# connect host | リダイレクトされたサーバー コンソール ポートヘ |
|       |                      | のSoL接続を開始します。このコマンドは、どのコ |
|       |                      | マントモートでも人力できます。          |

次のタスク

Ctrl キーとX キーを押して SoL から切断し、CLI セッションに戻ります。

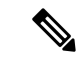

(注) SoLをイネーブルにすると、シリアルポートからの出力がリダイレクトされます。このため、 Cisco IOS CLI を使用してホストのセッションに入ろうとすると、出力は表示されません。

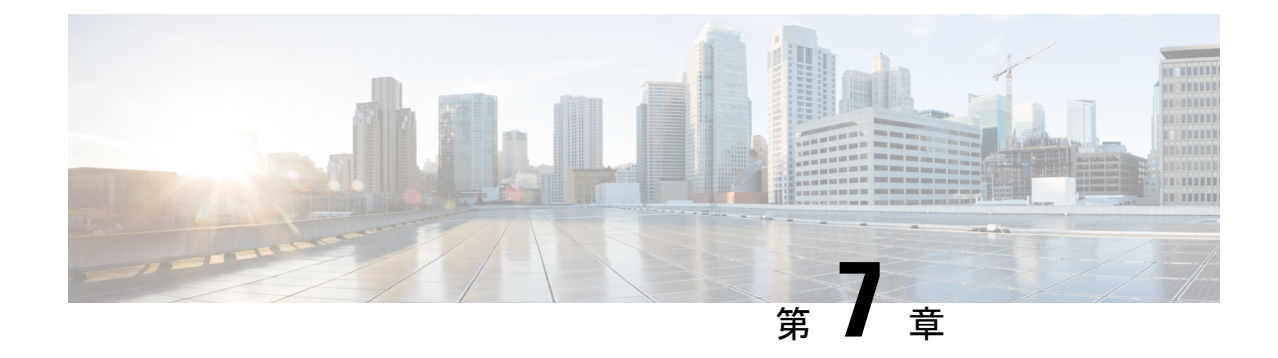

## ユーザ アカウントの管理

- ・ローカルユーザーの設定(61ページ)
- LDAP サーバ (Active Directory)  $(62 \sim i)$
- TACACS+サーバー (68 ページ)
- ユーザー セッションの表示 (70ページ)
- •ユーザー セッションの終了 (71ページ)

## ローカル ユーザーの設定

•

#### 始める前に

ローカルユーザーアカウントを設定または変更するには、admin権限を持つユーザーとしてロ グインする必要があります。

|       | コマンドまたはアクション                                     | 目的                                          |
|-------|--------------------------------------------------|---------------------------------------------|
| ステップ1 | Server# scope user usernumber                    | ユーザー番号のユーザーコマンドモードを入力しま<br>す。               |
| ステップ2 | Server /user # set enabled {yes  no\\            | CIMC でユーザー アカウントをイネーブルまたは<br>ディセーブルにします。    |
| ステップ3 | Server /user # set name username                 | ユーザーのユーザー名を指定します。                           |
| ステップ4 | Server /user # set password                      | ユーザーのパスワードを指定します。パスワードを<br>2回入力するように求められます。 |
| ステップ5 | Server /user # set role {readonly  user  admin\\ | ユーザーに割り当てるロールを指定します。ロール<br>は次のいずれかです。       |

|       | コマンドまたはアクション          | 目的                                                                    |
|-------|-----------------------|-----------------------------------------------------------------------|
|       |                       | <ul> <li>readonly:このユーザーは情報を表示できますが、変更することはできません。</li> </ul>          |
|       |                       | • user:このユーザーは、次の操作を実行できます。                                           |
|       |                       | • すべての情報を表示する                                                         |
|       |                       | <ul> <li>・電源のオン、電源再投入、電源のオフなどの電力制御オプションを管理する</li> </ul>               |
|       |                       | • KVM コンソールと仮想メディアを起動す<br>る                                           |
|       |                       | • すべてのログをクリアする                                                        |
|       |                       | ・ロケータ LED を切り替える                                                      |
|       |                       | <ul> <li>admin:このユーザーは、GUI、CLI、IPMIで可<br/>能なすべての処理を実行できます。</li> </ul> |
| ステップ6 | Server /user # commit | トランザクションをシステムの設定にコミットしま<br>す。                                         |

次に、ユーザー5を admin として設定する例を示します。

```
Server# scope user 5
Server /user # set enabled yes
Server /user *# set name john
Server /user *# set password
Please enter password:
Please confirm password:
Server /user *# set role readonly
Server /user *# commit
Server /user # show
User Name
                           Enabled SSH Key Count
                   Role
----- -----
                                     _____
                   readonly yes
5
    user
                                     (n/a)
```

## LDAP サーバ (Active Directory)

CIMC では、情報をディレクトリ内で編成してこの情報へのアクセスを管理するディレクトリ サービスがサポートされます。CIMC は、ネットワークでディレクトリ情報を保管および保持 する Lightweight Directory Access Protocol(LDAP)をサポートします。さらに、CIMC は Microsoft Active Directory(AD)もサポートします。Active Directory はさまざまなネットワーク サービ スを提供するテクノロジーであり、LDAPと同様のディレクトリサービス、Kerberos ベースの 認証、DNS ベースの名前付けなどが含まれます。CIMC は LDAP での Kerberos ベースの認証 サービスを利用します。

CIMC で LDAP がイネーブルになっている場合、ローカル ユーザー データベース内に見つか らないユーザーアカウントに関するユーザー認証とロール許可は、LDAP サーバーによって実 行されます。LDAP ユーザー認証の形式は username@domain.com です。

[LDAP Settings] 領域で [Enable Encryption] チェックボックスをオンにすることで、LDAP サーバーへの送信データを暗号化するようサーバーに要求できます。

### LDAP サーバの設定

CIMC を設定して、LDAP をユーザーの認証と許可に使用できます。LDAP を使用するには、 CIMC のユーザー ロールとロケールを保持する属性を使用してユーザーを設定します。CIMC のユーザーロールとロケールにマップされた既存のLDAP属性を使用できます。または、LDAP スキーマを変更して、属性 ID 1.3.6.1.4.1.9.287247.1 を持つ Cisco AVPair 属性などの新しいカス タム属性を追加できます。

#### ¢

**重要** スキーマの変更の詳細については、http://technet.microsoft.com/en-us/library/bb727064.aspx の記 事を参照してください。

(注) この例では Cisco AVPair という名前のカスタム属性を作成しますが、CIMC のユーザーロール とロケールにマップされた既存の LDAP 属性を使用することもできます。

LDAP サーバーに対して次の手順を実行する必要があります。

- ステップ1 LDAP スキーマ スナップインがインストールされていることを確認します。
- ステップ2 スキーマスナップインを使用して、次のプロパティを持つ新しい属性を追加します。

| プロパティ                 | 值                      |
|-----------------------|------------------------|
| Common Name           | CiscoAVPair            |
| LDAP Display Name     | CiscoAVPair            |
| Unique X500 Object ID | 1.3.6.1.4.1.9.287247.1 |
| 説明                    | CiscoAVPair            |
| 構文                    | Case Sensitive String  |

ステップ3 スナップインを使用して、ユーザクラスに CiscoAVPair 属性を追加します。

- 1. 左ペインで [クラス (Classes)] ノードを展開し、 v を入力してユーザークラスを選択します。
- 2. [Attributes] タブをクリックして、[Add] をクリックします。
- 3. c を入力して CiscoAVPair 属性を選択します。
- 4. [OK] をクリックします。

ステップ4 CIMC にアクセスできるようにするユーザーに対し、次のユーザー ロール値を CiscoAVPair 属性に追加します。

| ロール       | Cisco-AV-Pair 属性の値      |
|-----------|-------------------------|
| admin     | shell:roles="admin"     |
| user      | shell:roles="user"      |
| read-only | shell:roles="read-only" |

<sup>(</sup>注) 属性に値を追加する方法の詳細については、http://technet.microsoft.com/en-us/library/bb727064.aspx の記事を参照してください。

#### 次のタスク

CIMC を使用して LDAP サーバーを設定します。

### CIMC での LDAP の設定

ローカル ユーザーの認証と許可に LDAP サーバーを使用するには、CIMC で LDAP を設定します。

#### 始める前に

このタスクを実行するには、admin 権限を持つユーザーとしてログインする必要があります。

|       | コマンドまたはアクション                               | 目的                                                                                                    |
|-------|--------------------------------------------|----------------------------------------------------------------------------------------------------|
| ステップ1 | Server # scope ldap                        | LDAP コマンドモードを入力します。                                                                                                    |
| ステップ2 | Server /ldap # set enabled {yes  no\\      | LDAPセキュリティをイネーブルまたはディセーブ<br>ルにします。LDAPセキュリティがイネーブルの場<br>合、ローカルユーザーデータベースにないユーザー<br>アカウントに対し、ユーザー認証とロール許可が<br>LDAPによって実行されます。 |
| ステップ3 | Server /ldap # set domain LDAP domain name | LDAP ドメイン名を指定します。                                                                                                    |

|        | コマンドまたはアクション                            | 目的                                                                                                    |
|--------|-----------------------------------------|----------------------------------------------------------------------------------------------------|
| ステップ4  | Server /ldap # set timeout seconds      | LDAP検索操作がタイムアウトするまでCIMCが待機する秒数を指定します。0~1800秒の間隔を指定する必要があります。                                                                                                    |
| ステップ5  | Server /ldap # set encrypted {yes  no\\ | 暗号化がイネーブルである場合、サーバーはADに<br>送信されるすべての情報を暗号化します。                                                                                                    |
| ステップ6  | Server /ldap # set base-dn domain-name  | LDAP サーバーで検索するベース DN を指定します。                                                                                                    |
| ステップ1  | Server /Idap # <b>set attribute</b> 名   | <ul> <li>ユーザーのロールとロケール情報を保持するLDAP<br/>属性を指定します。このプロパティは、常に、名前<br/>と値のペアで指定されます。システムは、ユーザー<br/>レコードで、この属性名と一致する値を検索しま<br/>す。</li> <li>CIMC ユーザー ロールおよびロケールにマップさ<br/>れた既存の LDAP 属性を使用するか、CiscoAVPair<br/>属性など、次の属性 ID を持つカスタム属性を作成<br/>できます。</li> <li>1.3.6.1.4.1.9.287247.1</li> <li>(注) このプロパティを指定しない場合、ユー<br/>ザーアクセスが拒否されます。</li> </ul> |
| ステップ8  | Server /ldap # set filter-attribute     | アカウント名属性を指定します。Active Directoryを<br>使用している場合は、このフィールドに<br>sAMAccountName を指定します。                                                                                                    |
| ステップ9  | Server /ldap # commit                   | トランザクションをシステムの設定にコミットしま<br>す。                                                                                                    |
| ステップ10 | Server /ldap # show [detail]            | (任意)LDAPの設定を表示します。                                                                                                    |

次に、CiscoAVPair 属性を使用して LDAP を設定する例を示します。

Server# scope ldap
Server /ldap # set enabled yes
Server /ldap \*# set domain sample-domain
Server /ldap \*# set timeout 60
Server /ldap \*# set base-dn example.com
Server /ldap \*# set attribute CiscoAVPair
Server /ldap \*# set filter-attribute sAMAccountName
Server /ldap \*# commit
Server /ldap # show detail
LDAP Settings:
 Enabled: yes

```
Domain: sample-domain
BaseDN: example.com
Timeout (for each server): 60
Filter-Attribute: sAMAccountName
Attribute: CiscoAvPair
Server /ldap #
```

#### 次のタスク

グループ承認用に LDAP グループを使用する場合は、CIMC での LDAP グループの設定 を参照してください。

### CIMC での LDAP グループの設定

## 

(注) Active Directory (AD) グループ許可をイネーブルにして設定すると、ローカル ユーザー デー タベースにないユーザーや、Active Directory で CIMC の使用を許可されていないユーザーに対 するグループ レベルでのユーザー認証も行われます。

#### 始める前に

- このタスクを実行するには、admin 権限を持つユーザーとしてログインする必要があります。
- Active Directory (または LDAP) をイネーブルにして、設定する必要があります。

|               | コマンドまたはアクション                                            | 目的                                                                     |
|---------------|---------------------------------------------------------|------------------------------------------------------------------------|
| ステップ1         | Server # scope ldap                                     | LDAP コマンドモードを開始して、AD を設定します。                                           |
| ステップ <b>2</b> | Server /ldap# scope ldap-group-rule                     | LDAP グループルールコマンドモードを開始して、<br>AD を設定します。                                |
| ステップ3         | Server /ldap/ldap-group-rule # set group-auth {yes  no} | LDAP グループ許可をイネーブルまたはディセーブ<br>ルにします。                                    |
| ステップ4         | Server /ldap # scope role-group index                   | 設定に使用可能なグループプロファイルのいずれか<br>を選択します。ここで、 <i>index</i> は1から28までの数<br>字です。 |
| ステップ5         | Server /ldap/role-group # <b>set name</b> group-name    | サーバーへのアクセスが許可されているグループの<br>名前を AD データベースに指定します。                        |
| ステップ6         | Server /ldap/role-group # set domain domain-name        | グループが存在する必要がある AD ドメインを指定<br>します。                                      |

|       | コマンドまたはアクション                                                    | 目的                                                               |
|-------|-----------------------------------------------------------------|------------------------------------------------------------------|
| ステップ1 | Server /ldap/role-group # set role {admin   user  <br>readonly} | この AD グループのすべてのユーザーに割り当てら<br>れる権限レベル(ロール)を指定します。次のいず<br>れかになります。 |
|       |                                                                 | • admin : ユーザーは使用可能なすべてのアクショ<br>ンを実行できます。                        |
|       |                                                                 | ・user:ユーザーは、次のタスクを実行できます。                                        |
|       |                                                                 | • すべての情報を表示する                                                    |
|       |                                                                 | <ul> <li>・電源のオン、電源再投入、電源のオフなどの電力制御オプションを管理する</li> </ul>          |
|       |                                                                 | • KVM コンソールと仮想メディアを起動す<br>る                                      |
|       |                                                                 | <ul> <li>すべてのログをクリアする</li> </ul>                                 |
|       |                                                                 | ・ロケータ LED を切り替える                                                 |
|       |                                                                 | • readonly:ユーザーは情報を表示できますが、<br>変更することはできません。                     |
| ステップ8 | Server /ldap/role-group # commit                                | トランザクションをシステムの設定にコミットしま<br>す。                                    |

次に、LDAP グループの許可を設定する例を示します。

```
Server# scope ldap
Server /ldap # scope ldap-group-rule
Server /ldap/ldap-group-rule # set group-auth yes
Server /ldap *# scope role-group 5
Server /ldap/role-group # set name Training
Server /ldap/role-group* # set domain example.com
Server /ldap/role-group* # set role readonly
Server /ldap/role-group* # commit
ucs-c250-M2 /ldap # show role-group
Group Group Name
                  Domain Name
                                    Assigned Role
                    ------
-----
      (n/a)
                    (n/a)
1
                                    admin
2
     (n/a)
                    (n/a)
                                   user
3
     (n/a)
                     (n/a)
                                    readonly
4
      (n/a)
                     (n/a)
                                    (n/a)
5
      Training
                     example.com
                                   readonly
```

Server /ldap/role-group #

## TACACS+ サーバー

TACACS+は、ユーザーによるルータまたはネットワークアクセスサーバーへのアクセス試行 の集中的な確認を可能にするセキュリティプロトコルです。TACACS+サービスは、TACACS+ サーバー上のデータベースで維持されます。ネットワークアクセスサーバーでTACACS+ 機 能を設定し、使用可能にするには、TACACS+サーバーを設定しておく必要があります。

TACACS+ サーバーで、Cisco Integrated Management Controller (CIMC) サービスの Cisco 属性 値 (AV) ペア権限レベル (priv-lvl) が管理者とオペレータの最小権限レベルに設定されてい ることを確認します。

#### CIMC の TACACS+ サポートの制約事項

- ・CIMCは、最大6台のTACACS+サーバーへの接続をサポートします。
- ・ユーザは TACACS+ 許可に進む前に、まず TACACS+ 認証を正常に完了する必要があります。
- TACACS+ および LDAP の設定は排他的であり、一度に1つの設定のみが有効になります。
- デフォルトの時間は5秒です。
- ・デフォルトの TCP ポート接続は 49 です。
- デフォルトのログインは PAP ログインであり、ユーザーが入力した詳細データの代わりに、ユーザー名とパスワードが PAP プロトコルパケットでネットワーク アクセス サーバーに到着します。
- IPv4 だけがサポートされます。
- 事前共有キー(PSK)のサイズは32文字です。
- ・共有秘密キーでサポートされる特殊文字は次の通りです:!@%^\*-\_.

### TACACS+の動作

#### 始める前に

ユーザーが TACACS+を使用して CIMC に認証して単純な ASCII ログインを試行すると、次の オプションが提供されます。

CIMC は最終的に、TACACS+ サーバーから次のいずれかの応答を受信します。

• ACCEPT:ユーザは認証され、サービスを開始できます。CIMCが許可を要求するように設定されている場合は、この時点で許可のプロセスが開始されます。

• REJECT: ユーザは認証に失敗しました。ユーザは、今後のアクセスを拒否されるか、または、TACACS+ サーバによっては、ログインシーケンスを再試行するプロンプトが表示されます。

#### 次のタスク

認証後、CIMC は承認要求を TACACS+ サーバーに送信します。承認結果に基づいて、CIMC はユーザーのロールを割り当てます。

### TACACS+ サーバーの設定

|                | コマンドまたはアクション                                                                  | 目的                                              |
|----------------|-------------------------------------------------------------------------------|-------------------------------------------------|
| ステップ1          | Server # scope tacacs+                                                        | TACACS+ コンフィギュレーション モードを入力<br>します。              |
| ステップ2          | Server /tacacs+ # set enabled [yes   no]                                      | TACACS+ベースの認証を有効または無効にします。                      |
| ステップ3          | Server /tacacs+ # fallback-only-on-no-connectivity [yes   no]                 | 他の認証優先順位へのフォールバックをイネーブル<br>またはディセーブルにします。       |
| ステップ4          | Server /tacacs+/tacacs-server # scope tacacs-server 1                         | Enters tacacs-server 1 configuration mode.      |
| ステップ5          | Server /tacacs+/tacacs-server # <b>set tacacs-server</b><br><i>ip-address</i> | TACACS サーバーの IP アドレスを設定します。                     |
| ステップ6          | Server / tacacs+/tacacs-server # set tacacs-port port                         | TACACS ポートを設定します。                               |
| ステップ <b>1</b>  | Server /tacacs+/tacacs-server # set tacacs-key <i>key-string</i>              | サーバーとの認証を開始するための事前共有キーを<br>設定します。キーの最大長は32文字です。 |
| ステップ8          | Server /tacacs+/tacacs-server # scope tacacs-server 1                         | Enters tacacs-server 1 configuration mode.      |
| ステップ9          | Server /tacacs+/tacacs-server # <b>set tacacs-server</b><br><i>ip-address</i> | TACACS サーバーの IP アドレスを設定します。                     |
| ステップ 10        | Server / tacacs+/tacacs-server # port set tacacs-port                         | TACACS ポートを設定します。                               |
| ステップ11         | Server /tacacs+/tacacs-server # <b>set tacacs-key</b> <i>key-string</i>       | サーバーとの認証を開始するための事前共有キーを<br>設定します。キーの最大長は32文字です。 |
| ステップ <b>12</b> | Server /tacacs # commit                                                       | トランザクションをシステムの設定にコミットしま<br>す。                   |

<sup>•</sup> CONTINUE: ユーザーは、さらに認証情報の入力を求められます。

|         | コマンドまたはアクション                   | 目的                        |
|---------|--------------------------------|---------------------------|
| ステップ 13 | Server /tacacs # show [detail] | (任意)TACACS+サーバーの設定を表示します。 |

次に、TACACS サーバーを設定する例を示します。

```
Server /# scope tacacs+
Server /tacacs+ #set enabled yes
Server /tacacs+ *#set fallback-only-on-no-connectivity no
Server /tacacs+ *#commit
Server /tacacs+ #scope tacacs-server 1
Server /tacacs+/tacacs-server #set tacacs-server 10.126.254.174
Server /tacacs+/tacacs-server *#set tacacs-port 49
Server /tacacs+/tacacs-server *#set tacacs-key
Please enter tacacs-key: _Abcded_abcde_123_abcd12_zxy123
Please confirm tacacs-key: _Abcded_abcde_123_abcd12_zxy123_
Server /tacacs+/tacacs-server #commit
次に、TACACS+サーバー設定を確認する例を示します。
Server /tacacs+/tacacs-server #show detail
Server Id 1:
Server IP address/Hostname: 10.126.254.174
Server Key: *****
Server Port: 49
```

## ユーザー セッションの表示

手順

|       | コマンドまたはアクション              | 目的                      |
|-------|---------------------------|-------------------------|
| ステップ1 | Server# show user-session | 現在のユーザー セッションの情報を表示します。 |

コマンドの出力には、現在のユーザー セッションに関する次の情報が表示されます。

| 名前                         | 説明                                         |
|----------------------------|--------------------------------------------|
| [セッション ID(Session ID)] カラム | セッションの固有識別情報。                              |
| [Username] カラム             | ユーザーのユーザー名。                                |
| [IP Address] カラム           | ユーザーがサーバーにアクセスした IP アドレス。                  |
| [Type] カラム                 | ユーザーがサーバーにアクセスした方法。た<br>とえば、CLI、vKVM などです。 |

| 名前           | 説明                                                                                                    |
|--------------|----------------------------------------------------------------------------------------------------|
| [Action] カラム | ユーザーアカウントにadmin ユーザーロール<br>が割り当てられている場合、関連付けられた<br>ユーザーセッションを強制的に終了できると<br>きはこのカラムに[Terminate]と表示されます。<br>それ以外の場合は、N/A と表示されます。<br>(注) このタブから現在のセッションを<br>終了することはできません。 |

次に、現在のユーザセッションに関する情報を表示する例を示します。

| Server# | show user-session | n            |      |          |
|---------|-------------------|--------------|------|----------|
| ID      | Name              | IP Address   | Туре | Killable |
|         |                   |              |      |          |
| 15      | admin             | 10.20.30.138 | CLI  | yes      |

Server /user #

## ユーザー セッションの終了

#### 始める前に

ユーザーセッションを終了するには、admin権限を持つユーザーとしてログインする必要があります。

|       | コマンドまたはアクション                                             | 目的                                                                                      |
|-------|----------------------------------------------------------|-----------------------------------------------------------------------------------------|
| ステップ1 | Server # show user-session                               | 現在のユーザーセッションの情報を表示します。終<br>了するユーザーセッションは、終了可能(killable)<br>であり、独自のセッションではないことが必要で<br>す。 |
| ステップ2 | Server /user-session # scope user-session session-number | 終了する番号付きのユーザー セッションに対して<br>ユーザーセッションコマンドモードを開始します。                                      |
| ステップ3 | Server /user-session # terminate                         | ユーザー セッションを終了します。                                                                       |

次に、ユーザーセッション10の admin がユーザーセッション15を終了する例を示します。

| Server# show user-session |       |              |      |          |  |
|---------------------------|-------|--------------|------|----------|--|
| ID                        | Name  | IP Address   | Туре | Killable |  |
|                           |       |              |      |          |  |
| 10                        | admin | 10.20.41.234 | CLI  | yes      |  |
| 15                        | admin | 10.20.30.138 | CLI  | yes      |  |
|                           |       |              |      |          |  |

Server# scope user-session 15 Server /user-session # terminate User session 15 terminated.

Server /user-session #

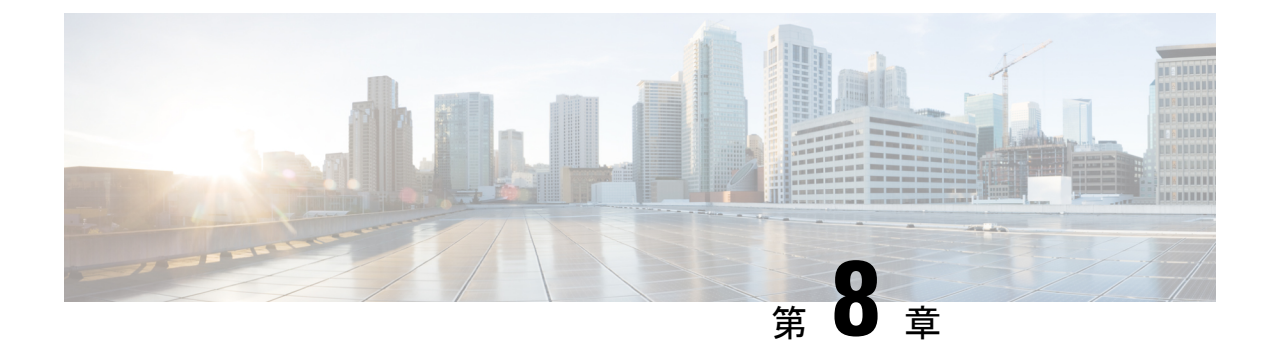

## ネットワーク関連の設定

- CIMC NIC の設定 (73 ページ)
- •共通プロパティの設定 (76ページ)
- IPv4 の設定 (76 ページ)
- IPv6 の設定 (79 ページ)
- サーバー VLAN の設定 (81 ページ)
- ネットワークセキュリティの設定(82ページ)
- •NTP 設定の構成 (85 ページ)

## **CIMC NIC**の設定

### **CIMC NIC**

CIMC への接続には、2 種類の NIC モードを使用できます。

#### NICモード

•

- [Dedicated]: CIMC への接続は、管理イーサネットポートを経由して使用できます。
- Shared LOM: CIMC への接続は、マザーボードのオンボード LAN (LOM) イーサネット ホスト ポート経由およびルータの PCIe と MGF インターフェイス経由で使用できます。

## 

(注) Shared LOM モードでは、すべてのホスト ポートが同じサブネットに属している必要があります。

次の例は、リンク状態を示しています。

| server /cimc/network # | show | link-sta | te detail |
|------------------------|------|----------|-----------|
| Interface              |      | State    |           |
|                        |      |          |           |
| Console                |      | Link     | Detected  |

| TE1       | No  | Link   | Detected |
|-----------|-----|--------|----------|
| GE2       | No  | Link   | Detected |
| TE3       | No  | Link   | Detected |
| TE4       | No  | Link   | Detected |
| Dedicated | Lir | nk Det | lected   |

次の例は、LOM MAC リストを示しています。

| Server /cimc/network # show<br>Interface | lom-mac-list<br>MAC Address |
|------------------------------------------|-----------------------------|
|                                          |                             |
| Console                                  | 1C:D1:E0:26:05:A6           |
| TE1                                      | 1C:D1:E0:26:05:A7           |
| GE2                                      | 1C:D1:E0:26:05:AA           |
| TE3                                      | 1C:D1:E0:26:05:A8           |
| TE4                                      | 1C:D1:E0:26:05:A9           |
|                                          |                             |

### CIMC NIC の設定

NIC モードとインターフェイスを設定するには、次の手順を実行します。

#### 始める前に

NICを設定するには、admin 権限を持つユーザーとしてログインする必要があります。

|       | コマンドまたはアクション                                                              | 目的                                                                                                    |
|-------|---------------------------------------------------------------------------|----------------------------------------------------------------------------------------------------|
| ステップ1 | Server # scope cimc                                                       | CIMC コマンド モードを開始します。                                                                                                    |
| ステップ2 | Server /cimc # scope network                                              | CIMC ネットワーク コマンドモードを開始します。                                                                                                    |
| ステップ3 | Server /cimc/network # set mode {dedicated<br> shared_lom}                | <ul> <li>NIC モードを次のいずれかに設定します。</li> <li>dedicated: CIMCへのアクセスに管理イーサネットポートを使用します。</li> <li>shared LOM mode: CIMCへのアクセスに LAN On Motherboard (LOM) イーサネットホストポートを使用します。</li> <li>(注) Shared LOM モードでは、すべてのホストポートが同じサブネットに属している必要があります。</li> </ul> |
| ステップ4 | Server /cimc/network # set interface {console   te1   ge2<br>  te3   te4} | NIC インターフェイスを次のいずれかに設定しま<br>す。<br>・ console:内部インターフェイスで、ルータの<br>PCIe インターフェイスを E シリーズ サーバー<br>に接続するために使用されます。                                                                                                    |

|       | コマンドまたはアクション                  | 目的                                                                                                    |
|-------|-------------------------------|----------------------------------------------------------------------------------------------------|
|       |                               | <ul> <li>te1:高速バックプレーンスイッチでCIMCにア<br/>クセスするために使用される内部インターフェ<br/>イス。</li> </ul>                                                                               |
|       |                               | •ge2: プライマリインターフェイスまたはバック<br>アップインターフェイスとして使用できる外部<br>インターフェイス。                                                                                              |
|       |                               | <ul> <li>te3:プライマリインターフェイスまたはバック<br/>アップインターフェイスとして使用できる外部<br/>インターフェイス。</li> </ul>                                                                          |
|       |                               | <ul> <li>te4:プライマリインターフェイスまたはバック<br/>アップインターフェイスとして使用できる外部<br/>インターフェイス。</li> </ul>                                                                          |
| ステップ5 | Server /cimc/network # commit | トランザクションをシステムの設定にコミットしま<br>す。                                                                                                    |
|       |                               | <ul> <li>(注) 使用可能な NIC モードおよび NIC 冗長<br/>モードのオプションは、お使いのプラッ<br/>トフォームによって異なります。サー<br/>バーでサポートされていないモードを選<br/>択すると、変更を保存するときにエラー<br/>メッセージが表示されます。</li> </ul> |

次に、CIMC ネットワーク インターフェイスを設定する例を示します。

```
Server# scope cimc
Server /cimc # scope network
Server /cimc/network # set mode shared lom
WARNING: Changing this configuration may cause the Router network configuration to be
out of sync.
You may still commit your changes, but it is recommended that changes be done on the
Router.
Server /cimc/network *# set interface ge2
WARNING: Changing this configuration may cause the Router network configuration to be
out of sync.
You may still commit your changes, but it is recommended that changes be done on the
Router.
Server /cimc/network *# commit
Changes to the network settings will be applied immediately.
You may lose connectivity to the Cisco IMC and may have to log in again.
Do you wish to continue? [\,y/N\,]\, y
Server /cimc/network #
```

## 共通プロパティの設定

サーバーを説明するには、共通プロパティを使用します。

#### 始める前に

共通プロパティを設定するには、admin 権限を持つユーザーとしてログインする必要があります。

#### 手順

|               | コマンドまたはアクション                                  | 目的                            |
|---------------|-----------------------------------------------|-------------------------------|
| ステップ1         | Server# scope cimc                            | CIMC コマンドモードを開始します。           |
| ステップ <b>2</b> | Server /cimc # scope network                  | CIMC ネットワーク コマンドモードを開始します。    |
| ステップ3         | Server /cimc/network # set hostname host-name | ホストの名前を指定します。                 |
| ステップ4         | Server /cimc/network # commit                 | トランザクションをシステムの設定にコミットしま<br>す。 |

#### 例

次に、コマンドのプロパティを設定する例を示します。

```
Server# scope cimc
Server /cimc # scope network
server /cimc/network # set hostname Server
WARNING: Changing this configuration may cause the Router network configuration to be
out of sync.
You may still commit your changes, but it is recommended that changes be done on the
Router.
server /cimc/network *# commit
Changes to the network settings will be applied immediately.
You may lose connectivity to the Cisco IMC and may have to log in again.
Do you wish to continue? [y/N] y
Server /cimc/network #
```

## IPv4の設定

#### 始める前に

IPv4ネットワークの設定を実行するには、admin 権限を持つユーザーとしてログインする必要 があります。

|        | コマンドまたはアクション                                                         | 目的                                                                                                    |
|--------|----------------------------------------------------------------------|----------------------------------------------------------------------------------------------------|
| ステップ1  | Server# scope cimc                                                   | CIMC コマンド モードを開始します。                                                                                                    |
| ステップ2  | Server /cimc # scope network                                         | CIMCネットワークコマンドモードを開始します。                                                                                                    |
| ステップ3  | Server /cimc/network # set dhcp-enabled {yes  no}                    | CIMCでDHCPを使用するかどうかを選択します。                                                                                                    |
|        |                                                                      | <ul> <li>(注) DHCP がイネーブルである場合は、</li> <li>CIMC 用に1つの IP アドレスを予約するように DHCP サーバーを設定することを推奨します。サーバーの複数のポートを通じて CIMC に到達できる場合、</li> <li>それらのポートの全範囲の MAC アドレスに対して1つの IP アドレスを予約する必要があります。</li> </ul> |
| ステップ4  | Server /cimc/network # set v4-addr ipv4-address                      | CIMC の IP アドレスを指定します。                                                                                                    |
| ステップ5  | Server /cimc/network # set v4-netmask ipv4-netmask                   | IP アドレスのサブネット マスクを指定します。                                                                                                    |
| ステップ6  | Server /cimc/network # set v4-gateway<br>gateway-ipv4-address        | IP アドレスのゲートウェイを指定します。                                                                                                    |
| ステップ1  | Server /cimc/network # set dns-use-dhcp {yes  no}                    | CIMC が DNS サーバー アドレスを DHCP から取得<br>するかどうかを選択します。                                                                                                    |
| ステップ8  | Server /cimc/network # set preferred-dns-server<br>dns1-ipv4-address | プライマリ DNS サーバーの IP アドレスを指定します。                                                                                                    |
| ステップ 9 | Server /cimc/network # set alternate-dns-server<br>dns2-ipv4-address | セカンダリ DNS サーバーの IP アドレスを指定します。                                                                                                    |
| ステップ10 | Server /cimc/network # commit                                        | トランザクションをシステムの設定にコミットしま<br>す。                                                                                                    |
| ステップ11 | Server /cimc/network # show [detail]                                 | (任意)IPv4 ネットワークの設定を表示します。                                                                                                    |

手順

#### 例

次に、IPv4 ネットワークの設定を実行し、表示する例を示します。

```
Server# scope cimc
Server /cimc # scope network
Server /cimc/network # set dns-use-dhcp no
WARNING: Changing this configuration may cause the Router network configuration to be
out of sync.
You may still commit your changes, but it is recommended that changes be done on the
Router.
Server /cimc/network *# set dhcp-enabled no
```

WARNING: Changing this configuration may cause the Router network configuration to be out of sync. You may still commit your changes, but it is recommended that changes be done on the Router. Server /cimc/network \*# set v4-addr 10.20.30.11 WARNING: Changing this configuration may cause the Router network configuration to be out of sync. You may still commit your changes, but it is recommended that changes be done on the Router. Server /cimc/network \*# set v4-gateway 10.20.30.1 WARNING: Changing this configuration may cause the Router network configuration to be out of sync. You may still commit your changes, but it is recommended that changes be done on the Router. Server /cimc/network \*# set v4-netmask 255.255.248.0 WARNING: Changing this configuration may cause the Router network configuration to be out of sync. You may still commit your changes, but it is recommended that changes be done on the Router. Server /cimc/network \*# set preferred-dns-server 192.168.30.31 WARNING: Changing this configuration may cause the Router network configuration to be out of sync. You may still commit your changes, but it is recommended that changes be done on the Router. Server /cimc/network \*# set alternate-dns-server 192.168.30.32 WARNING: Changing this configuration may cause the Router network configuration to be out of sync. You may still commit your changes, but it is recommended that changes be done on the Router. Server /cimc/network \*# commit Changes to the network settings will be applied immediately. You may lose connectivity to the Cisco IMC and may have to log in again. Do you wish to continue?  $[\,y/N\,]\,$  y Server /cimc/network # Server /cimc/network # show detail Network Setting: IPv4 Enabled: yes IPv4 Address: 10.20.30.11 IPv4 Netmask: 255.255.248.0 IPv4 Gateway: 10.20.30.1 DHCP Enabled: no DDNS Enabled: yes DDNS Update Domain: DDNS Refresh Interval(0-8736 Hr): 0 Obtain DNS Server by DHCP: no Preferred DNS: 192.168.30.31 Alternate DNS: 192.168.30.32 IPv6 Enabled: no IPv6 Address: :: IPv6 Prefix: 64 IPv6 Gateway: :: IPv6 Link Local: :: IPv6 SLAAC Address: :: IPV6 DHCP Enabled: no IPV6 Obtain DNS Server by DHCP: no IPV6 Preferred DNS: :: TPV6 Alternate DNS: :: VLAN Enabled: no VLAN ID: 1 VLAN Priority: 0 Port Profile: Hostname: Server MAC Address: 1C:D1:E0:26:0F:81

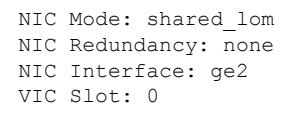

**(注)** 

この設定が show detail コマンドに反映されるまでに数分かかることがあります。

### IPv6の設定

#### 始める前に

IPv6 ネットワークの設定を実行するには、admin 権限を持つユーザーとしてログインする必要 があります。

手順

|       | コマンドまたはアクション                                                 | 目的                               |
|-------|--------------------------------------------------------------|----------------------------------|
| ステップ1 | Server# scope cimc                                           | CIMC コマンド モードを開始します。             |
| ステップ2 | Server /cimc # scope network                                 | CIMCネットワークコマンドモードを開始します。         |
| ステップ3 | Server /cimc/network # set v6-dhcp no                        | DHCP をディセーブルにします。                |
| ステップ4 | Server /cimc/network # set v6-enabled yes                    | IPv6アドレッシングをイネーブルにします。           |
| ステップ5 | Server /cimc/network # set v6-addr ipv6-address              | CIMC の IP アドレスを指定します。            |
| ステップ6 | Server /cimc/network # set v6-gateway<br>gateway-ipv6address | IP アドレスのゲートウェイを指定します。            |
| ステップ7 | Server /cimc/network # commit                                | トランザクションをシステムの設定にコミットしま<br>す。    |
| ステップ8 | Server /cimc/network # show [detail]                         | (任意)IPv4 と IPv6 ネットワークの設定を表示します。 |

#### 例

次に、IPv6 ネットワークの設定を実行し、表示する例を示します。

```
Server# scope cimc
Server /cimc # scope network
Server /cimc/network # set v6-dhcp-enabled no
WARNING: Changing this configuration may cause the Router network configuration to be
out of sync.
You may still commit your changes, but it is recommended that changes be done on the
Router.
```

Please set "v6-enabled" to "yes" before you commit Otherwise your setting for "v6-dhcp-enabled" will not be reflected Server /cimc/network \*# set v6-enabled yes WARNING: Changing this configuration may cause the Router network configuration to be out of sync. You may still commit your changes, but it is recommended that changes be done on the Router. Warning: You have chosen to change IPv6 property without a valid IPv6 address. Server /cimc/network \*# set v6-addr 2001:db8:101:f101:f2f7::14 WARNING: Changing this configuration may cause the Router network configuration to be out of sync. You may still commit your changes, but it is recommended that changes be done on the Router. Server /cimc/network \*# set v6-gateway 2001:db8:101:f101:f2f7::1 WARNING: Changing this configuration may cause the Router network configuration to be out of sync. You may still commit your changes, but it is recommended that changes be done on the Router. Server /cimc/network \*# commit Changes to the network settings will be applied immediately. You may lose connectivity to the Cisco IMC and may have to log in again. Do you wish to continue? [y/N] y Server /cimc/network # Server /cimc/network # show detail Network Setting: IPv4 Enabled: yes IPv4 Address: 10.20.30.11 IPv4 Netmask: 255.255.248.0 IPv4 Gateway: 10.20.30.1 DHCP Enabled: no DDNS Enabled: yes DDNS Update Domain: DDNS Refresh Interval(0-8736 Hr): 0 Obtain DNS Server by DHCP: no Preferred DNS: 192.168.30.31 Alternate DNS: 192.168.30.32 IPv6 Enabled: yes IPv6 Address: 2001:db8:101:f101:f2f7::14 IPv6 Prefix: 64 IPv6 Gateway: 2001:db8:101:f101:f2f7::1 IPv6 Link Local: fe80::1ed1:e0ff:fe26:f81 IPv6 SLAAC Address: 6666:1000::1ed1:e0ff:fe26:f81 IPV6 DHCP Enabled: no IPV6 Obtain DNS Server by DHCP: no IPV6 Preferred DNS: :: IPV6 Alternate DNS: :: VLAN Enabled: no VLAN ID: 1 VLAN Priority: 0 Port Profile: Hostname: Server MAC Address: 1C:D1:E0:26:0F:81 NIC Mode: shared lom NIC Redundancy: none NIC Interface: ge2 VIC Slot: 0 Server /cimc/network #

## サーバー VLAN の設定

#### 始める前に

サーバー VLAN を設定するには、admin としてログインしている必要があります。

#### 手順

|       | コマンドまたはアクション                                      | 目的                               |
|-------|---------------------------------------------------|----------------------------------|
| ステップ1 | Server# scope cimc                                | CIMC コマンドモードを開始します。              |
| ステップ2 | Server /cimc # scope network                      | CIMC ネットワーク コマンドモードを開始します。       |
| ステップ3 | Server /cimc/network # set vlan-enabled {yes  no} | CIMC を VLAN に接続するかどうかを選択します。     |
| ステップ4 | Server /cimc/network # set vlan-id <i>id</i>      | VLAN 番号を指定します。                   |
| ステップ5 | Server /cimc/network # set vlan-priority priority | VLAN でのこのシステムのプライオリティを指定し<br>ます。 |
| ステップ6 | Server /cimc/network # commit                     | トランザクションをシステムの設定にコミットしま<br>す。    |
| ステップ7 | Server /cimc/network # show [detail]              | (任意) ネットワークの設定を表示します。            |

#### 例

次に、サーバー VLAN を設定する例を示します。

```
Server# scope cimc
Server /cimc # scope network
Server /cimc/network # set vlan-enabled yes Server /cimc/network *# set vlan-id 10 Server
/cimc/network *# set vlan-priority 32 Server /cimc/network *# commit
Server /cimc/network # show detail
Network Setting:
    IPv4 Enabled: yes
     IPv4 Address: 10.20.30.11
    IPv4 Netmask: 255.255.248.0
     IPv4 Gateway: 10.20.30.1
     DHCP Enabled: no
     DDNS Enabled: yes
     DDNS Update Domain:
     DDNS Refresh Interval(0-8736 Hr): 0
     Obtain DNS Server by DHCP: no
     Preferred DNS: 0.0.0.0
     Alternate DNS: 0.0.0.0
     IPv6 Enabled: no
     IPv6 Address: ::
     IPv6 Prefix: 64
     IPv6 Gateway: ::
     IPv6 Link Local: ::
     IPv6 SLAAC Address: ::
```

IPV6 DHCP Enabled: no IPV6 Obtain DNS Server by DHCP: no IPV6 Preferred DNS: :: IPV6 Alternate DNS: :: VLAN Enabled: yes VLAN ID: 10 VLAN Priority: 32 Port Profile: Hostname: Server MAC Address: 1C:D1:E0:26:05:A5 NIC Mode: dedicated NIC Redundancy: none NIC Interface: VIC Slot: 0 Server /cimc/network #

## ネットワーク セキュリティの設定

### ネットワーク セキュリティ

CIMC は、IP ブロッキングをネットワーク セキュリティとして使用します。IP ブロッキング は、サーバーまたは Web サイトと、特定の IP アドレスまたはアドレス範囲との間の接続を防 ぎます。IP ブロッキングは、これらのコンピュータから Web サイト、メール サーバー、また はその他のインターネット サーバーへの不要な接続を効果的に禁止します。

禁止 IP の設定は、一般的に、サービス拒絶(DoS)攻撃から保護するために使用されます。 CIMC は、IP ブロッキングの失敗回数を設定して、IP アドレスを禁止します。

### ネットワーク セキュリティの設定

IP ブロッキングの失敗回数を設定する場合は、ネットワーク セキュリティを設定します。

#### 始める前に

ネットワークセキュリティを設定するには、admin権限を持つユーザーとしてログインする必要があります。

|       | コマンドまたはアクション                                             | 目的                                |
|-------|----------------------------------------------------------|-----------------------------------|
| ステップ1 | Server# scope cimc                                       | CIMC コマンド モードを開始します。              |
| ステップ2 | Server /cimc # scope network                             | CIMC ネットワーク コマンドモードを開始します。        |
| ステップ3 | Server /cimc/network # scope ipblocking                  | コマンドモードの妨げになる IP を入力します。          |
| ステップ4 | Server /cimc/network/ipblocking # set enabled {yes   no} | IP ブロッキングをイネーブルまたはディセーブルに<br>します。 |

|       | コマンドまたはアクション                                                              | 目的                                                                            |
|-------|---------------------------------------------------------------------------|-------------------------------------------------------------------------------|
| ステップ5 | Server /cimc/network/ipblocking # set fail-count<br>fail-count            | 指定された時間ユーザーがロックアウトされる前<br>に、ユーザーが試行できるログインの失敗回数を設<br>定します。                    |
|       |                                                                           | この回数のログイン試行失敗は、[IP Blocking Fail<br>Window] フィールドで指定されている期間内に発生<br>する必要があります。 |
|       |                                                                           | 3~10の範囲の整数を入力します。                                                             |
| ステップ6 | Server /cimc/network/ipblocking # set fail-window<br>fail-seconds         | ユーザーをロックアウトするためにログイン試行の<br>失敗が発生する必要のある期間(秒数)を設定しま<br>す。                      |
|       |                                                                           | 60~120の範囲の整数を入力します。                                                           |
| ステップ1 | Server /cimc/network/ipblocking # set penalty-time <i>penalty-seconds</i> | ユーザーが指定されている期間内にログイン試行の<br>最大回数を超えた場合に、ユーザーがロックアウト<br>されている秒数を設定します。          |
|       |                                                                           | 300~900の範囲の整数を入力します。                                                          |
| ステップ8 | Server /cimc/network/ipblocking # commit                                  | トランザクションをシステムの設定にコミットしま<br>す。                                                 |

次に、IP ブロッキングを設定する例を示します。

```
Server# scope cimc
Server /cimc # scope network
Server /cimc/network # scope ipblocking
Server /cimc/network/ipblocking # set enabled yes
Server /cimc/network/ipblocking *# set fail-count 5
Server /cimc/network/ipblocking *# set fail-window 90
Server /cimc/network/ipblocking *# set penalty-time 600
Server /cimc/network/ipblocking ## commit
Server /cimc/network/ipblocking #
```

### IPS フィルタリングの設定

### 始める前に

このタスクを実行するには、admin 権限でログインする必要があります。

|               | コマンドまたはアクション                                                                                                | 目的                                                                           |
|---------------|----------------------------------------------------------------------------------------------------|------------------------------------------------------------------------------|
| ステップ1         | Server# scope cimc                                                                                          | CIMC コマンド モードを開始します。                                                         |
| ステップ <b>2</b> | Server /cimc # scope network                                                                                | CIMC ネットワーク コマンドモードを開始します。                                                   |
| ステップ3         | Server /cimc/network # scope ipfiltering                                                                    | IP フィルタリング コマンド モードを開始します。                                                   |
| ステップ4         | Server /cimc/network/ipfiltering # set enabled {yes   no}                                                   | IP フィルタリングをイネーブルまたはディセーブル<br>にします。プロンプトに y を入力して IP フィルタ<br>リングをイネーブルにします。   |
| ステップ5         | Server /cimc/network/ipfiltering # set filter-1 <i>IPv4</i> また<br>は <i>IPv6</i> アドレスまたは一定範囲の <i>IP</i> アドレス | 20 つの IP フィルタを設定できます。IPv4 または<br>IPv6 IP アドレスまたは IP アドレス範囲を割り当て<br>ることができます。 |
| ステップ6         | Server /cimc/network/ipfiltering # commit                                                                   | トランザクションをシステム設定にコミットしま<br>す。                                                 |
| ステップ <b>1</b> | Server /cimc/network/nam # showdetail                                                                       | (任意)IPフィルタリングのステータスを表示します。                                                   |

次に、IP フィルタリングを設定する例を示します。

```
Server /cimc/network # scope ipfiltering
Server /cimc/network/ipfiltering # set enabled yes
This will enable IP Filtering
Do you wish to continue? [y/N] y
Server /cimc/network/ipfiltering *# commit
Changes to the ipfiltering will be applied immediately.
You may lose connectivity to the Cisco IMC and may have to log in again.
Do you wish to continue? [\,y/N\,]\, y
Server /cimc/network/ipfiltering # set filter-1 1.1.1.1-255.255.255.255
Server /cimc/network/ipfiltering *# set filter-2 10.10.10.10
Server /cimc/network/ipfiltering *# set filter-3 2001:db8:101:f101:f2f7::15
Server /cimc/network/ipfiltering *# commit
Changes to the ipfiltering will be applied immediately.
You may lose connectivity to the Cisco IMC and may have to log in again.
Do you wish to continue? [y/N] y
Server /cimc/network/ipfiltering #
Server /cimc/network/ipfiltering # show detail
IP Filter Service Settings:
Enabled: yes
Filter 1: 1.1.1.1-255.255.255.255
Filter 2: 10.10.10.10
Filter 3: 2001:db8:101:f101:f2f7::15
Filter 4:
Filter 5:
Filter 6:
Filter 7:
Filter 8:
```

Filter 10: Filter 11: Filter 12: Filter 13: Filter 14: Filter 15: Filter 16: Filter 16: Filter 17: Filter 18: Filter 19: Filter 20: Server /cimc/network/ipfiltering #

Filter 9:

## NTP 設定の構成

### **NTP** 設定

デフォルトでは、CIMC がリセットされると、ホストと時刻が同期されます。Network Time Protocol (NTP) サービスを導入すると、CIMC を設定して NTP サーバーと時刻を同期できま す。デフォルトでは、NTP サーバーはCIMC で動作しません。NTP サーバーまたは時刻源サー バーとして機能するサーバー(少なくとも1台、最大4台)のIP アドレスまたは DNS アドレ スを指定し、NTP サービスをイネーブルにして設定する必要があります。NTP サービスをイ ネーブルにすると、CIMC は設定された NTP サーバーと時刻を同期します。NTP サービスは CIMC でのみ変更できます。

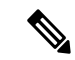

(注) NTP サービスを有効にするには、DNS アドレスではなくサーバーの IP アドレスを指定することをお勧めします。

### NTP 設定の構成

#### 始める前に

このタスクを実行するには、admin 権限でログインする必要があります。

|               | コマンドまたはアクション                     | 目的                         |
|---------------|----------------------------------|----------------------------|
| ステップ1         | Server# scope cimc               | CIMC コマンド モードを開始します。       |
| ステップ <b>2</b> | Server /cimc # scope network     | CIMC ネットワーク コマンドモードを開始します。 |
| ステップ3         | Server /cimc/network # scope ntp | NTP コマンド モードを開始します。        |

|       | コマンドまたはアクション                                                                                                   | 目的                                                                                    |
|-------|----------------------------------------------------------------------------------------------------|---------------------------------------------------------------------------------------|
| ステップ4 | Server /cimc/network/ntp # set enabled {yes   no}                                                              | NTPサービスをイネーブルまたはディセーブルにします。                                                           |
| ステップ5 | Server /cimc/network/ntp # set [server-1   server-2  <br>server-3   server-4] <i>ip-address or domain-name</i> | NTPサーバーまたはタイムソースサーバーとして動<br>作する特定のサーバーのIPアドレスまたはドメイン<br>名を設定します。<br>最大4つのサーバーを設定できます。 |
| ステップ6 | Server /cimc/network/ntp # show detail                                                                         | (任意)NTP サービスがイネーブルになっているか<br>どうか、および NTP サーバーの IP アドレスまたは<br>ドメイン名を表示します。             |

次の例は、NTP の設定を示しています。

```
Server# scope cimc
Server /cimc # scope network
Server /cimc/network # scope ntp
Server /cimc/network/ntp # set enabled yes
Warning: IPMI Set SEL Time command will be disabled if NTP is enabled.
Do you wish to continue? [y/N] y
Server /cimc/network/ntp *# set server-1 10.50.171.9
Server /cimc/network/ntp *# set server-2 time.cisco.com
Server /cimc/network/ntp *# commit
Server /cimc/network/ntp #
Server /cimc/network/ntp # show detail
NTP Service Settings:
Enabled: yes
Server 1: 10.50.171.9
Server 2: time.cisco.com
Server 3:
Server 4:
Status: unsynchronised
Server /cimc/network/ntp #
```

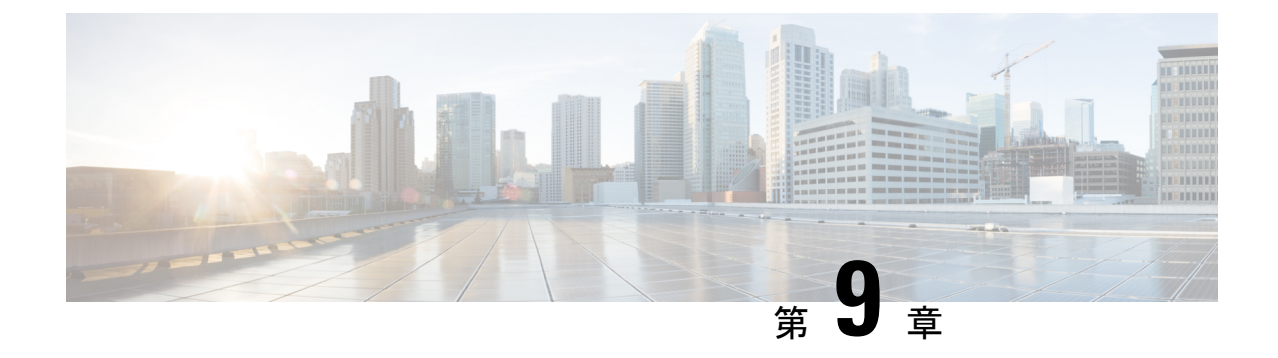

# コミュニケーション サービスの設定

- •HTTPの設定 (87ページ)
- •SSHの設定(88ページ)
- Redfish のイネーブル化 (89 ページ)
- XML API の設定 (90 ページ)
- IPMI の設定 (91 ページ)
- SNMP の設定 (93 ページ)

## HTTP の設定

#### 始める前に

٠

HTTP を設定するには、admin 権限を持つユーザーとしてログインする必要があります。

|       | コマンドまたはアクション                          | 目的                                                  |
|-------|---------------------------------------|-----------------------------------------------------|
| ステップ1 | Server# scope http                    | HTTP コマンドモードを入力します。                                 |
| ステップ2 | Server /http # set enabled {yes   no} | CIMC で HTTP および HTTPS サービスをイネーブル<br>またはディセーブルにします。  |
| ステップ3 | Server /http # set http-port number   | HTTP 通信に使用するポートを設定します。デフォ<br>ルトは 80 です。             |
| ステップ4 | Server /http # set https-port number  | HTTPS通信に使用するポートを設定します。デフォ<br>ルトは443です。              |
| ステップ5 | Server /http # set timeout seconds    | HTTP要求の間、CIMCがタイムアウトしてセッショ<br>ンを終了するまで待機する秒数を設定します。 |

|       | コマンドまたはアクション          | 目的                                             |
|-------|-----------------------|------------------------------------------------|
|       |                       | 60 ~ 10,800 の範囲の整数を入力します。デフォル<br>トは 1,800 秒です。 |
| ステップ6 | Server /http # commit | トランザクションをシステムの設定にコミットしま<br>す。                  |

次に、CIMC に HTTP を設定する例を示します。

```
Server#
Server# scope http
Server /http # set http-enabled yes
Server /http *# set http-port 80
Server /http *# set http-redirect yes
Server /http *# set https-enabled yes
Server /http *# set https-port 443
Server /http *# set timeout 1800
Server /http *# commit
Server /http # show
HTTP Port HTTPS Port Timeout Active Sessions HTTPS Enabled HTTP Redirected HTTP Enabled
-----
                    _____
                           _____
                                          _____
                                                       _____
_____
80
          443
                    1800
                           0
                                           yes
                                                       yes
                                                                       yes
```

Server /http #

## SSH の設定

始める前に

SSH を設定するには、admin 権限を持つユーザーとしてログインする必要があります。

|               | コマンドまたはアクション                         | 目的                                            |
|---------------|--------------------------------------|-----------------------------------------------|
| ステップ1         | Server# scope ssh                    | SSH コマンドモードを入力します。                            |
| ステップ <b>2</b> | Server /ssh # set enabled {yes   no} | CIMC で SSH をイネーブルまたはディセーブルにします。               |
| ステップ3         | Server /ssh # set ssh-port number    | セキュア シェル アクセスに使用するポートを設定<br>します。デフォルトは 22 です。 |
| ステップ4         | Server /ssh # set timeout seconds    | SSH要求がタイムアウトしたものとシステムが判断<br>するまで待機する秒数を設定します。 |

|       | コマンドまたはアクション                | 目的                                           |
|-------|-----------------------------|----------------------------------------------|
|       |                             | 60 ~ 10,800 の範囲の整数を入力します。デフォル<br>トは 300 秒です。 |
| ステップ5 | Server /ssh # commit        | トランザクションをシステムの設定にコミットしま<br>す。                |
| ステップ6 | Server /ssh # show [detail] | (任意)SSH の設定を表示します。                           |

Server /ssh #

## Redfish のイネーブル化

#### 始める前に

このタスクを実行するには、admin 権限を持つユーザーとしてログインする必要があります。

#### 手順の概要

- 1. Server # scope redfish
- 2. Server /redfish # set enabled {yes |no}
- **3.** Server /redfish\* # commit

#### 手順の詳細

|               | コマンドまたはアクション                            | 目的                                  |
|---------------|-----------------------------------------|-------------------------------------|
| ステップ1         | Server # scope redfish                  | redfish コマンド モード を開始します。            |
| ステップ <b>2</b> | Server /redfish # set enabled {yes  no} | Cisco IMC の redfish 制御を有効または無効にします。 |
| ステップ3         | Server /redfish* # commit               | トランザクションをシステムの設定にコミットしま<br>す。       |

```
次に、Cisco IMC の redfish 制御を有効にし、トランザクションをコミットする例を示
します。
Server# scope redfish
Server /redfish # set enabled yes
```

```
Server /redfish *# commit
Server /redfish # show detail
REDFISH Settings:
Enabled: yes
Active Sessions: 0
Max Sessions: 4
Server /redfish #
```

詳細については、『Cisco UCS C-Series Servers REST API Programmer's Guide, Release 3.0』を参照してください。

## XML API の設定

### CIMC O XML API

Cisco CIMC XML Application Programming Interface (API) は、E-Series M6 サーバー 対応の CIMC に対するプログラマチック インターフェイスです。この API は、HTTP または HTTPS 経由で XML ドキュメントを受け取ります。

XML APIの詳細については、「CIMC XML API Programmer's Guide for Cisco UCS E-Series Servers and the Cisco UCS E-Series Network Compute Engine」を参照してください。

### XML API のイネーブル化

#### 始める前に

このタスクを実行するには、admin 権限を持つユーザーとしてログインする必要があります。

|       | コマンドまたはアクション                            | 目的                                      |
|-------|-----------------------------------------|-----------------------------------------|
| ステップ1 | Server # scope xmlapi                   | XML API コマンド モードを開始します。                 |
| ステップ2 | Server /xmlapi # set enabled {yes   no} | CIMCのXML API 制御をイネーブルまたはディセー<br>ブルにします。 |
| ステップ3 | Server /xmlapi *# commit                | トランザクションをシステムの設定にコミットしま<br>す。           |

次に、CIMCのXML API 制御を有効にし、トランザクションをコミットする例を示し ます。

```
Server# scope xmlapi
Server /xmlapi # set enabled yes
Server /xmlapi *# commit
Server /xmlapi # show detail
XMLAPI Settings:
    Enabled: yes
    Active Sessions: 0
    Max Sessions: 4
```

### IPMI の設定

### **IPMI** over LAN

インテリジェント プラットフォーム管理インターフェイス (IPMI) では、サーバ プラット フォームに組み込まれているサービスプロセッサとのインターフェイスのためのプロトコルを 定義しています。このサービス プロセッサはベースボード管理コントローラ (BMC) と呼ば れ、サーバのマザーボードに存在します。BMC は、メイン プロセッサおよびボード上の他の 要素に、簡単なシリアル バスを使用してリンクします。

通常動作の間、IPMIは、サーバのオペレーティングシステムがシステムへルスについての情報を取得し、システムのハードウェアを制御できるようにします。たとえば、IPMIを使用すると、温度、ファンの速度、および電圧などのセンサーをモニターして、問題を事前に検出できます。サーバーの温度が指定されているレベルより高くなった場合、サーバーのオペレーティングシステムはBMCに対して、ファンの速度を上げたり、プロセッサの速度を下げたりして問題に対処するよう指示できます。

### IPMI over LAN の設定

IPMI over LAN は、CIMC を IPMI メッセージで管理する場合に設定します。

#### 始める前に

このタスクを実行するには、admin 権限を持つユーザーとしてログインする必要があります。

| _ |     |
|---|-----|
| _ | 川白  |
| _ | шы  |
|   | ~~~ |

|       | コマンドまたはアクション                          | 目的                                        |
|-------|---------------------------------------|-------------------------------------------|
| ステップ1 | Server # scope ipmi                   | IPMI コマンドモードを開始します。                       |
| ステップ2 | Server /ipmi # set enabled {yes   no} | このサーバーで IPMI アクセスをイネーブルまたは<br>ディセーブルにします。 |

|       | コマンドまたはアクション                                                    | 目的                                                                                                    |
|-------|-----------------------------------------------------------------|----------------------------------------------------------------------------------------------------|
| ステップ3 | Server /ipmi # set privilege-level {readonly   user  <br>admin} | このサーバーで IPMI セッションに割り当て可能な<br>最高特権レベルを指定します。ここに表示される値<br>は次のとおりです。                                                                                                    |
|       |                                                                 | <ul> <li>readonly: IPMIユーザーは情報を表示できますが、変更することはできません。このオプションを選択した場合、「Administrator」、「Operator」、または「User」ユーザーロールを持つ IPMI ユーザーが作成できるのは、読み取り専用の IPMI セッションだけです。それ以外に所持している IPMI 特権は関係ありません。</li> </ul>   |
|       |                                                                 | <ul> <li>user: IPMIユーザーは一部の機能を実行できま<br/>すが、管理タスクは実行できません。このオプ<br/>ションを選択した場合、「Administrator」また<br/>は「Operator」ユーザーロールを持つIPMIユー<br/>ザーがこのサーバーで作成できるのは、ユー<br/>ザーセッションと読み取り専用セッションだけ<br/>です。</li> </ul> |
|       |                                                                 | <ul> <li>admin: IPMIユーザーは使用可能なすべてのア<br/>クションを実行できます。このオプションを選<br/>択した場合、「Administrator」ユーザー ロール<br/>を持つ IPMI ユーザーは、管理者、ユーザー、<br/>および読み取り専用セッションをこのサーバー<br/>で作成できます。</li> </ul>                       |
| ステップ4 | Server /ipmi # set encryption-key key                           | IPMI 通信に使用する IPMI 暗号キーを設定します。<br>キーの値は、40個の16進数であることが必要です。                                                                                                    |
| ステップ5 | Server /ipmi # commit                                           | トランザクションをシステムの設定にコミットしま<br>す。                                                                                                    |

次に、CIMC に IPMI over LAN を設定する例を示します。

Server /ipmi #

### SNMP の設定

### **SNMP**

Cisco UCS E シリーズ M6 サーバーは、サーバーの設定とステータスを表示し、SNMP トラップによって障害とアラート情報を送信するための簡易ネットワーク管理プロトコル (SNMP) をサポートしています。CIMC でサポートされている Management Information Base (MIB) ファイルの詳細については、『MIB Quick Reference for Cisco UCS』を参照してください。

### SNMP プロパティの設定

#### 始める前に

このタスクを実行するには、admin 権限を持つユーザーとしてログインする必要があります。

| - | 旧石   |
|---|------|
| _ | ША   |
|   | ~~~~ |

|       | コマンドまたはアクション                            | 目的                                                                                                    |
|-------|-----------------------------------------|----------------------------------------------------------------------------------------------------|
| ステップ1 | Server # scope snmp                     | SNMP コマンド モードを開始します。                                                                                      |
| ステップ2 | Server /snmp # set enabled {yes   no}   | SNMP をイネーブルまたはディセーブルにします。                                                                                 |
|       |                                         | <ul> <li>(注) 追加の SNMP コンフィギュレーション<br/>コマンドが受け入れられる前には、</li> <li>SNMPをイネーブルにして保存する必要<br/>があります。</li> </ul> |
| ステップ3 | Server /snmp # commit                   | トランザクションをシステムの設定にコミットしま<br>す。                                                                             |
| ステップ4 | Server /snmp # set community-str コミュニティ | CIMC が SNMP ホストに送信するトラップメッセー<br>ジに含まれるデフォルトの SNMP v1 または v2c コ<br>ミュニティ名を指定します。名前には最大 18 文字<br>を使用できます。   |
| ステップ5 | Server /snmp # setcommunity-access      | 次のいずれかになります。<br>・ディセーブル                                                                                   |
|       |                                         | <ul> <li>制限あり</li> </ul>                                                                                  |
|       |                                         | • 全二重                                                                                                    |

|       | コマンドまたはアクション                         | 目的                                                                                                    |
|-------|--------------------------------------|----------------------------------------------------------------------------------------------------|
| ステップ6 | Server /snmp # settrap-community-str | トラップ情報が送信される SNMP コミュニティ グ<br>ループを指定します。名前には最大 18 文字を使用<br>できます。                                                                  |
| ステップ7 | Server /snmp # set sys-contact 連絡先   | SNMP の実装を担当する、システムの連絡先を指定<br>します。連絡先情報には、電子メールアドレス、名<br>前と電話番号などを最大 254 文字で指定できます。<br>スペースが含まれている値を入力するには、エント<br>リを引用符で囲む必要があります。 |
| ステップ8 | Server /snmp # set sys-location 場所   | SNMP エージェント (サーバー) が実行されるホス<br>トの場所を指定します。ロケーション情報には最大<br>254 文字を使用できます。スペースが含まれている<br>値を入力するには、エントリを引用符で囲む必要が<br>あります。           |
| ステップ9 | Server /snmp # commit                | トランザクションをシステムの設定にコミットしま<br>す。                                                                                                    |

次に、SNMP プロパティを設定し、トランザクションをコミットする例を示します。

```
Server# scope snmp
Server /snmp # set enabled yes
Server /snmp *# commit
Server /snmp # set community-str cimcpublic
Server /snmp # set community-access Full
Server /snmp # set trap-community-str public
Server /snmp *# set sys-contact "User Name <username@example.com> +1-408-555-1212"
Server /snmp *# set sys-location "San Jose, California"
Server /snmp *# commit Server /snmp # show detail
SNMP Settings:
Enabled: yes
SNMP Port: 161
System Contact: User Name <username@example.com> +1-408-555-1212
System Location: unknown
SNMP v2 Enabled: yes
Access Community String: cimcpublic
Trap Community String: public
SNMP Community access: full
SNMP v3 Enabled: no
User Input EngineID:
SNMP Engine ID: 80 00 1F 88 80 40 EB F5 32 B7 C9 EC 63
Serial Number Enabled: no
Server /snmp #
```
### 次のタスク

「SNMP トラップ設定の指定 (95 ページ)」 セクションに従って SNMP トラップ設定を設定 します。

### SNMP トラップ設定の指定

### 始める前に

このタスクを実行するには、admin 権限を持つユーザーとしてログインする必要があります。 トラップの設定を実行する前に、SNMP をイネーブルにして保存する必要があります。

### 手順

|               | コマンドまたはアクション                                                  | 目的                                                                                                    |
|---------------|---------------------------------------------------------------|----------------------------------------------------------------------------------------------------|
| ステップ1         | Server # scope snmp                                           | SNMP コマンド モードを開始します。                                                                                         |
| ステップ2         | Server /snmp # scope trap-destinations number                 | 指定した宛先に対して SNMP トラップ宛先コマンド<br>モードを開始します。4 つの SNMP トラップ宛先を<br>使用できます。宛先の <i>number</i> は、1 ~ 15 の範囲の<br>整数です。 |
| ステップ3         | Server /snmp/trap-destinations # set enabled {yes   no}       | SNMP トラップ宛先をイネーブルまたはディセーブ<br>ルにします。                                                                          |
| ステップ4         | Server /snmp/trap-destinations # set version {1   2   3}      | 必要なトラップ メッセージの SNMP バージョンを<br>指定します。                                                                         |
|               |                                                               | <ul><li>(注) SNMPv3 トラップは SNMPv3 ユーザー<br/>およびキー値が正しく設定されている場<br/>所だけに配信されます。</li></ul>                        |
| ステップ5         | Server /snmp/trap-destinations # set type {trap   inform}     | SNMP 通知メッセージを単純なトラップとして送信<br>するのか、レシーバによる確認応答が必要なイン<br>フォーム要求として送信するかを指定します。                                 |
|               |                                                               | <ul><li>(注) 通知オプションは V2 ユーザーに対してのみ選択できます。</li></ul>                                                          |
| ステップ6         | Server /snmp/trap-destinations # set user user                |                                                                                                    |
| ステップ <b>7</b> | Server /snmp/trap-destination # set v4-addr <i>ip-address</i> | SNMPトラップ情報を送信する宛先IPアドレスを指定します。                                                                               |
| ステップ8         | Server /snmp/trap-destination # commit                        | トランザクションをシステムの設定にコミットしま<br>す。                                                                                |

次に、汎用の SNMP トラップとトラップの宛先番号1を設定し、トランザクションを コミットする例を示します。

```
Server# scope snmp
Server /snmp # Scope trap-destinations 1
Server /snmp/trap-destination *# set enabled yes
Server /snmp/trap-destination *# set version 2
Server /snmp/trap-destination *# set type inform
Server /snmp/trap-destination *# set user user1
Server /snmp/trap-destination *# set trap-addr 192.2.3.4
Server /snmp/trap-destination *# commit
Server /snmp/trap-destination # show detail
Trap Destination 1:
   Enabled: yes
   SNMP version: 2
   Trap type: inform
   SNMP user: unknown
   Trap Address(IPv4/IPv6/FQDN): 10.197.82.5
   Trap Port: 162
    Delete Trap: no
   Trap Community String: public
```

### テスト SNMP トラップ メッセージの送信

#### 始める前に

このタスクを実行するには、admin 権限を持つユーザとしてログインする必要があります。

#### 手順

|       | コマンドまたはアクション                | 目的              |                                                          |
|-------|-----------------------------|-----------------|----------------------------------------------------------|
| ステップ1 | Server # scope snmp         | SNMP ⊐-         | マンドモードを開始します。                                            |
| ステップ2 | Server /snmp # sendSNMPtrap | イネーブ/<br>宛先に SN | ルにされている設定済みの SNMP トラップ<br>₩P テスト トラップを送信します。             |
|       |                             | (注)             | テスト メッセージを送信するために、<br>トラップは設定済みで、イネーブルにさ<br>れている必要があります。 |

### 例

次に、イネーブルにされているすべての SNMP トラップ宛先にテストメッセージを送 信する例を示します。

Server# scope snmp Server /snmp # sendSNMPtrap SNMP Test Trap sent to the destination. Server /snmp #

### SNMPv3 ユーザーの設定

### 始める前に

このタスクを実行するには、admin 権限を持つユーザーとしてログインする必要があります。 これらのコンフィギュレーションコマンドが受け入れられる前には、SNMPをイネーブルにし て保存する必要があります。

手順

|               | コマンドまたはアクション                                                                        | 目的                                                                                                    |
|---------------|-------------------------------------------------------------------------------------|----------------------------------------------------------------------------------------------------|
| ステップ1         | Server # scope snmp                                                                 | SNMP コマンド モードを開始します。                                                                                                    |
| ステップ <b>2</b> | Server /snmp # scope v3users number                                                 | 指定したユーザー番号の SNMPv3 ユーザーのコマ<br>ンドモードを開始します。                                                                                  |
| ステップ3         | サーバー/snmp/v3users # set v3add {yes  no}                                             | SNMPv3 ユーザーを追加または削除します。                                                                                                    |
|               |                                                                                     | • yes : このユーザーは SNMPv3 ユーザーとして<br>イネーブルになり、SNMPOID ツリーにアクセ<br>スできます。                                                        |
|               |                                                                                     | <ul><li>(注) セキュリティ名とセキュリティレベルがこの時点で設定されていないと、ユーザーの追加に失敗します。</li></ul>                                                       |
|               |                                                                                     | • no:このユーザー設定は削除されます。                                                                                                    |
| ステップ4         | Server /snmp/v3users # set v3security-name<br>security-name                         | このユーザーの SNMP ユーザー名を入力します。                                                                                                   |
| ステップ5         | Server /snmp/v3users # set v3security-level<br>{noauthnopriv  authnopriv  authpriv} | このユーザーのセキュリティレベルを選択します。<br>次のいずれかになります。                                                                                     |
|               |                                                                                     | <ul> <li>noauthnopriv:このユーザーには、許可パス<br/>ワードもプライバシーパスワードも必要あり<br/>ません。</li> </ul>                                            |
|               |                                                                                     | <ul> <li>authnopriv:このユーザーには許可パスワード<br/>が必要ですが、プライバシーパスワードは不<br/>要です。このオプションを選択した場合は、認<br/>証キーを設定する必要があります。</li> </ul>      |
|               |                                                                                     | <ul> <li>authpriv:このユーザーには、許可パスワード<br/>とプライバシーパスワードの両方が必要です。</li> <li>このオプションを選択した場合は、認証キーおよび秘密暗号キーを設定する必要があります。</li> </ul> |

|               | コマンドまたはアクション                                             | 目的                                     |
|---------------|----------------------------------------------------------|----------------------------------------|
| ステップ6         | Server /snmp/v3users # set v3proto {MD5  SHA}            | このユーザーの認証プロトコルを選択します。                  |
| ステップ <b>1</b> | Server /snmp/v3users # set v3auth-key auth-key           | このユーザーの許可パスワードを入力します。                  |
| ステップ8         | Server /snmp/v3users # set v3priv-proto {DES  AES}       | このユーザーの暗号化プロトコルを選択します。                 |
| ステップ <b>9</b> | Server /snmp/v3users # set v3priv-auth-key priv-auth-key | このユーザーの秘密暗号キー(プライバシー パス<br>ワード)を入力します。 |
| ステップ10        | Server /snmp/v3users # commit                            | トランザクションをシステムの設定にコミットしま<br>す。          |

次に、SNMPv3 ユーザー番号2を設定し、トランザクションをコミットする例を示します。

```
Server# scope snmp
Server /snmp # scope v3users 2
Server /snmp/v3users # set v3add yes
Server /snmp/v3users *# set v3security-name ucsSNMPV3user
Server /snmp/v3users *# set v3security-level authpriv
Server /snmp/v3users *# set v3proto SHA
Server /snmp/v3users *# set v3auth-key
Please enter v3auth-key:ex4mplek3y
Please confirm v3auth-key:ex4mplek3y
Server /snmp/v3users *# set v3priv-proto AES
Server /snmp/v3users *# set v3priv-auth-key
Please enter v3priv-auth-key:!1@2#3$4%5^6&7*8
Please confirm v3priv-auth-key:!102#3$4%5^6&7*8
Server /snmp/v3users *# commit
Settings are being applied \ldots allow a few minutes for the process to complete
Server /snmp/v3users # show detail
User 2:
Add User: yes
Security Name: ucsSNMPV3user
Security Level: authpriv
Auth Type: SHA
Auth Key: *****
Encryption: AES
Private Key: *****
```

Server /snmp/v3users #

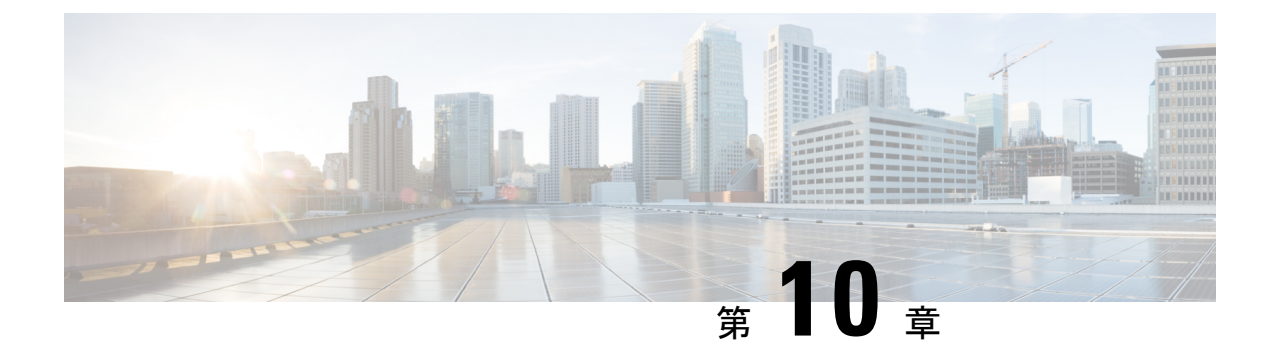

# 証明書の管理

- ・サーバ証明書の管理(99ページ)
- ・証明書署名要求の生成 (99ページ)
- 自己署名証明書の作成(101ページ)
- ・サーバー証明書のアップロード (104ページ)

### サーバ証明書の管理

- ステップ1 CIMC から CSR を生成します。
- ステップ2 証明書の発行と署名を行う認証局にCSRファイルを送信します。組織で独自の自己署名証明書を生成している場合は、CSRファイルを使用して自己署名証明書を生成できます。
- ステップ3 新しい証明書を CIMC にアップロードします。
  - (注) アップロードされた証明書は、CIMC によって生成された CSR から作成される必要がありま す。この方法で作成されていない証明書はアップロードしないでください。

# 証明書署名要求の生成

### 始める前に

証明書を設定するには、admin 権限を持つユーザーとしてログインする必要があります。

手順

|       | コマンドまたはアクション              | 目的                |
|-------|---------------------------|-------------------|
| ステップ1 | Server# scope certificate | 証明書コマンドモードを開始します。 |

|       | コマンドまたはアクション                       | 目的                                  |
|-------|------------------------------------|-------------------------------------|
| ステップ2 | Server /certificate # generate-csr | 証明書署名要求(CSR)の生成に関するダイアログ<br>を起動します。 |

証明書署名要求に関して、次の情報の入力を求めるプロンプトが表示されます。

| Common Name<br>(CN)       | CIMC の完全修飾ホスト名                |
|---------------------------|-------------------------------|
| Organization Name (O)     | 証明書を要求している組織。                 |
| Organization Unit<br>(OU) | 組織ユニット                        |
| Locality (L)              | 証明書を要求している会社の本社が存在する市または町。    |
| StateName (S)             | 証明書を要求している会社の本社が存在する州または行政区分。 |
| Country Code (CC)         | 会社の本社が存在する国を示す2文字の ISO 国コード。  |
| Email                     | 会社の管理用電子メールの連絡先。              |

要求された情報を入力すると、証明書署名要求が生成され、コンソール出力に表示されます。 CSR ファイルは作成されませんが、コンソール出力から CSR 情報をコピーして、テキスト ファイルに貼り付けることができます。

### 例

次に、証明書署名要求を生成する例を示します。

```
Server /certificate # generate-csr
Common Name (CN): test.example.com
Organization Name (O): Example, Inc.
Organization Unit (OU): Test Department
Locality (L): San Jose
StateName (S): CA
Country Code (CC): US
Email: user@example.com
[Supported Algorithms: sha1, sha256, sha384, sha512 (Default sha384)]
Signature Algorithm: sha384
Do you want to set Challenge Password ? [y|n] (Default y)n
String Encoding utf8only/nombstr/pkix/default (Enter to skip):
Do you want to enter Subject Alternative Name parameters?[y|n]n
Continue to generate CSR?[y|N]y
Do you want self sign CSR and overwrite the current certificate?
All HTTPS and SSH sessions will be disconnected. [y|N]y
Server /certificate # show detail
Certificate Information:
    Serial Number: 3FA8AF325A18359FAFB29C518838A542D945F0EB
    Subject Country Code (CC): US
    Subject State (S): CA
   Subject Locality (L): San Jose
```

Subject Organization (O): "Example

Subject Organizational Unit (OU): Test Department

```
Subject Common Name (CN): test.example.com
Issuer Country Code (CC): US
Issuer State (S): CA
Issuer Locality (L): San Jose
Issuer Organization (O): "Example
Issuer Organizational Unit (OU): Test Department
Issuer Common Name (CN): test.example.com
Valid From: Mar 24 04:32:34 2023 GMT
Valid To: Jun 26 04:32:34 2025 GMT
```

### 次のタスク

次のいずれかの作業を実行します。

- ・公共の認証局から証明書を取得したくない場合に、組織が独自の認証局を運用していなければ、CSRから自己署名証明書を内部生成し、すぐにサーバーにアップロードするよう、 CIMCを設定できます。この処理を行うには、この例では最後のプロンプトの後にyと入力します。
- 組織が自己署名証明書を生成するための独自の証明書サーバーを運用している場合は、「-----BEGIN ...」から「END CERTIFICATE REQUEST-----」までのコマンド出力をコピーして、csr.txtというファイルに貼り付けます。CSR ファイルを証明書サーバーに入力して、自己署名証明書を生成します。
- ・公共の認証局から証明書を取得する場合は、「-----BEGIN ...」から「END CERTIFICATE REQUEST-----」までのコマンド出力をコピーして、csr.txt というファイルに貼り付けま す。CSR ファイルを認証局に提出して、署名付き証明書を取得します。

CIMC によって自己署名証明書を内部生成し、アップロードする最初のオプションを使用しな い場合は、証明書コマンドモードで upload コマンドを使用して新しい証明書をアップロード する必要があります。

### 自己署名証明書の作成

パブリック認証局(CA)を使用してサーバー証明書の生成と署名を行う代わりに、独自のCA を運用して独自の証明書に署名することができます。このセクションでは、Linux で実行され ている OpenSSL 証明書サーバを使用して CA を作成するコマンドおよびサーバ証明書を生成 するコマンドについて説明します。OpenSSL の詳細については「http://www.openssl.org」を参 照してください。

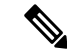

(注) これらのコマンドは、CIMC ではなく、OpenSSL パッケージを使用している Linux サーバーで 入力します。

#### 始める前に

組織内のサーバーで、証明書サーバーのソフトウェアパッケージを取得してインストールします。

|       | コマンドまたはアクション                                                                                                    | 目的                                                                                                    |
|-------|----------------------------------------------------------------------------------------------------|----------------------------------------------------------------------------------------------------|
| ステップ1 | opensslgenrsa-outCA_keyfilenamekeysize<br>例:                                                                                                    | このコマンドは、CA によって使用される RSA 秘密<br>キーを生成します。                                                                                                    |
|       | # openssl genrsa -out ca.key 1024                                                                                                    | <ul> <li>(注) ユーザ入力なしでCAがキーにアクセス<br/>できるように、このコマンドに -des3 オ<br/>プションは使用しないでください。</li> </ul>                                                                                                    |
|       |                                                                                                    | 指定されたファイル名には、指定されたサイズの<br>RSA キーが含まれています。                                                                                                    |
| ステップ2 | opensslreq-new -x509 -days<br>numdays-keyCA_keyfilename-outCA_certfilename<br>例:<br># openssl req -new -x509 -days 365 -key ca.key<br>-out ca.crt | このコマンドは、指定されたキーを使用して、CA<br>の自己署名証明書を新規に作成します。証明書は指<br>定された期間有効になります。このコマンドは、<br>ユーザに証明書の追加情報を求めるプロンプトを表<br>示します。<br>証明書サーバーは、アクティブな CA です。                                                               |
| ステップ3 | echo"nsCertType = server" > openssl.conf<br>例:<br># echo "nsCertType = server" > openssl.conf                                                     | このコマンドは、証明書がサーバー限定の証明書で<br>あることを指定する行をOpenSSL設定ファイルに追<br>加します。この指定により、認証されたクライアン<br>トがサーバになりすます man-in-the-middle 攻撃を防<br>御できます。<br>OpenSSL 設定ファイル openssl.confには、"nsCertType<br>= server" という文が含まれています。 |
| ステップ4 | opensslx509-text -noout -in ca.crt<br>例:<br># openssl x509 -text -noout -in ca.crt                                                                | このコマンドは証明書を表示します。                                                                                                    |

この例は、CAの作成方法、および新規に作成されたCAが署名するサーバー証明書の 生成方法を示します。これらのコマンドは、OpenSSLを実行している Linux サーバー で入力します。

```
[root@localhost ~]# openssl genrsa -out ca.key 1024
Generating RSA private key, 1024 bit long modulus (2 primes)
......+++++
e is 65537 (0x010001)
[root@localhost ~]# openssl req -new -x509 -days 365 -key ca.key -out ca.crt
You are about to be asked to enter information that will be incorporated
into your certificate request.
What you are about to enter is what is called a Distinguished Name or a DN.
There are quite a few fields but you can leave some blank
```

```
For some fields there will be a default value,
If you enter '.', the field will be left blank.
Country Name (2 letter code) [XX]:US
State or Province Name (full name) []:CA
Locality Name (eg, city) [Default City]:San Jose
Organization Name (eg, company) [Default Company Ltd]:Example
Organizational Unit Name (eg, section) []:Test Department
Common Name (eg, your name or your server's hostname) []:test.example.com
Email Address []:user@example.com
[root@localhost ~]#
[root@localhost ~]# echo "nsCertType = server" > openssl.conf
[root@localhost ~]# openssl x509 -text -noout -in ca.crt
Certificate:
    Data:
        Version: 3 (0x2)
        Serial Number:
            33:52:14:5a:12:8d:12:9c:c1:fa:77:13:a5:0c:eb:af:83:bd:6b:68
        Signature Algorithm: sha256WithRSAEncryption
        Issuer: C = US, ST = CA, L = San Jose, O = Example, OU = Test Department, CN =
test.example.com, emailAddress = user@example.com
        Validity
            Not Before: Mar 28 23:15:11 2023 GMT
            Not After : Mar 27 23:15:11 2024 GMT
        Subject: C = US, ST = CA, L = San Jose, O = Example, OU = Test Department, CN =
 test.example.com, emailAddress = user@example.com
        Subject Public Key Info:
            Public Key Algorithm: rsaEncryption
                RSA Public-Key: (1024 bit)
                Modulus:
                    00:b9:a6:16:7d:bf:74:d0:10:e2:61:af:56:55:ee:
                    60:e6:57:c0:74:bd:b0:0b:7d:64:54:75:74:d8:f8:
                    7b:3e:1a:5b:cf:d4:76:6d:fb:01:92:07:d0:3b:45:
                    9c:49:22:7d:22:55:75:05:d9:94:d2:f2:7d:4b:14:
                    96:5e:fc:26:12:30:6f:1f:54:a8:40:25:e2:1a:62:
                    f8:ec:f8:be:e2:b0:fc:85:21:9b:cb:78:f7:6d:0e:
                    00:01:50:a9:07:e8:de:c2:b5:44:c5:41:c1:3a:0b:
                    93:4f:e9:94:c6:82:df:76:15:de:42:1f:b3:86:de:
                    96:0c:52:27:10:25:25:75:8d
                Exponent: 65537 (0x10001)
        X509v3 extensions:
            X509v3 Subject Key Identifier:
                71:84:61:C4:AF:E7:57:2C:B4:BB:19:22:D7:DC:7A:7F:80:E8:58:A3
            X509v3 Authority Key Identifier:
                keyid:71:84:61:C4:AF:E7:57:2C:B4:BB:19:22:D7:DC:7A:7F:80:E8:58:A3
            X509v3 Basic Constraints: critical
                CA:TRUE
    Signature Algorithm: sha256WithRSAEncryption
         89:6d:7f:72:89:29:4e:8b:da:74:ec:8b:10:78:ca:86:68:be:
         88:c2:25:79:cd:a1:dc:7d:ac:32:18:be:7d:54:6e:12:c9:53:
         de:c3:dc:b3:e7:52:1e:14:c5:1c:10:95:3f:e3:df:04:82:27:
         19:56:55:c6:96:e1:0c:cc:0a:81:05:aa:3f:a3:29:52:b3:bb:
         66:78:55:2b:b0:c5:f9:f7:bc:fb:e4:fd:30:f2:16:73:65:88:
         38:ea:6f:dc:34:44:50:ef:3b:a8:ac:22:98:34:11:bb:e8:27:
         6d:da:5d:ff:18:b9:e4:4f:22:54:b9:ab:51:1f:41:51:00:4e:
         25:f6
[root@localhost ~]#
```

### 次のタスク

新しい証明書を CIMC にアップロードします。

### サーバー証明書のアップロード

### 始める前に

証明書をアップロードするには、admin 権限を持つユーザーとしてログインする必要があります。

アップロードする証明書は、読み取り可能テキストとして使用できる必要があります。アップ ロード手順で、証明書テキストをコピーして CLI に貼り付けます。

(注)

最初に、CIMC 証明書管理 CSR の生成手順を使用して CSR を生成し、その CSR を使用して アップロード用の証明書を取得する必要があります。この方法で取得されていない証明書は アップロードしないでください。

(注) 新しいサーバー証明書がアップロードされると、現在の HTTPS および SSH セッションはすべ て切断されます。

#### 手順

|               | コマンドまたはアクション                 | 目的                                         |
|---------------|------------------------------|--------------------------------------------|
| ステップ1         | Server# scope certificate    | 証明書コマンドモードを開始します。                          |
| ステップ <b>2</b> | Server /certificate # upload | 新しいサーバー証明書を入力してアップロードする<br>ためのダイアログが起動します。 |

プロンプトが表示されたら、証明書テキストをコピーしてコンソールに貼り付け、CTRLを押した状態でDを押して証明書をアップロードします。

### 例

次に、新しい証明書をサーバーにアップロードする例を示します。

```
Server# scope certificate
Server /certificate # upload
Please paste your certificate here, when finished, press CTRL+D.
----BEGIN CERTIFICATE-----
MIIB/zCCAWgCAQAwgZkxCzAJBgNVBAYTAlVTMQswCQYDVQQIEwJDQTEVMBMGAlUE
BxMMU2FuIEpvc2UsIENBMRUwEwYDVQQKEwxFeGFtcGxlIEluYy4xEzARBgNVBAST
ClRlc3QgR3JvdXAxGTAXBgNVBAMTEHRlc3QuZXhhbXBsZS5jb20xHzAdBgkqhkiG
9w0BCQEWEHVzZXJAZXhhbXBsZS5jb20wgZ8wDQYJKoZIhvcNAQEBBQADgY0AMIGJ
AoGBAMZw4nTepNIDhVzb0j7Z2Je4xAG56zmSHRMQeOGHemdh66u2/XAoLx7YCcYU
ZgAMivyCsKgb/6CjQtsofvzxmC/eAehuK3/SINv7wd6Vv2pBt6ZpXgD4VBNKONDl
GMbkPayVlQjbG4MD2dx2+H8EH3LMtdZrgKvPxPTE+bF5wZVNAgMBAAGgJTAjBgkq
hkiG9w0BCQcxFhMUQSBjaGFsbGVuZ2UgcGFzc3dvcmQwDQYJKoZIhvcNAQEFBQAD
```

gYEAG61CaJoJaVMhzCl90306Mg51zq1zXcz75+VFj2I6rH9asckCld3mkOVx5gJU Ptt5CVQpNgNLdvbDPSsXretysOhqHmp9+CLv8FDuy1CDYfuaLtvlWvfhevskV0j6 mK3Ku+YiORnv6DhxrOoqau8r/hyI/L4317IPN1HhOi3oha4= -----END CERTIFICATE-----<CTRL+D>

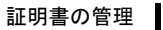

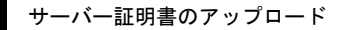

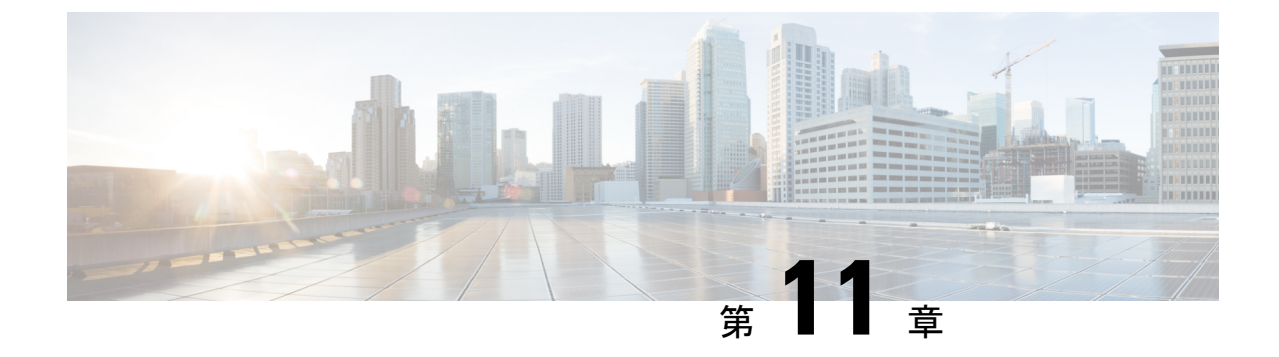

# プラットフォーム イベント フィルタの設 定

- プラットフォーム イベント フィルタ (107 ページ)
- プラットフォームイベントアラートのイネーブル化(107ページ)
- プラットフォームイベントアラートのディセーブル化(108ページ)
- プラットフォームイベントフィルタの設定(109ページ)
- プラットフォームイベントトラップの解釈(110ページ)

### プラットフォーム イベント フィルタ

プラットフォームイベントフィルタ (PEF) は、ハードウェア関連の重要なイベントが発生し たときに、アクションをトリガーしたりアラートを生成したりできます。PEF ごとに、プラッ トフォームイベントが発生したときに実行するアクション (またはアクションを実行しないこ と)を選択できます。また、プラットフォームイベントが発生したときにアラートを生成して 送信することもできます。アラートはSNMP トラップとして送信されるので、アラートを送信 するには、先に SNMP トラップの宛先を設定する必要があります。

プラットフォーム イベント アラートの生成はグローバルにイネーブルまたはディセーブルに できます。ディセーブルにすると、PEF がアラートを送信するように設定されていても、ア ラートは送信されません。

# プラットフォーム イベント アラートのイネーブル化

手順

|       | コマンドまたはアクション        | 目的               |
|-------|---------------------|------------------|
| ステップ1 | Server# scope fault | 障害コマンドモードを開始します。 |

|               | コマンドまたはアクション                                          | 目的                                                  |
|---------------|-------------------------------------------------------|-----------------------------------------------------|
| ステップ <b>2</b> | Server /fault # set platform-event-enabled {yes   no} | プラットフォーム イベント アラートを有効または<br>無効にします。                 |
|               |                                                       | プロンプトで <b>y</b> と入力して、プラットフォームイベ<br>ント アラートを有効にします。 |
| ステップ3         | Server /fault # commit                                | トランザクションをシステムの設定にコミットしま<br>す。                       |
| ステップ4         | Server /fault # show [detail]                         | (任意)プラットフォーム イベント アラートの設<br>定を表示します。                |

次に、プラットフォームイベントアラートをイネーブルにする例を示します。

Server# scope fault
Server /fault # set platform-event-enabled yes
Server /fault \*# commit
Server /fault # show Platform Event
Enabled
yes

Server /fault #

# プラットフォーム イベント アラートのディセーブル化

手順

|               | コマンドまたはアクション                                          | 目的                                                  |
|---------------|-------------------------------------------------------|-----------------------------------------------------|
| ステップ1         | Server# scope fault                                   | 障害コマンドモードを開始します。                                    |
| ステップ <b>2</b> | Server /fault # set platform-event-enabled {yes   no} | プラットフォーム イベント アラートを有効または<br>無効にします。                 |
|               |                                                       | プロンプトで <b>n</b> と入力して、プラットフォームイベ<br>ント アラートを無効にします。 |
| ステップ3         | Server /fault # commit                                | トランザクションをシステムの設定にコミットしま<br>す。                       |
| ステップ4         | Server /fault # show [detail]                         | (任意)プラットフォーム イベント アラートの設<br>定を表示します。                |

次に、プラットフォームイベントアラートをディセーブルにする例を示します。

```
Server# scope fault
Server /fault # set platform-event-enabled no
Server /fault *# commit
Server /fault # show Platform Event
Enabled
no
```

Server /fault #

# プラットフォーム イベント フィルタの設定

次のプラットフォームイベントフィルタに対する処理とアラートを設定できます。

| ID | プラットフォーム イベント フィルタ  |
|----|---------------------|
| 1  | 温度緊急アサート フィルタ       |
| 2  | 温度警告アサート フィルタ       |
| 3  | 電圧緊急アサート フィルタ       |
| 4  | プロセッサ アサート フィルタ     |
| 5  | メモリ緊急アサート フィルタ      |
| 6  | ドライブ スロット アサート フィルタ |
| 7  | LSI 緊急アサート フィルタ     |
| 8  | LSI 警告アサート フィルタ     |

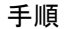

|               | コマンドまたはアクション                                                             | 目的                                                       |
|---------------|--------------------------------------------------------------------------|----------------------------------------------------------|
| ステップ1         | Server# scope fault                                                      | 障害コマンドモードを開始します。                                         |
| ステップ <b>2</b> | Server / fault # scope pef id                                            | 指定したイベントに対してプラットフォームイベン<br>ト フィルタ コマンド モードを開始します。        |
|               |                                                                          | イベント ID 番号に対応するプラットフォームイベ<br>ント フィルタの表を参照してください。         |
| ステップ3         | Server /fault/pef # set action {none   reboot   power-cycle   power-off} | このイベントが発生した場合に必要なシステムの処<br>理を選択します。次のいずれかの処理を選択できま<br>す。 |

|       | コマンドまたはアクション               | 目的                                                 |
|-------|----------------------------|----------------------------------------------------|
|       |                            | • none:システムアクションは実行されません。                          |
|       |                            | •reboot : サーバーがリブートされます。                           |
|       |                            | <ul> <li>power-cycle : サーバーに電源が再投入されます。</li> </ul> |
|       |                            | • power-off:サーバーの電源がオフになります。                       |
| ステップ4 | Server /fault/pef # commit | トランザクションをシステムの設定にコミットしま<br>す。                      |

次に、イベントに対するプラットフォームイベントアラートを設定します。

```
Server# scope fault
Server /fault # scope pef 1
Server /fault/pef # set action reboot Server /fault/pef *# commit
Server /fault/pef # show
Platform Event Filter Event Action
1 Temperature Critical Assert Filter reboot
Server /fault/pef #
```

### 次のタスク

PEF を設定してアラートを送信する場合は、次のタスクを完了させます。

- •プラットフォームイベントアラートのイネーブル化
- ・SNMP トラップ設定の実行

# プラットフォーム イベント トラップの解釈

SNMP トラップとして送信された CIMC プラットフォーム イベント アラートには、エンター プライズオブジェクト ID (OID) が 1.3.6.1.4.1.3183.1.1.0.*event* の形式で含まれています。 OID の最初の 10 個のフィールドは、

iso(1).org(3).dod(6).internet(1).private(4).enterprises(1).wired\_for\_management(3183).PET(1).version(1).version(0) を表し、IPMI プラットフォーム イベント トラップ (PET) バージョン 1.0 メッセージである ことを示しています。最後のフィールドはイベント番号であり、通知されている特定の状態ま たはアラートを示しています。

### プラットフォーム イベント トラップの説明

次の表に、プラットフォーム イベント トラップ メッセージで通知されるイベントの説明を示 します。これらは、トラップ OID のイベント番号に基づいています。

| イベント番号 |         | プラットフォーム イベントの<br>説明                                    |
|--------|---------|---------------------------------------------------------|
| 0      | Oh      | テスト トラップ                                                |
| 65799  | 010107h | 温度に関する警告                                                |
| 65801  | 010109h | 温度が重大な状態                                                |
| 131330 | 020102h | 電圧不足、緊急                                                 |
| 131337 | 020109h | 電圧が重大な状態                                                |
| 196871 | 030107h | 電流に関する警告                                                |
| 262402 | 040102h | ファンが重大な状態                                               |
| 459776 | 070400h | プロセッサ関連<br>(IOH-Thermalert/Caterr セン<br>サー) : 予測障害非アサート |
| 459777 | 070401h | プロセッサ関連<br>(IOH-Thermalert/Caterr セン<br>サー) : 予測障害アサート  |
| 460032 | 070500h | プロセッサ電力警告 : 制限未<br>超過                                   |
| 460033 | 070501h | プロセッサ電力警告:制限超<br>過                                      |
| 524533 | 0800F5h | 電源が重大な状態                                                |
| 524551 | 080107h | 電源に関する警告                                                |
| 525313 | 080401h | 個々の電源に関する警告                                             |
| 527105 | 080B01h | 電源冗長性の損失                                                |
| 527106 | 080B02h | 電源冗長性復元                                                 |
| 552704 | 086F00h | 電源挿入済み                                                  |
| 552705 | 086F01h | 電源モジュール障害                                               |
| 552707 | 086F03h | 電源 AC の損失                                               |

I

| イベント番号 |         | プラットフォーム イベントの<br>説明                                                               |  |
|--------|---------|------------------------------------------------------------------------------------|--|
| 786433 | 0C0001h | 修正可能な ECC メモリエ<br>ラー、リリース 1.3(1) 以降の<br>リリース、すべての読み取り<br>タイプを受け入れるように設<br>定されたフィルタ |  |
| 786439 | 0C0007h | DDR3_INFO センサー LED:<br>RED ビットアサート(DIMM<br>での ECC エラーの可能性が高<br>い)、汎用センサー           |  |
| 786689 | 0C0101h | 修正可能な ECC メモリ エ<br>ラー、リリース 1.3(1) 以降の<br>リリース                                      |  |
| 818945 | 0C7F01h | 修正可能な ECC メモリ エ<br>ラー、リリース 1.2(x) 以前の<br>リリース                                      |  |
| 818951 | 0C7F07h | DDR3_INFO センサー LED:<br>RED ビットアサート(DIMM<br>での ECC エラーの可能性が高<br>い)、1.2(x) 以前のリリース   |  |
| 851968 | 0D0000h | HDDセンサーでは障害がない<br>ことが示されています。汎用<br>センサー                                            |  |
| 851972 | 0D0004h | HDD センサーでは障害がある<br>ことが示されています。汎用<br>センサー                                           |  |
| 854016 | 0D0800h | HDD が存在しない、汎用セン<br>サー                                                              |  |
| 854017 | 0D0801h | HDD が存在する、汎用セン<br>サー                                                               |  |
| 880384 | 0D6F00h | HDD あり、障害の兆候なし                                                                     |  |
| 880385 | 0D6F01h | HDD の障害                                                                            |  |
| 880512 | 0D6F80h | HDD が存在しない                                                                         |  |
| 880513 | 0D6F81h | HDD がアサート解除されたが<br>障害状態ではない                                                        |  |

| イベント番号 |         | プラットフォーム イベントの<br>説明 |
|--------|---------|----------------------|
| 884480 | 0D7F00h | ドライブ スロット LED オフ     |
| 884481 | 0D7F01h | ドライブ スロット LED オン     |
| 884482 | 0D7F02h | ドライブスロットLED高速で<br>点滅 |
| 884483 | 0D7F03h | ドライブスロットLED低速で<br>点滅 |
| 884484 | 0D7F04h | ドライブ スロット LED 緑      |
| 884485 | 0D7F05h | ドライブスロットLEDオレン<br>ジ  |
| 884486 | 0D7F01h | ドライブ スロット LED 青      |
| 884487 | 0D7F01h | ドライブスロットLED読み取<br>り  |
| 884488 | 0D7F08h | ドライブスロットオンライン        |
| 884489 | 0D7F09h | ドライブ スロット低下          |

(注)

すべての読み取りタイプを受け入れるようにイベントフィルタが設定された場合は、16進の イベント番号のビット15:8は0にマスクされます。たとえば、イベント番号786689(0C0101h) は786433(0C0001h)になります。

I

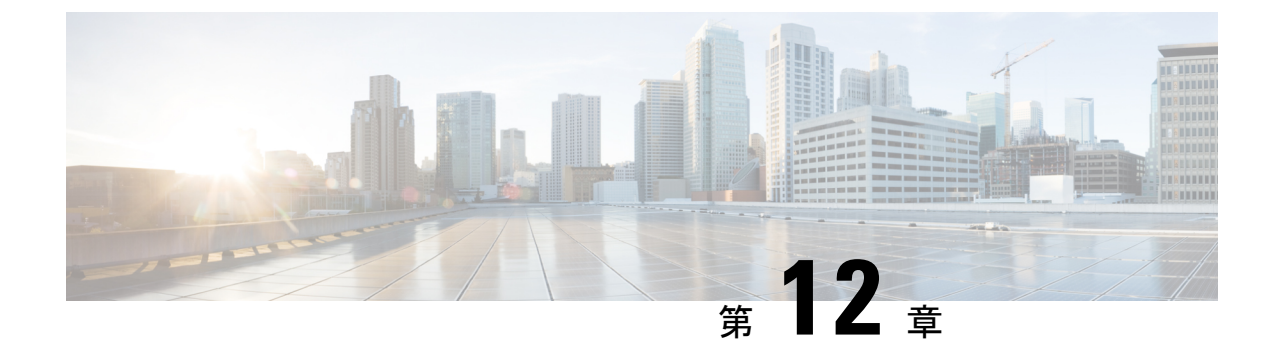

# ファームウェア管理

- CIMC ファームウェアの概要 (115ページ)
- •ファームウェアのアップグレードのオプション (116ページ)
- ・シスコからのソフトウェアの取得(116ページ)
- ・リモート サーバーからの CIMC ファームウェアのインストール (117 ページ)
- •インストールした CIMC ファームウェアのアクティブ化 (119ページ)
- パスワードの保存形式の変更(120ページ)
- TFTP サーバーからの BIOS ファームウェアのインストール (121 ページ)
- UCS E シリーズ M6 サーバーアクセス問題のトラブルシューティング (122 ページ)

### CIMCファームウェアの概要

UCSEシリーズM6サーバーは、使用しているサーバーモデルに固有のシスコ認定ファーム ウェアを使用します。すべてのサポート対象サーバーモデルのファームウェアの新しいリリー スは、Cisco.comからダウンロードできます。

潜在的な問題を回避するには、Host Upgrade Utility(HUU)を使用することを強く推奨します。 このユーティリティは、CIMC、BIOS、およびその他のファームウェアコンポーネントを互換 性のあるレベルにアップグレードします。

(注)

一致する CIMC ファームウェアをアクティブ化するまでは、新しい BIOS ファームウェアをイ ンストールしないでください。インストールすると、サーバーがブートしなくなります。

CIMC ファームウェアの更新プロセスは、次の段階に分けられます。これは、サーバーがオフ ラインになる時間を最小限にするためです。

- インストール:この段階では、CIMCは、選択したCIMCファームウェアをサーバーの非 アクティブまたはバックアップスロットにインストールします。
- アクティベーション:この段階では、CIMCは非アクティブファームウェアバージョン
   をアクティブとして設定してサーバーをリブートします。これにより、サービスが中断さ

れます。サーバーをリブートすると、新規のアクティブスロット内のファームウェアが、 実行中のバージョンになります。

CIMC ファームウェアをアクティブ化した後は、BIOS ファームウェアを更新できます。サー バーは、BIOS アップデートプロセス全体を通して、電源をオフにする必要があります。CIMC がリブートを完了すると、サーバーの電源をオンにして、サービスに戻すことができます。

E) 古いファームウェアバージョンを新しいものにアップグレードしたり、新しいファームウェア バージョンを古いものにダウングレードしたりできます。

# ファームウェアのアップグレードのオプション

Cisco Host Upgrade Utility (HUU) を使用して、ファームウェア コンポーネントをアップグレー ドできます。

HUU: すべてのファームウェアコンポーネントのアップグレードにCIMC、BIOSおよびFPGA ファームウェアを含む HUU ISO ファイルを使用することを推奨します。HUU ISO パッケージ を使用してすべてのファームウェアをアップグレードすることをお勧めします。

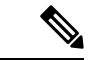

(注) 最新バージョンの CIMC または BIOS ファームウェアを古いバージョンの他のファームウェア とともに使用すると、予期しない動作が発生する可能性があります。

### シスコからのソフトウェアの取得

BIOS および CIMC ファームウェアをダウンロードするには、次の手順を使用します。

- ステップ1 http://www.cisco.com/ を参照します。
- ステップ2 まだログインしていない場合は、ページの右上隅にある [Log In] をクリックし、Cisco.com の資格情報を 使用してログインします。
- **ステップ3** 上部のメニューバーで、[Support] をクリックします。 ロールダウン メニューが表示されます。
- **ステップ4** [Downloads] (中央) ペインから、[All Downloads] (右下隅) をクリックします。 [Download Software] ページが表示されます。
- ステップ5 左ペインから、[Products] をクリックします。
- **ステップ6** 中央ペインから、[Unified Computing and Servers] をクリックします。
- ステップ7 右ペインから、[Cisco UCS E-Series Software] をクリックします。

<sup>(</sup>注)

**ステップ8** 右ペインから、ダウンロードするソフトウェアのサーバー モデルの名前をクリックします。

[Download Software] ページは次のカテゴリで表示されます。

• [Unified Computing System (UCSE) Server Firmware]:ホストアップグレードユーティリティが含まれています。

- **ステップ9** 適切なソフトウェア カテゴリ リンクをクリックします。
- **ステップ10** ダウンロードするソフトウェア イメージに関連付けられている [Download] ボタンをクリックします。 [End User License Agreement] ダイアログボックスが表示されます。
- **ステップ11** (任意)複数のソフトウェア イメージをダウンロードするには、次を実行します。
  - a) ダウンロードするソフトウェアイメージに関連付けられている [Add to cart] ボタンをクリックしま す。
  - b) 右上にある [Download Cart] ボタンをクリックします。 カートに追加したすべてのイメージが表示されます。
  - c) 右下隅にある [Download All] をクリックして、すべてのイメージをダウンロードします。 [End User License Agreement] ダイアログボックスが表示されます。
- **ステップ12** [Accept License Agreement] をクリックします。
- ステップ13 必要に応じて、次のいずれかを実行します。
  - •ソフトウェアイメージファイルをローカルドライブに保存します。
  - ソフトウェアイメージを TFTP サーバーからインストールする場合は、使用する TFTP サーバーに ファイルをコピーします。
  - サーバーは、TFTPサーバー上の宛先フォルダに対する読み取り権限を持っていることが必要です。

### 次のタスク

ソフトウェア イメージをインストールします。

# リモート サーバーからの CIMC ファームウェアのインス トール

潜在的な問題を回避するには、Host Upgrade Utility(HUU)を使用することを強く推奨します。 このユーティリティは、CIMC、BIOS、およびその他のファームウェアコンポーネントを互換 性のあるレベルにアップグレードします。

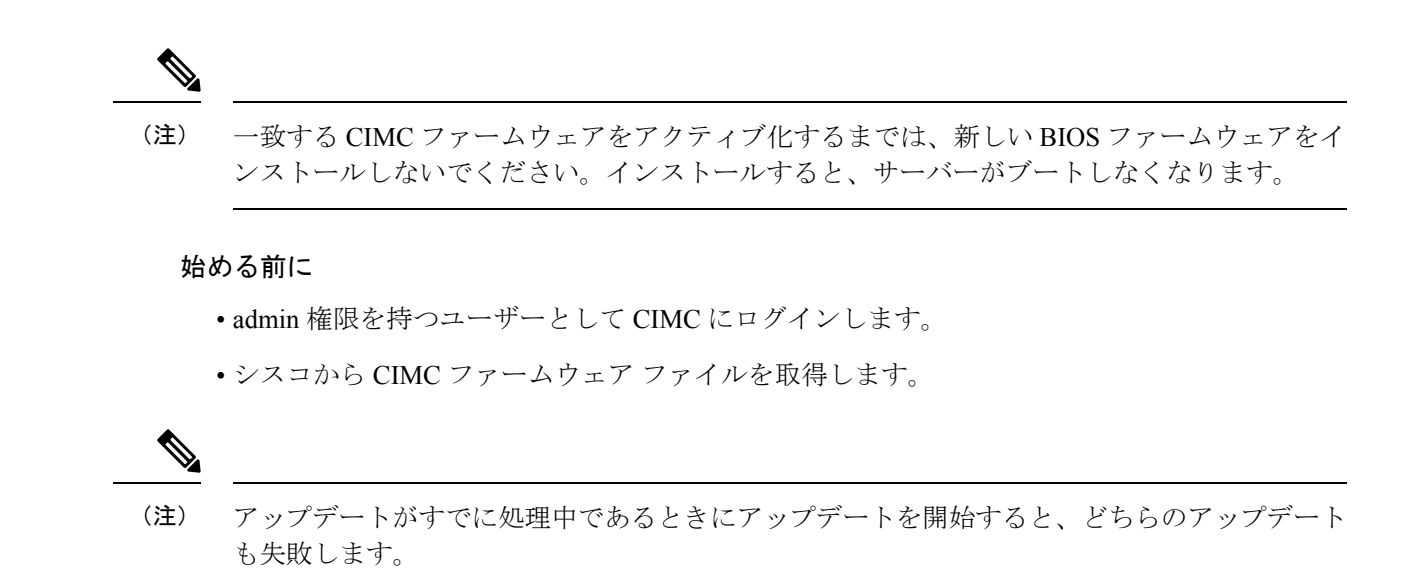

手順

|               | コマンドまたはアクション                                                   | 目的                                                                                                  |
|---------------|----------------------------------------------------------------|----------------------------------------------------------------------------------------------------|
| ステップ1         | Server # scope cimc                                            | CIMC コマンドモードを開始します。                                                                                 |
| ステップ <b>2</b> | Server /cimc # scope firmware                                  | CIMC ファームウェア コマンド モードを開始しま<br>す。                                                                    |
| ステップ3         | Server /cimc/firmware # <b>update</b> protocol ip-address path | <pre>プロトコル、リモートサーバーのIPアドレス、サー<br/>バー上のファームウェア ファイルへのファイルパ<br/>スを指定します。プロトコルは次のいずれかになり<br/>ます。</pre> |
| ステップ4         | Server /cimc # show detail                                     | (任意)BIOS ファームウェアアップデートの進捗<br>状況を表示します。                                                              |

### 例

次に、ファームウェアをアップデートする例を示します。

```
Server# scope cimc
Server /cimc # scope firmware
Server /cimc/firmware # update tftp 10.20.34.56 test/dnld-ucs-k9-bundle.1.0.2h.bin
```

<CR> Press Enter key Firmware update has started.

Please check the status using "show detail"

Server /cimc #

### 次のタスク

新しいファームウェアをアクティブにします。

# インストールした CIMC ファームウェアのアクティブ化

### 始める前に

CIMC ファームウェアをサーバーにインストールします。

### C)

アクティブ化の進行中は、次のことを行わないでください。 重要

- ・サーバーのリセット、電源切断、シャットダウン。
- CIMC をリブートまたはリセットします。
- 他のすべてのファームウェアをアクティブ化します。
- テクニカルサポートデータまたは設定データをエクスポートします。

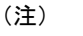

アップデートの処理中にアクティブ化を開始すると、アクティブ化に失敗します。

| - |      |
|---|------|
|   | 1118 |
|   | 川只   |

|       | コマンドまたはアクション                          | 目的                                                                         |
|-------|---------------------------------------|----------------------------------------------------------------------------|
| ステップ1 | Server # scope cimc                   | CIMC コマンド モードを開始します。                                                       |
| ステップ2 | Server /cimc # scope firmware         | CIMC ファームウェア コマンド モードを開始しま<br>す。                                           |
| ステップ3 | Server /cimc/firmware # show [detail] | 使用可能なファームウェアイメージおよびステータ<br>スを表示します。                                        |
| ステップ4 | Server /cimc # activate               | 選択したイメージをアクティブにします。イメージ<br>番号が指定されていない場合、サーバーは現在非ア<br>クティブのイメージをアクティブにします。 |

```
この例では、ファームウェアイメージをアクティブ化します。
```

```
Server /cimc/firmware # show detail
Firmware Image Information:
    Update Stage: NONE
    Update Progress: 0%
    Current FW Version: 4.11(0)73
    FW Image 1 Version: 4.1-suthandy-030223-111138
    FW Image 1 State: BACKUP INACTIVATED
    FW Image 2 Version: 4.11(0)73
    FW Image 2 State: RUNNING ACTIVATED
    Boot-loader Version: 4.11(0)73
    Secure Boot: ENABLED
Server /cimc #
Server /cimc # activate
```

# パスワードの保存形式の変更

この手順では、パスワードストレージの形式を変更する方法について説明します。

#### 手順

|               | コマンドまたはアクション                           | 目的                                             |
|---------------|----------------------------------------|------------------------------------------------|
| ステップ1         | Server# scope cimc                     | CIMC コマンド モードを開始します。                           |
| ステップ <b>2</b> | Server /cimc # change-password-storage | パスワードストレージの形式を変更します。形式を<br>変更する前にプロンプトが表示されます。 |

### 例

次に、形式を変更する例を示します。

Server# scope cimc Server /cimc # change-password-storage

This operation will change the user password storage form to be SHA512 with salt. Note that, once you start this operation: 1. You cannot change the password storage format back. 2. The IPMI over LAN feature will stop working. 3. You need to change the passwords of all local users to have them stored in the new format. Are you sure you want to continue?[y|N]

Press Y to change the format.

# TFTP サーバーからの BIOS ファームウェアのインストー ル

潜在的な問題を回避するには、Host Upgrade Utility(HUU)を使用することを強く推奨します。 このユーティリティーは、CIMC、BIOS、およびその他のファームウェアコンポーネントを互 換性のあるレベルにアップグレードします。

HUU を使用する代わりに CIMC および BIOS ファームウェアを手動でアップグレードする場合、まず CIMC ファームウェアを更新してから、BIOS ファームウェアを更新します。一致する CIMC ファームウェアをアクティブ化するまでは、新しい BIOS ファームウェアをインストールしないでください。インストールすると、サーバーがブートしなくなります。

(注) アップデートがすでに処理中であるときにアップデートを開始すると、どちらのアップデート も失敗します。

# 

(注) BIOSファームウェアを更新する前に、サーバーの電源を切り、モジュールをメンテナンスモー ドにします。

### 始める前に

シスコから CIMC ファームウェア ファイルを取得します。

### 手順

|       | コマンドまたはアクション                                                              | 目的                                                                                                    |
|-------|---------------------------------------------------------------------------|----------------------------------------------------------------------------------------------------|
| ステップ1 | Server # scope bios                                                       | BIOS コマンド モードを開始します。                                                                                   |
| ステップ2 | Server /bios # <b>update protocol</b> <i>ip-address path-and-filename</i> | BIOSファームウェアのアップデートを開始します。<br>サーバーは、指定の IP アドレスにある TFTP サー<br>バーから、指定のパスとファイル名のアップデート<br>ファームウェアを取得します。 |
| ステップ3 | Server /bios # show detail                                                | (オプション)BIOS ファームウェアアップデート<br>の進捗状況を表示します。                                                              |
| ステップ4 | Server /bios # activate                                                   | インストールされている BIOS ファームウェアをア<br>クティブ化します。                                                                |

```
次に、BIOS ファームウェアをアップデートする例を示します。
Server # scope bios
Server /bios # update 10.20.34.56 //test/dnld-ucs-k9-bundle.1.0.2h.bin
<CR> Press Enter key
Firmware update has started.
Please check the status using "show detail"
Server /bios #
```

# UCSEシリーズ M6 サーバーアクセス問題のトラブル シューティング

E シリーズ M6 サーバーへのアクセスに問題がある場合は、CIMC ファームウェアイメージが 破損しているか、ファイルシステムが破損しているか、CIMC ファームウェアのインストール が正常に完了しなかった可能性があります。必要に応じて、次のいずれかを実行します。

- CIMC ファームウェア イメージが破損している場合は、破損した CIMC ファームウェア イメージからの回復 (122 ページ)を参照してください。
- ファイルシステムが破損している場合は、破損ファイルシステムの回復(124ページ)を 参照してください。
- CIMCファームウェアのインストールが正常に終了しなかった場合は、CIMCファームウェ アを再インストールします。

C)

重要 セキュリティ上の観点から、boot backup コマンドはディセーブルです。

### 破損した CIMC ファームウェア イメージからの回復

#### 始める前に

- ・サーバを PC に接続します。シリアルケーブルの一端を E シリーズ サーバーのシリアル ポートに接続し、もう一端を PC に接続します。
- ユーザが指定したインターフェイスオプションに応じて、次のいずれかを実行します。
  - 専用:イーサネットケーブルをEシリーズ M6 サーバーの管理(専用)ポートに接続 します。
  - Shared-Lom-GE2: イーサネットケーブルを E シリーズ M6 サーバーの外部 GE2 イン ターフェイスに接続します。

- Shared-Lom-Console: Cisco IOS CLI を使用して、E シリーズ M6 サーバーの内部コン ソールインターフェイスを設定します。
- ・シリアル出力を表示するには、Minicomを起動します。
- •通信設定は、9600 ボー、8 ビット、パリティなし、および1 ストップ ビットに設定します。

| 手 | 뗴  |
|---|----|
|   | 川氏 |

|               | コマンドまたはアクション                                                                                                    | 目的                                                                    |
|---------------|----------------------------------------------------------------------------------------------------|-----------------------------------------------------------------------|
| ステップ1         | Router # hw-module subslot slot stop                                                                                                    | 指定した E シリーズ M6 サーバーへの電源をシャッ<br>トダウンします。                               |
| ステップ <b>2</b> | Router # <b>hw-module subslot</b> <i>slot</i> <b>start</b>                                                                                                    | 指定した E シリーズ M6 サーバーの電源を再起動します。                                        |
| ステップ <b>3</b> | ***                                                                                                    | Minicom から、*** コマンドを入力してブートロー<br>ダプロンプトを入力します。                        |
| ステップ4         | ucse-cimc > boot current recovery                                                                                                    | 現在のイメージから E シリーズ M6 サーバーをブー<br>トします。                                  |
| ステップ5         | Recovery-shell # interface [dedicated  <br>shared-lom-console   shared-lom-ge1   shared-lom-ge2<br>  shared-lom-ge3] interface-ip-address netmask<br>gateway-ip-address | 指定したインターフェイスのIPアドレス、サブネッ<br>トマスク、ゲートウェイIPアドレスを指定します。                  |
| ステップ6         | Recovery-shell # <b>ping</b> <i>tftp-ip-address</i>                                                                                                    | CIMC ファームウェアが保存されているリモートの<br>TFTP サーバーに ping を送信し、ネットワーク接続<br>を確認します。 |
| ステップ <b>1</b> | Recovery-shell # <b>update</b> <i>tftp-ip-address image-filename</i>                                                                                                    | CIMC ファームウェアイメージをインストールしま<br>す。このイメージはリモートの TFTP サーバーに保<br>存されています。   |
| ステップ8         | Recovery-shell # reboot                                                                                                    | CIMC をリブートします。                                                        |

この例では、EシリーズM6サーバーのCIMCファームウェアイメージを回復します。

```
Router# hw-module subslot 2/0 stop
Router# hw-module subslot 2/0 start
```

\* \* \*

```
ucse-cimc > boot current recovery
recovery-shell# interface shared-lom-ge2 192.168.0.138 255.255.0 192.168.0.1
Network configuration:
```

IP config: addr: 192.168.0.138 Mask: 255.255.255.0 Gateway: 192.168.0.1 recovery-shell# ping 10.20.34.56 PING 10.20.34.56 (10.20.34.56): 56 data bytes 64 bytes from 10.20.34.56: seq=0 ttl=60 time=10.000 ms 64 bytes from 10.20.34.56: seq=1 ttl=60 time=0.000 ms --- 10.20.34.56 ping statistics ---10 packets transmitted, 10 packets received, 0% packet loss round-trip min/avg/max = 0.000/1.000/10.000 ms recovery-shell# update 10.20.34.56 update\_pkg-cimc.combined.bin downloading firmware image "update\_pkg-cimc.combined.bin" from " 10.20.34.56 " download firmware image done, size in bytes: 22384144 installing firmware image, please wait ... activating installed image done Stage: NONE Status: SUCCESS Error: Success recovery-shell# reboot

### 破損ファイル システムの回復

この手順は、CIMC ブート ログ ファイルに次のエラー メッセージが表示された場合に使用し ます。

UNEXPECTED INCONSISTENCY; RUN fsck MANUALLY

### 始める前に

- ・サーバを PC に接続します。シリアルケーブルの一端を E シリーズ サーバーのシリアル ポートに接続し、もう一端を PC に接続します。
- ユーザが指定したインターフェイスオプションに応じて、次のいずれかを実行します。
  - 専用:イーサネットケーブルをEシリーズM6サーバーの管理(専用)ポートに接続します。
  - Shared-Lom-GE2: イーサネットケーブルを E シリーズ M6 サーバーの外部 GE2 イン ターフェイスに接続します。
  - Shared-Lom-Console: Cisco IOS CLI を使用して、E シリーズ M6 サーバーの内部コン ソールインターフェイスを設定します。
- ・シリアル出力を表示するには、Minicomを起動します。
- •通信設定は、9600 ボー、8 ビット、パリティなし、および1 ストップ ビットに設定します。

#### 手順

|       | コマンドまたはアクション                         | 目的                                  |
|-------|--------------------------------------|-------------------------------------|
| ステップ1 | Router # hw-module subslot slot stop | 指定したEシリーズM6サーバーへの電源をシャッ<br>トダウンします。 |

|               | コマンドまたはアクション                                                                                                    | 目的                                                                                                    |
|---------------|----------------------------------------------------------------------------------------------------|----------------------------------------------------------------------------------------------------|
| ステップ <b>2</b> | Router # hw-module subslot slot start                                                                                                    | 指定したEシリーズM6サーバーの電源を再起動します。                                                                                                    |
| ステップ3         | ***                                                                                                    | Minicomから、*** コマンドを入力してブートロー<br>ダプロンプトを入力します。                                                                                                    |
| ステップ4         | ucse-cimc > boot current recovery                                                                                                    | 現在のイメージからEシリーズM6サーバーをブー<br>トします。                                                                                                    |
| ステップ5         | Recovery-shell # fs-check [p3   p4]                                                                                                    | <ul> <li>特定のパーティションのファイルシステムをチェックし、破損したファイルシステムを復元します。</li> <li>(注) このコマンドでは、p3 および p4 パーティションだけを使用できます。このコマンドは破損したパーティションで使用します。破損したパーティションでは、CIMC ブート アップ時にrun fsk エラーメッセージを表示するパーティションです。</li> <li>・コマンド出力に clean が表示される場合は、破損したファイルが回復されていることを示します。reboot コマンドを入力して、CIMC を再起動します。以降の手順を省略します。</li> <li>・コマンド出力に clean が表示されない場合は、ステップ 6 に進みます。</li> </ul> |
| ステップ6         | Recovery-shell # <b>reboot</b>                                                                                                    | <ul> <li>(任意)破損したファイルシステムが fs-check [p3</li> <li>[p4] コマンドによって復元されず、出力に clean が表示されない場合は、reboot コマンドを入力してパーティションをフォーマットします。</li> <li>以降の手順を省略します。</li> <li>(注) p3パーティションをフォーマットすると、CIMC 設定は失われます。</li> </ul>                                                                                                    |
| ステップ1         | Recovery-shell # interface [dedicated  <br>shared-lom-console   shared-lom-ge1   shared-lom-ge2<br>  shared-lom-ge3] interface-ip-address netmask<br>gateway-ip-address | 指定したインターフェイスのIPアドレス、サブネッ<br>トマスク、ゲートウェイIPアドレスを指定します。                                                                                                    |
| ステップ8         | Recovery-shell # <b>ping</b> <i>tftp-ip-address</i>                                                                                                    | CIMCファームウェアが保存されているリモートの<br>TFTPサーバーにpingを送信し、ネットワーク接続<br>を確認します。                                                                                                    |

|        | コマンドまたはアクション                                                         | 目的                                                               |
|--------|----------------------------------------------------------------------|------------------------------------------------------------------|
| ステップ9  | Recovery-shell # <b>update</b> <i>tftp-ip-address image-filename</i> | CIMCファームウェアイメージをインストールしま<br>す。このイメージはリモートのTFTPサーバーに保<br>存されています。 |
| ステップ10 | Recovery-shell # reboot                                              | CIMC をリブートします。                                                   |

この例は、E シリーズ M6 サーバーで fs-check p3 コマンドを使用して、現在のイメージから CIMC ファームウェアを回復します。

Router# hw-module subslot 1/0 stop Router# hw-module subslot 1/0 start

#### \* \* \*

```
ucse-cimc > boot current recovery
recovery-shell# fs-check p3
e2fsck 1.41.14 (22-Dec-2010)
/dev/mmcblk0p3: recovering journal
/dev/mmcblk0p3: clean, 429/7840 files, 3331/31296 blocks
recovery-shell# fs-check p4
e2fsck 1.41.14 (22-Dec-2010)
/dev/mmcblk0p4: clean, 51/506912 files, 1880262/2025296 blocks
recovery-shell# reboot
```

### Recovery Shell $\neg \neg \checkmark \lor$

| Recovery Shell コマンド                                                                                                    | Description                                                           |
|----------------------------------------------------------------------------------------------------|-----------------------------------------------------------------------|
| Recovery-shell # <b>dedicated-interface</b><br>interface-ip-address netmask gateway-ip-address                                                                          | 専用インターフェイスの IP アドレス、サブ<br>ネットマスク、ゲートウェイ IP アドレスを指<br>定します。            |
| Recovery-shell # dedicated-interface<br>(DEPRECATED)                                                                                                    | 専用ポートの現在の設定を表示します。                                                    |
| Recovery-shell # interface [dedicated  <br>shared-lom-console   shared-lom-ge1  <br>shared-lom-ge2   shared-lom-ge3]<br>interface-ip-address netmask gateway-ip-address | 指定したインターフェイスの IP アドレス、サ<br>ブネットマスク、ゲートウェイ IP アドレスを<br>指定します。          |
| Recovery-shell # interface                                                                                                    | インターフェイスの設定を表示します。                                                    |
| Recovery-shell # <b>ping</b> <i>tftp-ip-address</i>                                                                                                    | CIMCファームウェアが保存されているリモー<br>トの TFTP サーバーに ping を送信し、ネット<br>ワーク接続を確認します。 |

| Recovery-shell # <b>update</b> <i>tftp-ip-address</i><br><i>image-filename</i> | CIMC ファームウェアイメージをインストー<br>ルします。このイメージはリモートの TFTP<br>サーバーに保存されています。                                                                                                    |
|--------------------------------------------------------------------------------|----------------------------------------------------------------------------------------------------|
| Recovery-shell # fs-check [p3   p4]                                            | 特定のパーティションのファイル システムを<br>チェックし、破損したファイル システムを復<br>元します。                                                                                                    |
| Recovery-shell # active image                                                  | CIMC が実行されている現在のアクティブな<br>イメージを表示します(イメージ1またはイ<br>メージ2)。                                                                                                    |
| Recovery-shell # active image [1   2]                                          | <ul> <li>アクティブなイメージを1または2に変更します。指定したイメージがすでにアクティブになっている場合は、メッセージが表示されます。それ以外の場合は、指定したイメージがアクティブになります。</li> <li>active image コマンドを使用した後は、rebootコマンドを使用して、新たに設定したイメー</li> </ul> |
|                                                                                | ジを有効にします。                                                                                                    |
| Recovery-shell # reboot                                                        | CIMC ファームウェアをリブートします。                                                                                                    |

### パスワードの復旧

始める前に

- ・サーバを PC に接続します。シリアルケーブルの一端を E シリーズ サーバーのシリアル ポートに接続し、もう一端を PC に接続します。
- ・ユーザが指定したインターフェイスオプションに応じて、次のいずれかを実行します。
  - 専用:イーサネットケーブルをEシリーズM6サーバーの管理(専用)ポートに接続します。
  - Shared-Lom-GE2: イーサネットケーブルを E シリーズ M6 サーバーの外部 GE2 イン ターフェイスに接続します。
  - Shared-Lom-Console: Cisco IOS CLI を使用して、E シリーズ M6 サーバーの内部コン ソール インターフェイスを設定します。
- ・シリアル出力を表示するには、Minicomを起動します。
- •通信設定は、9600 ボー、8 ビット、パリティなし、および1 ストップ ビットに設定します。

### ステップ1 Router # hw-module subslot 1/0 oir power-cycle

E シリーズ M6 サーバーの電源が再投入されます。

**ステップ2**「\*\*\*」と入力して Autoboot: 0 を停止します

プロンプトの後に「\*\*\*\*」と入力します。

ステップ3 ucse-cimc > boot current recovery

**boot current recovery** と入力して、リカバリモードで起動します。

### ステップ4 Recovery-shell #

Recovery-shell は、メニュー方式の限定機能インターフェイスです。

主なオプション:

- 1. configure interface
  - 2. show interfaces
  - 3. ping
  - 4. cimc image options
  - 5. emmc options
  - 6. admin password reset
  - 7. enter debug shell
  - 8. exit and reboot

### ステップ5 Recovery-shell (選択内容を入力) # emmc format p3

パスワードを含む設定をクリアする EMMC カードの p3 パーティションをフォーマットします。

(注) EMMC をパーティション分割すると、CIMC 設定、ISO ファイル、パスワードなどの EMMC カードの内容が失われるか、クリアされます。

ACT2 リセットが完了しました。システムを再起動し、デフォルトのパスワードでログインしてください。Recovery-shell は、 メニュー方式の限定機能インターフェイスのメインオプションです:

- 1. configure interface
  - 2. show interfaces
  - 3. ping
  - 4. cimc image options
  - 5. emmc options
  - 6. admin password reset
  - enter debug shell
     exit and reboot
  - o. exit and reboot

### ステップ6 Recovery-shell (選択内容を入力) #8

8 を押して終了し、デバイスを再起動します。

### 例

この例では、CMIC パスワードを覚えていない場合にパスワードを回復します。

Please change the password... Enter new password: <strong-password> Re-enter new password: <strong-password> Updating password... Password updated successfully.

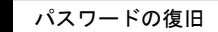
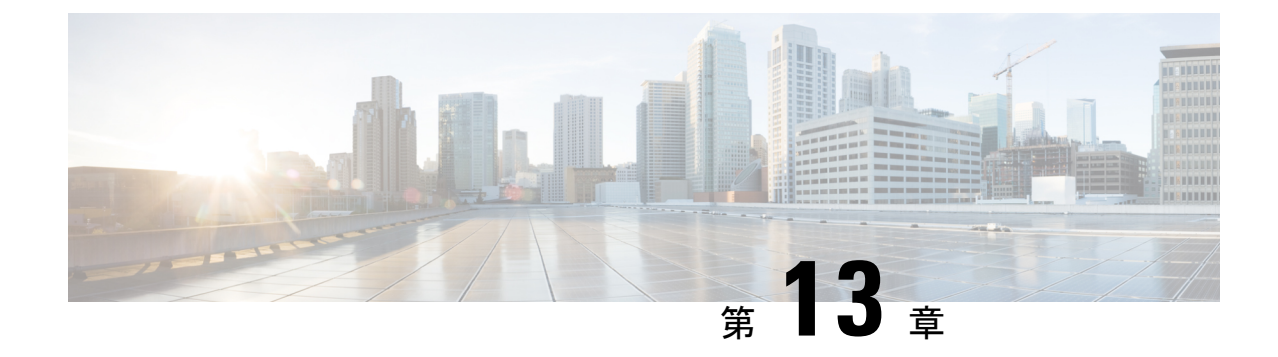

# 障害およびログの表示

- ・障害 (131ページ)
- ・システムイベントログ (132ページ)
- Cisco IMC Log (133 ページ)

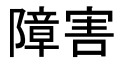

### 障害サマリーの表示

手順

•

|               | コマンドまたはアクション                                  | 目的                                   |
|---------------|-----------------------------------------------|--------------------------------------|
| ステップ1         | Server# scope fault                           | 障害コマンドモードを開始します。                     |
| ステップ <b>2</b> | Server /fault # show discrete-alarm [detail]  | 個々のセンサーからの障害の要約を表示します。               |
| ステップ3         | Server /fault # show threshold-alarm [detail] | しきい値センサーからの障害の要約を表示します。              |
| ステップ4         | Server /fault # show pef [detail]             | (任意)プラットフォーム イベント フィルタの要<br>約を表示します。 |

#### 例

この例では、個別のセンサーからの障害の要約を表示します。

Server /fault #

## システム イベント ログ

## システム イベント ログの表示

#### 手順

|       | コマンドまたはアクション                         | 目的                                                                                                    |
|-------|--------------------------------------|----------------------------------------------------------------------------------------------------|
| ステップ1 | Server# scope sel                    | システム イベント ログ(SEL) コマンド モードを<br>開始します。                                                                              |
| ステップ2 | Server /sel # show entries [details] | (任意)システムイベントについて、イムスタン<br>プ、イベントのシビラティ(重大度)、およびイベ<br>ントの説明を表示します。detailキーワードを指<br>定すると、表形式ではなくリスト形式で情報が表示<br>されます。 |

#### 例

...

次に、システムイベントログを表示する例を示します。

| Server# scope sel<br>Server /sel # show entries<br>Time | Severity      | Description                                |  |
|---------------------------------------------------------|---------------|--------------------------------------------|--|
|                                                         |               |                                            |  |
| 2023-06-30 21:17:53 UTC                                 | Informational | "LED_BMC_ACT: Platform sensor, "           |  |
| 2023-06-30 21:17:53 UTC                                 | Informational | "LED_BMC_ACT: Platform sensor, "           |  |
| 2023-06-30 21:17:52 UTC                                 | Informational | "LED_SYS: Platform sensor, "               |  |
| 2023-06-30 21:17:52 UTC                                 | Informational | "LED_SYS: Platform sensor, "               |  |
| 2023-06-30 21:17:51 UTC                                 | Informational | "LED_HLTH_STATUS: Platform sensor, "       |  |
| 2023-06-30 21:17:51 UTC                                 | Informational | "LED_HLTH_STATUS: Platform sensor, "       |  |
| 2023-06-30 21:17:50 UTC                                 | Informational | "LED_PWR_BTN: Platform sensor, "           |  |
| 2023-06-30 21:17:50 UTC                                 | Informational | "LED_PWR_BTN: Platform sensor, "           |  |
| 2023-06-30 21:17:50 UTC                                 | Normal "P     | 1_PRESENT: Presence sensor, Device Removed |  |
| / Device Absent was asserte                             | ed"           |                                            |  |
| 2023-06-30 21:17:50 UTC                                 | Normal        | "BIOS_POST_CMPLT: Presence sensor, Device  |  |
| Removed / Device Absent was                             | s asserted"   |                                            |  |
| 2023-06-30 21:17:50 UTC                                 | Normal '      | "MINI STORAGE PRS: Presence sensor, Device |  |
| Removed / Device Absent was                             | s asserted"   |                                            |  |
| 2023-06-30 21:17:50 UTC                                 | Normal        | "MAIN POWER PRS: Presence sensor, Device   |  |
| Inserted / Device Present wa                            | as asserted"  |                                            |  |
| 2023-06-30 21:17:50 UTC                                 | Normal        | "HDD4 STATUS: Drive Slot sensor, Drive     |  |
| Presence was asserted"                                  |               | _                                          |  |
| sence was asserted" UTC                                 | Normal        | "HDD3 STATUS: Drive Slot sensor, Drive     |  |
| PreMore                                                 |               |                                            |  |
| 2023-06-30 21:17:50 UTC                                 | Normal        | "HDD2_STATUS: Drive Slot sensor, Drive     |  |
| Presence was asserted"                                  |               |                                            |  |
| 2023-06-30 21:17:50 UTC                                 | Normal        | "HDD1 STATUS: Drive Slot sensor, Drive     |  |
| Presence was asserted"                                  |               |                                            |  |
| 2023-06-30 21:17:50 UTC                                 | Normal        | "RISER3 PRESENT: Presence sensor, Device   |  |
| Removed / Device Absent was                             | asserted"     |                                            |  |
| 2023-06-30 21:17:50 UTC                                 | Normal        | "RISER2_PRESENT: Presence sensor, Device   |  |

Removed / Device Absent was asserted" 2023-06-30 21:17:50 UTC Normal Removed / Device Absent was asserted"

"RISER1\_PRESENT: Presence sensor, Device

### システム イベント ログのクリア

手順

|       | コマンドまたはアクション        | 目的                                                                  |
|-------|---------------------|---------------------------------------------------------------------|
| ステップ1 | Server# scope sel   | システム イベント ログ コマンド モードを開始しま<br>す。                                    |
| ステップ2 | Server /sel # clear | 処理の確認を求めるプロンプトが表示されます。プ<br>ロンプトに y と入力すると、システム イベント ロ<br>グはクリアされます。 |

#### 例

次に、システムイベントログをクリアする例を示します。

```
Server# scope sel
Server /sel # clear
This operation will clear the whole sel.
Continue?[y|N]y
```

## **Cisco IMC Log**

### **CIMC** ログの表示

手順

|       | コマンドまたはアクション                             | 目的                                                                                 |
|-------|------------------------------------------|------------------------------------------------------------------------------------|
| ステップ1 | Server# scope cimc                       | CIMC コマンド モードを開始します。                                                               |
| ステップ2 | Server /cimc # scope log                 | CIMC ログ コマンド モードを開始します。                                                            |
| ステップ3 | Server /cimc/log # show entries [detail] | <ul><li>(任意) CIMC イベントをタイムスタンプ、イベントを記録したソフトウェアモジュール、およびイベントの説明とともに表示します。</li></ul> |

I

#### 例

| 次に、CIMC イベントのログを表示する例を示します。 |  |
|-----------------------------|--|
|-----------------------------|--|

| Recovery-shell# fs-check [p3  p4]    | 特定のパーティションのファイル システムを<br>チェックし、破損したファイル システムを復<br>元します。              |
|--------------------------------------|----------------------------------------------------------------------|
| Recovery-shell# active image         | CIMC が実行されている現在のアクティブな<br>イメージを表示します(イメージ1またはイ<br>メージ2)。             |
| Recovery-shell# active image [1   2] | アクティブなイメージを1または2に変更します。指定したイメージがすでにアクティブになっている場合は、メッセージが表示されます。      |
|                                      | それ以外の場合は、指定したイメージがアク<br>ティブになります。                                    |
|                                      | active image コマンドを使用した後は、reboot<br>コマンドを使用して、新たに設定したイメー<br>ジを有効にします。 |
| Recovery-shell# reboot               | CIMC ファームウェアをリブートします。                                                |

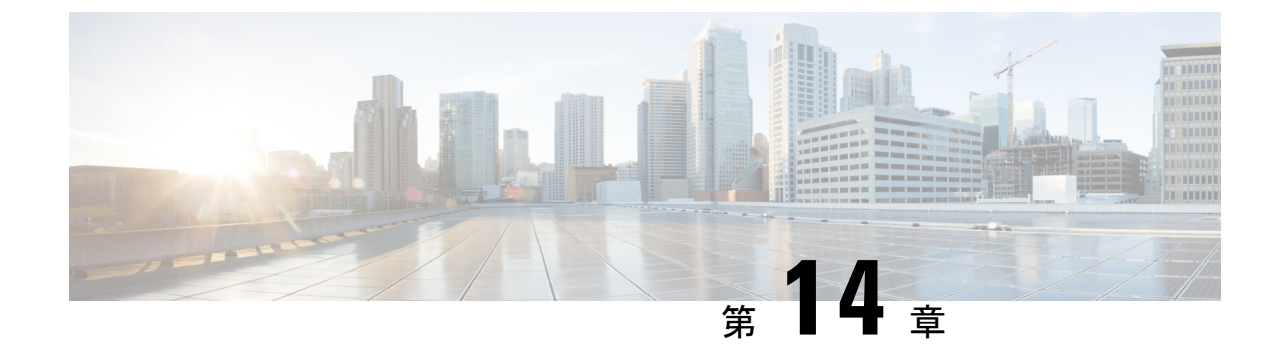

## サーバ ユーティリティ

- リモート サーバーへのテクニカル サポート データのエクスポート (135 ページ)
- CIMC の再起動 (137 ページ)
- CIMC の出荷時デフォルトへのリセット (138 ページ)
- CIMC 設定のエクスポートとインポート (139 ページ)

## リモート サーバーへのテクニカル サポート データのエ クスポート

このタスクは、Cisco Technical Assistance Center (TAC)から要求された場合に実行します。こ のユーティリティは、TACが技術上の問題をトラブルシューティングおよび解決する際に役立 つ設定情報、ログ、および診断データが含まれる要約レポートを作成します。

手順

|       | コマンドまたはアクション                                                     | 目的                                                                                                 |
|-------|------------------------------------------------------------------|----------------------------------------------------------------------------------------------------|
| ステップ1 | Server # scope cimc                                              | CIMC コマンド モードを開始します。                                                                               |
| ステップ2 | Server /cimc # scope tech-support                                | tech-support コマンドモードになります。                                                                         |
| ステップ3 | Server /cimc/tech-support # set remote-ip <i>ip-address</i>      | サポート データ ファイルを保存する必要のあるリ<br>モート サーバーの IP アドレスを指定します。                                               |
| ステップ4 | Server /cimc/tech-support # set remote-path<br>path/filename     | サーバー上に保存するサポート データ ファイルの<br>名前を指定します。この名前を入力するときは、<br>ファイルの相対パスを、サーバー ツリーの最上位<br>から目的の場所まで含めてください。 |
| ステップ5 | Server /cimc/tech-support # set remote-protocol<br>protocol-type | リモート サーバーのプロトコルを指定します。リ<br>モート サーバーのプロトコルは次のいずれかにな<br>ります。                                         |

|        | コマンドまたはアクション                                                | 目的                                                                                                    |
|--------|-------------------------------------------------------------|----------------------------------------------------------------------------------------------------|
|        |                                                             | • tftp<br>• ftp<br>• sftp                                                                                     |
|        |                                                             | • scp<br>• http                                                                                               |
| ステップ6  | Server /cimc/tech-support # set remote-username<br>username | (任意)システムがリモート サーバーへのログイ<br>ンに使用する必要のあるユーザー名。                                                                  |
|        |                                                             | <ul> <li>(注) ユーザー名は、リモート サーバーが<br/>TFTP または HTTP の場合は適用されま<br/>せん。</li> </ul>                                 |
| ステップ1  | Server /cimc/tech-support # set remote-password<br>password | <ul> <li>(任意) リモート ユーザー名のパスワード。</li> <li>(注) パスワードは、リモート サーバーが<br/>TFTP または HTTP の場合は適用されま<br/>せん。</li> </ul> |
| ステップ8  | Server /cimc/tech-support # commit                          | トランザクションをシステムの設定にコミットしま<br>す。                                                                                 |
| ステップ9  | Server /cimc/tech-support # start                           | リモート サーバーへのサポート データファイルの<br>転送を開始します。                                                                         |
| ステップ10 | Server /cimc/tech-support # show detail                     | ファイルのアップロードのステータスを表示しま<br>す。                                                                                  |
| ステップ11 | Server /cimc/tech-support # cancel                          | (任意)リモート サーバーへのサポート データ<br>ファイルの転送を取り消します。                                                                    |

#### 例

次に、サポートデータファイルを作成し、そのファイルを TFTP サーバーに転送する 例を示します。

```
Server# scope cimc
Server /cimc # scope tech-support
Server /cimc/tech-support # set remote-ip 10.20.30.41
Server /cimc/tech-support *# set remote-path /user/user1/supportfile
Server /cimc/tech-support *# set remote-protocol tftp
Server /cimc/tech-support *# commit
Server /cimc/tech-support # start
Tech Support upload started.
Server /cimc/tech-support # show detail
Tech Support:
Server Address: 10.20.30.41
```

```
Path: /user/user1/supportfile Protocol: tftp
    Username:
    Password: *****
    Progress(%): 0
    Status: COLLECTING
Server /cimc/tech-support # show detail
Tech Support:
   Server Address: 10.20.30.41
    Path: /user/user1/supportfile
    Protocol: tftp
    Username:
    Password: ******
    Progress(%): 85
    Status: COLLECTING
Server /cimc/tech-support # show detail
Tech Support:
   Server Address: 10.20.30.41
   Path: /user/user1/supportfile
    Protocol: tftp
   Username:
    Password: *****
   Progress(%): 100
    Status: COMPLETED
```

### 次のタスク

生成されたレポート ファイルを Cisco TAC に提供します。

### **CIMC**の再起動

現在実行されているファームウェアで問題が発生した場合など、非常に珍しいケースですが、 サーバーのトラブルシューティング時に、CIMCの再起動が必要になることがあります。この 手順は、通常のサーバーメンテナンスには含まれません。CIMCを再起動した後にログオフす ると、CIMC は数分間使用できません。

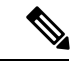

 (注) サーバーが電源投入時自己診断テスト(POST)を実行しているとき、またはExtensible Firmware Interface(EFI)シェルを操作しているときにCIMCを再起動すると、サーバーの電源は、CIMCの再起動が完了するまでオフになります。

#### 手順

|               | コマンドまたはアクション          | 目的                                |
|---------------|-----------------------|-----------------------------------|
| ステップ1         | Server# scope cimc    | CIMC コマンド モードを開始します。              |
| ステップ <b>2</b> | Server /cimc # reboot | 確認のプロンプトが表示されたら、CIMC を再起動<br>します。 |

#### 例

次に、CIMC を再起動する例を示します。

Server# scope cimc Server /cimc # reboot This operation will reboot the CIMC. Continue?[y|N]y

### CIMC の出荷時デフォルトへのリセット

現在実行されているファームウェアで問題が発生した場合など、非常に珍しいケースですが、 サーバーのトラブルシューティング時に、CIMCの出荷時デフォルトへのリセットが必要にな ることがあります。これを行うと、ユーザーが設定可能なすべての設定がリセットされます。

この手順は、通常のサーバーメンテナンスには含まれません。CIMCをリセットした後は、ロ グオフしてから再びログインする必要があります。また、接続が失われ、ネットワーク設定を 再び指定する必要がある場合もあります。

#### 手順

|               | コマンドまたはアクション                   | 目的                                      |
|---------------|--------------------------------|-----------------------------------------|
| ステップ1         | Server # scope cimc            | CIMC コマンド モードを開始します。                    |
| ステップ <b>2</b> | Server /cimc # factory-default | 確認プロンプトの後に、CIMC が出荷時デフォルト<br>にリセットされます。 |

CIMC の出荷時デフォルトには、次の条件が含まれます。

- CIMC CLI へのアクセス用に、SSH がイネーブルになっている。
- ・CIMC GUI へのアクセス用に、HTTPS がイネーブルになっている。
- ・単一ユーザーアカウントが存在している(ユーザー名は admin、パスワードは password です)。
- ・管理ポートで DHCP がイネーブルになっている。
- ・ブート順が CDROM、PXE(LoM を使用)、FDD、HDD になっている。
- KVM と vMedia がイネーブルになっている。
- •USB がイネーブルになっている。
- SoL がディセーブルになっている。

#### 例

次に、CIMC を出荷時デフォルトにリセットする例を示します。

```
Server# scope cimc
Server /cimc # factory-default
This operation will reset the CIMC configuration to factory default.
All your configuration will be lost.
Continue?[y|N]
```

## CIMC 設定のエクスポートとインポート

### CIMC 設定のエクスポートとインポート

CIMC 設定のバックアップを実行するには、システム設定のスナップショットを作成し、生成 された CIMC 設定ファイルをネットワーク上の場所にエクスポートできます。エクスポート操 作で保存されるのは、管理プレーンからの情報だけです。サーバー上のデータはバックアップ されません。ユーザーアカウントやサーバー証明書など、機密情報の設定はエクスポートされ ません。

エクスポートされた CIMC 設定ファイルは、同じシステムで復元したり、別の CIMC システム にインポートしたりできます。ただし、インポートするシステムのソフトウェアバージョンと エクスポートするシステムのソフトウェアバージョンが同じであるか、両者の設定に互換性が あることが前提となります。設定ファイルを設定テンプレートとして他のシステムにインポー トする場合は、IP アドレスやホスト名などシステム固有の設定を変更する必要があります。イ ンポート操作によって情報が変更されるのは、管理プレーンだけです。

CIMC 設定ファイルは XML テキストファイルで、その構造と要素は CIMC コマンドモードに 対応しています。

エクスポートまたはインポート操作を実行する場合は、次のガイドラインを考慮してください。

- エクスポートまたはインポートは、システムがアップ状態で、稼働しているときに実行できます。エクスポート操作によるサーバまたはネットワークトラフィックへの影響はありませんが、インポート操作によって IP アドレスなどが変更されると、トラフィックが中断されたりサーバがリブートされたりすることがあります。
- •エクスポートとインポートを同時に実行することはできません。

### CIMC 設定のエクスポート

(注) セキュリティ上の理由から、この操作でユーザーアカウントやサーバー証明書をエクスポート しないでください。

#### 始める前に

- ・バックアップ TFTP サーバーの IP アドレスを取得します。
- コンフィギュレーションファイルのインポート時にSNMPの設定情報を復元する場合は、 コンフィギュレーションファイルを作成する前に、このサーバーでSNMPがイネーブル になっていることを確認します。コンフィギュレーションをエクスポートするときにSNMP がディセーブルになっていると、CIMCは、ファイルのインポート時にSNMPの値を適用 しません。

#### 手順

|       | コマンドまたはアクション                                                                               | 目的                                                                                      |
|-------|--------------------------------------------------------------------------------------------|-----------------------------------------------------------------------------------------|
| ステップ1 | Server # scope cimc                                                                        | CIMC コマンド モードを開始します。                                                                    |
| ステップ2 | Server /cimc # scope import-export                                                         | import-export コマンド モードを開始します。                                                           |
| ステップ3 | Server /cimc/import-export # <b>export-config</b> <i>tftp-ip-address path-and-filename</i> | バックアップ操作を開始します。コンフィギュレー<br>ションファイルは、指定した IP アドレスの TFTP<br>サーバで指定されたパスとファイル名で保存されま<br>す。 |

エクスポート操作が正常に完了したかどうかを確認するには、show detail コマンドを使用します。操作を中止するには、CTRL+Cを入力します。

#### 例

次に、CIMC コンフィギュレーション ファイルをバックアップする例を示します。

```
Server# scope cimc
Server /cimc # scope import-export
Server /cimc/import-export # export-config 192.0.2.34 /ucs/backups/cimc5.xml
Export config started. Please check the status using "show detail".
Server /cimc/import-export # show detail
Import Export: Operation: EXPORT Status: COMPLETED
Error Code: 100 (No Error) Diagnostic Message: NONE
```

Server /cimc/import-export #

### CIMC 設定のインポート

#### 始める前に

コンフィギュレーションファイルのインポート時に SNMP 設定情報を復元する場合は、イン ポートを行う前にこのサーバーで SNMP がディセーブルになっていることを確認します。イン ポート時に SNMP がイネーブルになっていると、CIMC は現在の値をコンフィギュレーション ファイルに保存されている値で上書きしません。

|       | コマンドまたはアクション                                                                                  | 目的                                                                                      |
|-------|-----------------------------------------------------------------------------------------------|-----------------------------------------------------------------------------------------|
| ステップ1 | Server # scope cimc                                                                           | CIMC コマンドモードを開始します。                                                                     |
| ステップ2 | Server /cimc # scope import-export                                                            | import-export コマンドモードを開始します。                                                            |
| ステップ3 | Server /cimc/import-export # <b>import-config</b><br><i>tftp-ip-address path-and-filename</i> | インポート操作を開始します。指定したIPアドレス<br>のTFTPサーバーで指定されたパスとファイル名で、<br>コンフィギュレーションファイルはインポートされ<br>ます。 |

インポート操作が正常に完了したかどうかを確認するには、show detail コマンドを使用しま す。操作を中止するには、CTRL+Cを入力します。

#### 例

次に、CIMC コンフィギュレーションをインポートする方法を示します。

Server /cimc/import-export # import-config tftp 192.0.2.34 /ucs/backups/cimc5.xml Passphrase: Import config started. Please check the status using "show detail".

Server /cimc/import-export # show detail Import Export: Operation: IMPORT Status: TRANSFERING Error Code: 0 (No Error) Diagnostic Message: NONE Server /cimc/import-export #

翻訳について

このドキュメントは、米国シスコ発行ドキュメントの参考和訳です。リンク情報につきましては 、日本語版掲載時点で、英語版にアップデートがあり、リンク先のページが移動/変更されている 場合がありますことをご了承ください。あくまでも参考和訳となりますので、正式な内容につい ては米国サイトのドキュメントを参照ください。